# **Operating Manual**

010

# 1W OEM 802.11b/g/n Ethernet/Serial WIFI Router

0101

Document: pX2 Operating Manual.v1.1.2.pdf FW: v1.3.0 Build 1012

January 2016

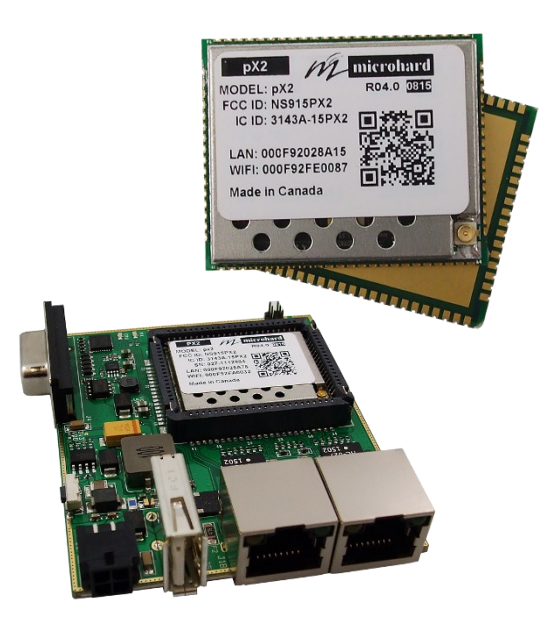

Iniciohard systems inc.

150 Country Hills Landing NW Calgary, Alberta Canada T3K 5P3

> Phone: (403) 248-0028 Fax: (403) 248-2762 www.microhardcorp.com

### **Important User Information**

#### Warranty

Microhard Systems Inc. warrants that each product will be free of defects in material and workmanship for a period of one (1) year for its products. The warranty commences on the date the product is shipped by Microhard Systems Inc. Microhard Systems Inc.'s sole liability and responsibility under this warranty is to repair or replace any product which is returned to it by the Buyer and which Microhard Systems Inc. determines does not conform to the warranty. Product returned to Microhard Systems Inc. for warranty service will be shipped to Microhard Systems Inc. at Buyer's expense and will be returned to Buyer at Microhard Systems Inc.'s expense. In no event shall Microhard Systems Inc. be responsible under this warranty for any defect which is caused by negligence, misuse or mistreatment of a product or for any unit which has been altered or modified in any way. The warranty of replacement shall terminate with the warranty of the product.

0101

#### **Warranty Disclaims**

Microhard Systems Inc. makes no warranties of any nature of kind, expressed or implied, with respect to the hardware, software, and/or products and hereby disclaims any and all such warranties, including but not limited to warranty of non-infringement, implied warranties of merchantability for a particular purpose, any interruption or loss of the hardware, software, and/or product, any delay in providing the hardware, software, and/ or product or correcting any defect in the hardware, software, and/or product, or any other warranty. The Purchaser represents and warrants that Microhard Systems Inc. has not made any such warranties to the Purchaser or its agents MICROHARD SYSTEMS INC. EXPRESS WARRANTY TO BUYER CONSTITUTES MICROHARD SYSTEMS INC. SOLE LIABILITY AND THE BUYER'S SOLE REMEDIES. EXCEPT AS THUS PROVIDED, MICROHARD SYSTEMS INC. DISCLAIMS ALL WARRANTIES, EXPRESS OR IMPLIED, INCLUDING ANY WARRANTY OF MER-CHANTABILITY OR FITNESS FOR A PARTICULAR PROMISE.

MICROHARD SYSTEMS INC. PRODUCTS ARE NOT DESIGNED OR INTENDED TO BE USED IN ANY LIFE SUPPORT RELATED DEVICE OR SYSTEM RELATED FUNCTIONS NOR AS PART OF ANY OTHER CRITICAL SYSTEM AND ARE GRANTED NO FUNCTIONAL WARRANTY.

#### Indemnification

The Purchaser shall indemnify Microhard Systems Inc. and its respective directors, officers, employees, successors and assigns including any subsidiaries, related corporations, or affiliates, shall be released and discharged from any and all manner of action, causes of action, liability, losses, damages, suits, dues, sums of money, expenses (including legal fees), general damages, special damages, including without limitation, claims for personal injuries, death or property damage related to the products sold hereunder, costs and demands of every and any kind and nature whatsoever at law.

IN NO EVENT WILL MICROHARD SYSTEMS INC. BE LIABLE FOR ANY INDIRECT, SPECIAL, CONSEQUENTIAL, INCIDENTAL, BUSINESS INTERRUPTION, CATASTROPHIC, PUNITIVE OR OTHER DAMAGES WHICH MAY BE CLAIMED TO ARISE IN CONNECTION WITH THE HARDWARE, REGARDLESS OF THE LEGAL THEORY BEHIND SUCH CLAIMS, WHETHER IN TORT, CONTRACT OR UNDER ANY APPLICABLE STATUTORY OR REGULATORY LAWS, RULES, REGULATIONS, EXECUTIVE OR ADMINISTRATIVE ORDERS OR DECLARATIONS OR OTHERWISE, EVEN IF MICROHARD SYSTEMS INC. HAS BEEN ADVISED OR OTHERWISE HAS KNOWLEDGE OF THE POSSIBILITY OF SUCH DAMAGES AND TAKES NO ACTION TO PREVENT OR MINIMIZE SUCH DAMAGES. IN THE EVENT THAT REGARDLESS OF THE WARRANTY DISCLAIMERS AND HOLD HARMLESS PROVISIONS INCLUDED ABOVE MICROHARD SYSTEMS INC. IS SOMEHOW HELD LIABLE OR RESPONSIBLE FOR ANY DAMAGE OR INJURY, MICROHARD SYSTEMS INC.'S LIABILITY FOR ANYDAMAGES SHALL NOT EXCEED THE PROFIT REALIZED BY MICROHARD SYSTEMS INC. ON THE SALE OR PROVISION OF THE HARDWARE TO THE CUSTOMER.

#### **Proprietary Rights**

The Buyer hereby acknowledges that Microhard Systems Inc. has a proprietary interest and intellectual property rights in the Hardware, Software and/or Products. The Purchaser shall not (i) remove any copyright, trade secret, trademark or other evidence of Microhard Systems Inc.'s ownership or proprietary interest or confidentiality other proprietary notices contained on, or in, the Hardware, Software or Products, (ii) reproduce or modify any Hardware, Software or Products or make any copies thereof, (iii) reverse assemble, reverse engineer or decompile any Software or copy thereof in whole or in part, (iv) sell, transfer or otherwise make available to others the Hardware, Software, or Products or documentation thereof or any copy thereof, except in accordance with this Agreement.

#### **About This Manual**

It is assumed that users of the products described herein have either system integration or design experience, as well as an understanding of the fundamentals of radio communications.

Throughout this manual you will encounter not only illustrations (that further elaborate on the accompanying text), but also several symbols which you should be attentive to:

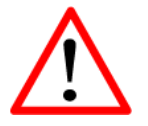

#### Caution or Warning

Usually advises against some action which could result in undesired or detrimental consequences.

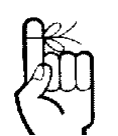

#### Point to Remember

Highlights a key feature, point, or step which is noteworthy. Keeping these in mind will simplify or enhance device usage.

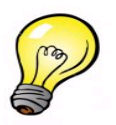

#### Tip

An idea or suggestion to improve efficiency or enhance usefulness.

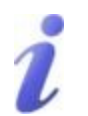

#### Information

Information regarding a particular technology or concept.

### **Regulatory Requirements / Exigences Réglementaires**

# WARNING:

To satisfy FCC RF exposure requirements for mobile transmitting devices, a separation distance of 23 cm or more should be maintained between the antenna of this device and persons during device operation. To ensure compliance, operations at closer than this distance is not recommended. The antenna used for this transmitter must not be co-located in conjunction with any other antenna or transmitter.

101

pX2

# MARNING:

Operation is subject to the following two conditions: (1) this device may not cause harmful interference, and (2) this device must accept any interference received including interference that may cause undesired operation.

# MARNING:

Changes or modifications not expressly approved by Microhard Systems Inc. could void the user's authority to operate the equipment. This device has been tested with UFL to Reverse Polarity SMA connectors with the antennas listed in Appendix A When integrated in OEM products, fixed antennas require installation preventing end-users from replacing them with non-approved antennas. Antennas not listed in the tables must be tested to comply with FCC Section 15.203 (unique antenna connectors) and Section 15.247 (emissions).

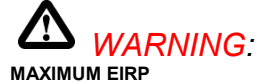

FCC Regulations allow up to 36 dBm equivalent isotropically radiated power (EIRP). Therefore, the sum of the transmitted power (in dBm), the cabling loss and the antenna gain cannot exceed 36 dBm.

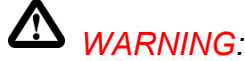

#### EQUIPMENT LABELING

The FCC and IC numbers depend on the model of the radio module. Do NOT use the Marketing Name of the product but the Model to distinguish the Certifications Numbers. This device has been modularly approved. The manufacturer, product name, and FCC and Industry Canada identifiers of this product must appear on the outside label of the end-user equipment.

# **WARNING**:

This device complies with Industry Canada's license-exempt RSSs. Operation is subject to the following two conditions: (1) This device may not cause interference; and (2) This device must accept any interference, including interference that may cause undesired operation of the device.

#### SAMPLE LABEL REQUIREMENT / EXIGENCE D'ÉTIQUETTE: px2

FCCID: NS915PX2 IC: 3143A-15PX2

This device complies with Part 15 of the FCC Rules. Operation is subject to the following two conditions: (1) this device may not cause harmful interference, and (2) this device must accept any interference received including interference that may cause undesired operation.

Please Note: These are only sample labels; different products contain different identifiers. The actual identifiers should be seen on your devices if applicable. S'il vous plaît noter: Ce sont des exemples d'étiquettes seulement; différents produits contiennent des identifiants différents. Les identifiants réels devrait être vu sur vos périphériques le cas échéant.

#### **Regulatory Requirements / Exigences Réglementaires**

# MARNING:

Pour satisfaire aux exigences de la FCC d'exposition RF pour la base et mobiles sur une distance de séparation de 23 cm ou plus doit être maintenue entre l'antenne de cet appareil et des personnes lors de fonctionnement du dispositif. Pour assurer la conformité des opérations au plus près que cette distance n'est pas recommandée. L'antenne utilisée pour ce transmetteur ne doit pas être co-localisés en conjonction avec toute autre antenne ou transmetteur.

101

# MARNING:

Son fonctionnement est soumis aux deux conditions suivantes : (1) ce dispositif ne doit pas causer d'interférences nuisibles et (2) cet appareil doit accepter toute interférence reçue, incluant les interférences qui peuvent provoquer un fonctionnement indésirable.

# WARNING:

Les changements ou modifications non expressément approuvés par Microhard Systems Inc. pourraient annuler l'autorité de l'utilisateur à utiliser l'équipement. Ce dispositif a été testé avec MCX et connecteurs SMA à polarité inverse sur les antennes répertoriées à l'annexe A Lorsqu'il est intégré dans les produits OEM, antennes fixes nécessitent une installation empêchant les utilisateurs finaux de les remplacer par des antennes non approuvées. Antennes ne figurant pas dans les tableaux doivent être testés pour se conformer à la Section 15.203 (connecteurs d'antenne uniques) et à la Section 15.247 ( émissions ).

# **WARNING**:

MAXIMUM PIRE

Règlement FCC permettent jusqu'à 36 dBm puissance isotrope rayonnée équivalente (PIRE). Par conséquent, la somme de la puissance émise ( en dBm ), la perte de câblage et le gain d'antenne ne peut pas dépasser 36 dBm.

# **WARNING**:

#### ÉQUIPEMENT DE MARQUAGE

Les numéros FCC et IC dépendent du modèle du module radio . Ne pas utiliser le nom marketing du produit, mais le modèle de distinguer les numéros Certifications . Ce dispositif a été approuvé de façon modulaire . Le fabricant , nom du produit, et les identificateurs de la FCC et d'Industrie Canada de ce produit doivent figurer sur l'étiquette à l'extérieur de l'équipement de l'utilisateur final .

# 

Cet appareil est conforme aux CNR exempts de licence d'Industrie Canada . Son fonctionnement est soumis aux deux conditions suivantes : (1) Ce dispositif ne peut causer des interférences ; et (2) Ce dispositif doit accepter toute interférence , y compris les interférences qui peuvent causer un mauvais fonctionnement de l'appareil.

#### SAMPLE LABEL REQUIREMENT / EXIGENCE D'ÉTIQUETTE: px2

FCCID: NS915PX2 IC: 3143A-15PX2

This device complies with Part 15 of the FCC Rules. Operation is subject to the following two conditions: (1) this device may not cause harmful interference, and (2) this device must accept any interference received including interference that may cause undesired operation.

Please Note: These are only sample labels; different products contain different identifiers. The actual identifiers should be seen on your devices if applicable. S'il vous plaît noter: Ce sont des exemples d'étiquettes seulement; différents produits contiennent des identifiants différents. Les identifiants réels devrait être vu sur vos périphériques le cas échéant.

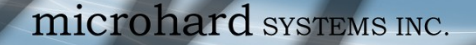

#### **Regulatory Requirements / Exigences Réglementaires**

#### **Co-Location with Cellular Modems**

The maximum calculated MPE ratio for the EUT with 2 dBi dipole antenna is 0.238, this configuration can be co-located with other antennas provided the sum of the MPE ratios for all the other simultaneous transmitting antennas incorporated in a host device is < 1.0 - 0.238 < 0.762. The following co-location were evaluated for mobile configurations:

- 1. EUT with 2 dBi dipole antenna co-located with Data Card Module (FCC ID RI7LN930, IC: 5131A-LN930)
- 2. EUT with 2 dBi dipole antenna co- located with LTE Data Transmitter Module (FCC ID R5Q-TOBYL100, IC 8595B-TOBYL100)

pX2

3. EUT with 2 dBi dipole antenna co- located with GSM/UMTS/LTE Data Module (FCC ID XPYTOBYL200, IC 8595A-TOBYL200)

#### Co - localisation avec Cellular Modem

Le maximum calculé rapport EMT pour l'EST avec antenne dipôle 2 dBi est de 0,238, cette configuration peut être cosituée avec d'autres antennes à condition que la somme des rapports MPE pour tous les autres antennes de transmission simultanées incorporés dans un dispositif hôte est < 1,0 à 0,238 < 0,762. Le co- emplacement suivant ont été évalués pour les configurations mobiles :

- 1. EUT avec 2 dBi antenne dipôle co-localisé avec module de carte de données (FCC ID RI7LN930, IC : 5131A LN930)
- 2. EUT avec 2 dBi antenne dipôle co- localisé avec LTE données Module émetteur ( FCC ID R5QTOBYL100 , IC 8595B TOBYL100 )
- 3. EUT avec 2 dBi antenne dipôle situé coopération avec les réseaux GSM / UMTS / LTE du module de données (FCC ID XPYTOBYL200 , IC 8595A TOBYL200 )

# **Revision History**

| Revision | Description                                                                              | Initials | Date      |
|----------|------------------------------------------------------------------------------------------|----------|-----------|
| 0.0      | Preliminary Release. Based on Firmware v1.0.0 Build 1003                                 | PEH      | July 2015 |
| 0.1      | Added pX2 Development Board                                                              | PEH      | Sept 2015 |
| 0.2      | Added/Updated AT Commands as of firmware v1.3.0-r1007-13                                 | PEH      | Sept 2015 |
| 0.3      | Updated Network Section                                                                  | PEH      | Oct 2015  |
| 0.31     | AT Command Corrections                                                                   | PEH      | Oct 2015  |
| 1.0      | Updated to firmware 1.3.0 Build 1010                                                     | PEH      | Dec 2015  |
| 1.1      | Updated Network > WAN, Firewall > Port forwarding Firewall > Rules. Updated AT Commands. | PEH      | Dec 2015  |
| 1.1.1    | Updated to firmware 1.3.0 Build 1011-60                                                  | PEH      | Jan 2016  |
| 1.1.2    | Updated to firmware 1.3.0 Build 1012                                                     | PEH      | Jan 2016  |

101010

0101

# **Table of Contents**

| 1.0 | Ove | erview                                      | .11        |
|-----|-----|---------------------------------------------|------------|
|     | 1.1 | Performance Features                        | . 11       |
|     | 1.2 | Specifications                              | . 12       |
|     | 1.3 | pX2 Performance                             | . 13       |
| 2.0 | QU  | ICK START                                   | .14        |
| 2.0 | 21  | Getting Started                             | 12         |
|     | 22  | Simple Access Point and Client              | 16         |
|     |     | 2.2.1 Configuring the Access Point (AP)     | 16         |
|     |     | 2.2.2 Configuring the Client/Station        | 18         |
|     |     | 2.2.3 Testing the Connection                | . 20       |
| 3 0 | Har | dware Features                              | 21         |
| 0.0 | 3 1 | nY2                                         | 21         |
|     | 5.1 | 3.1.1 nX2 Mechanical Drawings               | 22         |
|     |     | 3.1.2 Recommended Solder Mask (Pad Landing) | 23         |
|     |     | 3 1 3 Recommended Solder Mask (Fud Euromy)  | 24         |
|     |     | 3 1 4 OFM Connectors                        | 24         |
|     |     | 3.1.5 OEM Pin Descriptions                  | 25         |
|     | 3.2 | pX2 Development Board                       | 28         |
|     | 0.2 | 3.2.1 Connectors & Indicators               | . 29       |
|     |     |                                             |            |
| 4.0 | Coi | nfiguration                                 | .31        |
|     | 4.0 | Web User Interface                          | . 31       |
|     |     | 4.0.1 Logon Window                          | . 32       |
|     | 4.1 | System                                      | . 33       |
|     |     | 4.1.1 Summary                               | . 33       |
|     |     | 4.1.2 Settings                              | . 34       |
|     |     | Host Name                                   | . 34       |
|     |     | Console Timeout                             | . 34       |
|     |     | Date/Time                                   | . 35       |
|     |     | NTP Server Settings                         | . 36       |
|     |     | 4.1.3 Services                              | 37         |
|     |     | SSH                                         | 37         |
|     |     |                                             | 37         |
|     |     | HIIP/HIIPS                                  | .31        |
|     |     | 4.1.4 Maintenance                           | . JO<br>20 |
|     |     | Filliwale Opylaue                           | 30         |
|     |     | A 1 5 Reboot                                | 40         |
|     | 42  | A. I.S. Rebuol                              | <u>4</u> 0 |
|     | 7.4 | 4 2 1 Status                                | 41         |
|     |     | 4.2.1 Claus                                 | 42         |
|     |     | LAN DHCP                                    | . 44       |
|     |     | MAC Binding                                 | . 46       |
|     |     | 4.2.3 WAN                                   | . 47       |
|     |     | 4.2.4 Ports                                 | . 49       |
|     |     | 4.2.5 Device List                           | . 50       |
|     |     |                                             |            |

0101

01010

# **Table of Contents**

| 4.3 | Vireless                      | . 51 |
|-----|-------------------------------|------|
|     | 3.1 Status                    | . 51 |
|     | 4.3.2 Radio1                  | . 52 |
|     | Radio1 PHY Configuration      | . 52 |
|     | Radio Mode                    | . 52 |
|     | Radio Channel (Frequency)     | . 53 |
|     | Wireless TX Power             | . 53 |
|     | Radio1 Virtual Interface      | . 55 |
|     | Operating Mode                | . 55 |
|     | Wireless SSID                 | . 57 |
| 4.4 | Firewall                      | . 59 |
|     | 4.1 Summary                   | . 59 |
|     | 4.2 General                   | . 60 |
|     | 4.3 Port Forwarding           | . 62 |
|     | I.4.4 MAC-IP List             | . 64 |
|     | 1.4.5 Rules                   | . 66 |
|     | I.4.4 Default                 | . 68 |
| 4.5 | Serial                        | . 69 |
|     | I.5.1 Summary                 | . 69 |
|     | 1.5.2 RS232 Port Settings     | . 70 |
|     | Data Baud Rate                | . 71 |
|     | IP Protocol Config            | . 73 |
|     | TCP Client/Server             | . 74 |
|     | UDP Point-to-Point            | . 74 |
|     | SMTP Client                   | . 74 |
|     | PPP                           | . 75 |
| 4.6 | Apps                          | . 76 |
|     | k.6.1 Event Report            | . 76 |
|     | 4.6.1.1 Configuration         | . 76 |
|     | 4.6.1.2 Message Structure     | . 77 |
|     | 4.6.1.3 Message Payload       | . 78 |
| 4.7 | Diag                          | . 79 |
|     | k.7.1 Ping                    | . 79 |
|     | 1.7.2 Traceroute              | . 79 |
|     | P.7.3 Iperf                   | . 80 |
| 4.8 | Admin                         | . 81 |
|     | k.8.1 Users                   | . 81 |
|     | 4.8.2 Authentication (RADIUS) | . 83 |
|     | 4.8.3 NMS                     | . 84 |
|     | 1.8.4 SNMP                    | . 88 |
|     | H.8.5 Discovery               | . 91 |
|     | 4.8.6 Logout                  | . 92 |

0101

01010

# **Table of Contents**

| 5.0 A  | T Command Line Interface                    | 93  |  |
|--------|---------------------------------------------|-----|--|
| 5      | 1 AT Command Overview                       |     |  |
| -      | 5.1.1 Telnet (TCP/IP)                       | 93  |  |
| 5      | 2 AT Command Syntax                         |     |  |
| 5      | 3 Supported AT Commands                     |     |  |
| 6.0 In | stallation                                  |     |  |
| 6      | 1 Path Calculation                          |     |  |
| 6      | 2 Installation of Antenna System Components |     |  |
|        | 6.2.1 Antennas                              |     |  |
|        | 6.2.2 Coaxial Cable                         |     |  |
|        | 6.2.3 Surge Arrestors                       |     |  |
|        | 6.2.4 External Filter                       | 135 |  |
| Appe   | ndices                                      | 136 |  |
| · · A  | ppendix A: Serial Interface                 |     |  |
| A      | ppendix B: Firmware Recovery                |     |  |
| A      | Appendix C: Approved Antennas               |     |  |
| A      | ppendix D: Sample Interface Schematic       | 139 |  |
| A      | ppendix E: Troubleshooting/FAQ              | 141 |  |

0101

01010

### 1.0 Overview

The pX2 is a feature rich, high power, OEM, 802.11 Ethernet/Serial WIFI Router. The pX2 is designed to provide high performance 802.11b/g/n WIFI capabilities in a compact and rugged OEM module for system integration. The PX2 features dual 10/100 Ethernet, Serial (RS232) Gateway and 802.11 WIFI capabilities for wireless applications

The pX2 can be configured using a built-in WebUI interface which does not require any additional software or tools to setup or download. The unit can operate as a Access Point, providing 802.11b/g/n WIFI to wireless devices. It can also operate in Station or Repeater modes to establish workstations and/or long range wireless links between locations.

Providing reliable wireless Ethernet bridge functionality as well gateway service for most equipment types which employ an RS232 interface, the pX2 can be used in various types of applications such as:

- High-speed backbone
- IP video surveillance
- Voice over IP (VoIP)
- Ethernet wireless extension
- Mobile Internet
- Legacy network/device migration
- SCADA (PLC's, Modbus, Hart)

pX2

- Display Signs
- Fleet Services

#### **1.1 Performance Features**

Key performance features of the pX2 include:

- High Power Tx (up to 1W) w/ Excellent Rx Sensitivity
- Up to 150 Mbps data rate
- Support for 802.11b/g/n Devices
- Firewall with ACL Security, Port Forwarding
- Full Scale Access Point, AP Station
- Multiple SSID Support
- Serial Gateway (RS232)
- Dual 10/100 Ethernet Ports
- RSSI LED pins for Antenna Alignments
- Industrial grade operating temperature (-40oC to +85oC)
- · Administration via local console, telnet, web browser, SNMP
- Local and remote wireless firmware upgradable

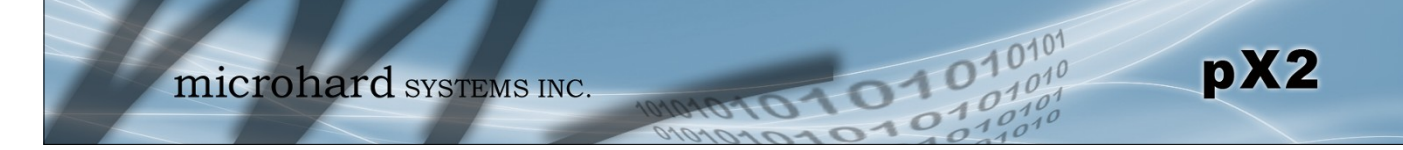

# 1.0 Overview

### 1.2 Specifications

For detailed specifications, please see the specification sheets available on the Microhard website @ http:///www.microhardcorp.com for your specific model.

### **Electrical/General**

|        | Frequency:                                               | 2.4000 - 2.4835 GHz                                                                                                    |  |
|--------|----------------------------------------------------------|----------------------------------------------------------------------------------------------------|--|
|        | Link Rate:                                               | Up to 150 Mbps                                                                                                    |  |
|        | Radio Operation                                          | 802.11b/g/n                                                                                                    |  |
|        | TX Power:                                                | 11 dBm - 30 dBm (Selectable)                                                                                                |  |
|        | Channel Bandwidth:                                       | 20 or 40 MHz (Selectable)                                                                                                   |  |
|        | Error Detection/Control:                                 | ARQ/FEC                                                                                                    |  |
|        | Data Encryption*:                                        | WEP, WPA(PSK), WPA2(PSK), WPA+WPA2 (PSK)<br>(May require an export permit)                                                  |  |
|        | Range:                                                   | Up to 10 miles (16km) (Antenna Dependant)                                                                                   |  |
|        | Serial Port:                                             | 300bps to 921kbps - RS232 (Tx, Rx, RTS, CTS, DTR, DSR)                                                                      |  |
|        | Ethernet:                                                | Dual 10/100 BaseT, Auto - MDI/X, IEEE 802.3                                                                                 |  |
|        | Network Protocols:                                       | TCP, UDP, TCP/IP, ARP, ICMP, DHCP, HTTP, HTTPS*, SSH*,<br>SNMP, FTP, DNS, Serial over IP<br>(*May require an export permit) |  |
|        | Operating Modes:                                         | Access Point, Client/Station, Repeater, Mesh Point                                                                          |  |
|        | Management:                                              | Local Serial Console, Telnet, WebUI, SNMP, FTP & Wireless Upgrade                                                           |  |
|        | Diagnostics:                                             | Status LED's, RSSI, remote diagnostics, SNR, TX/RX CCQ                                                                      |  |
|        | Input Voltage:                                           | Vcc: 3.3 VDC Nominal (+/- 0.3V)                                                                                             |  |
| Enviro | onmental                                                 |                                                                                                    |  |
|        | Operation Temperature:                                   | -40°F(-40°C) to 185°F(85°C)                                                                                                 |  |
|        | Humidity:                                                | 5% to 95% non-condensing                                                                                                    |  |
| Mecha  | anical                                                   |                                                                                                    |  |
|        | Dimensions: 1.05" (26.5mm) X 1.3" (33mm) X 0.13" (3.5mm) |                                                                                                    |  |

| Dimensions: | 1.05" (26.5mm) X 1.3" (33mm) X 0.13' |
|-------------|--------------------------------------|
| Weight:     | Approx. 5 grams                      |
| Connectors: | Antenna: UFL<br>Data: 80 Pin SMT     |

# 1.0 Overview

| Rate     | Mode           | Tx Power<br>(Vpa=5V) | Receive       |
|----------|----------------|----------------------|---------------|
| 1 Mbps   | 802.11b        | 30 dBm               | -97 dBm ±1 dB |
| 2 Mbps   | 802.11b        | 30 dBm               | -96 dBm ±1 dB |
| 5.5 Mbps | 802.11b        | 30 dBm               | -95 dBm ±1 dB |
| 11 Mbps  | 802.11b        | 30 dBm               | -92 dBm ±1 dB |
| 6 Mbps   | 802.11g        | 30 dBm               | -94 dBm ±1 dB |
| 9 Mbps   | 802.11g        | 30 dBm               | -93 dBm ±1 dB |
| 12 Mbps  | 802.11g        | 30 dBm               | -91 dBm ±1 dB |
| 18 Mbps  | 802.11g        | 30 dBm               | -90 dBm ±1 dB |
| 24 Mbps  | 802.11g        | 28 dBm               | -86 dBm ±1 dB |
| 36 Mbps  | 802.11g        | 28 dBm               | -83 dBm ±1 dB |
| 48 Mbps  | 802.11g        | 26 dBm               | -77 dBm ±1 dB |
| 54 Mbps  | 802.11g        | 26 dBm               | -75 dBm ±1 dB |
| MCS0     | 802.11n (HT20) | 30 dBm               | -96 dBm ±1 dB |
| MCS1     | 802.11n (HT20) | 30 dBm               | -95 dBm ±1 dB |
| MCS2     | 802.11n (HT20) | 30 dBm               | -92 dBm ±1 dB |
| MCS3     | 802.11n (HT20) | 28 dBm               | -90 dBm ±1 dB |
| MCS4     | 802.11n (HT20) | 28 dBm               | -86 dBm ±1 dB |
| MCS5     | 802.11n (HT20) | 26 dBm               | -83 dBm ±1 dB |
| MCS6     | 802.11n (HT20) | 26 dBm               | -77 dBm ±1 dB |
| MCS7     | 802.11n (HT20) | 26 dBm               | -75 dBm ±1 dB |
| MCS0     | 802.11n (HT40) | 30 dBm               | -94 dBm ±1 dB |
| MCS1     | 802.11n (HT40) | 30 dBm               | -93 dBm ±1 dB |
| MCS2     | 802.11n (HT40) | 30 dBm               | -90 dBm ±1 dB |
| MCS3     | 802.11n (HT40) | 28 dBm               | -89 dBm ±1 dB |
| MCS4     | 802.11n (HT40) | 28 dBm               | -84 dBm ±1 dB |
| MCS5     | 802.11n (HT40) | 26 dBm               | -81 dBm ±1 dB |
| MCS6     | 802.11n (HT40) | 26 dBm               | -75 dBm ±1 dB |
| MCS7     | 802.11n (HT40) | 26 dBm               | -73 dBm ±1 dB |

0101

01010

pX2

### **1.3 Performance Specifications**

Table 1-1: pX2 Performance Specifications

This QUICK START guide will walk you through the setup and configuration of a few basic applications. The QUICK START will rely on the *WebUI* for configuration. This walkthrough also assumes the units used are installed in microhard interface/ development boards or custom boards that allow access to the LAN port. See the appropriate section for pin-outs.

1010

Note that the units arrive from the factory with a Radio Configuration of 'Access Point' and the Local Network setting configured as 'Static' (IP Address **192.168.168.1**, Subnet Mask 255.255.255.0). DHCP is enabled by default, and will assign an IP to a connected device.

### 2.1 Getting Started

- ✓ Connect an appropriate Antenna to the **ANTENNA** connector of the pX2.
- Connect and/or apply a suitable power source to the unit.
- $\checkmark$  Connect A PC to the LAN port (eth0) of the pX2, using an Ethernet Cable.

The PC must have its Network Setting (TCP/IP Properties) set to DHCP (The modem will assign a IP address to you), or STATIC with an IP Address of (e.g.) 192.168.168.10 and a Subnet Mask of 255.255.255.0.

To set a Static IP, in *Windows 7* the TCP/ IP Properties can be found in:

Start > Search Bar "Network and Sharing Center"

Select "Change Adapter Settings" on the left menu, and the right click the Ethernet adapter connected to the pX2.

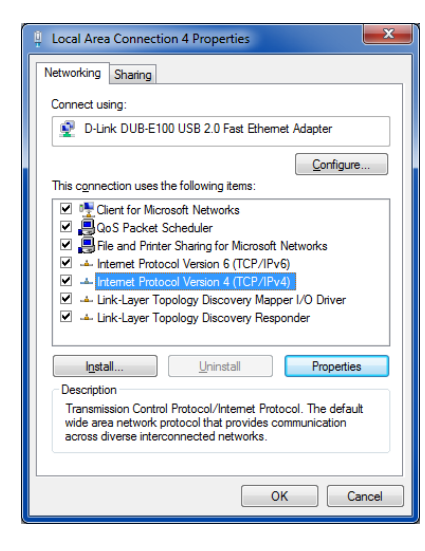

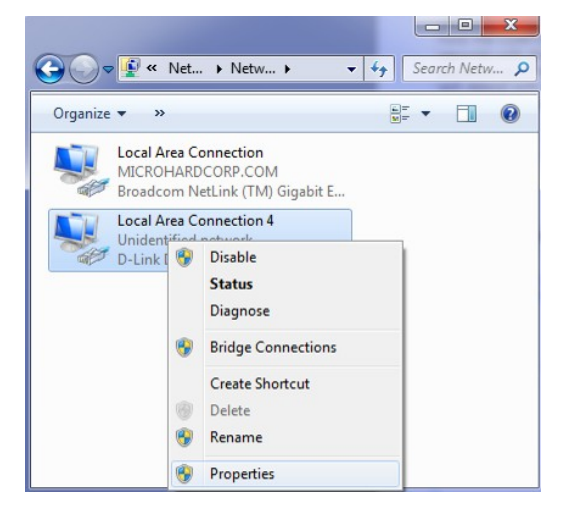

pX2

| Select Internet Protocol    | (TCP/IPv4) |
|-----------------------------|------------|
| and then <b>Properties.</b> |            |

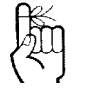

To reset to factory defaults, press and hold the CONFIG for 8 seconds with the pX2 powered up. The pX2 will reboot with factory default settings.

The factory default network settings:

IP: 192.168.168.1 Subnet: 255.255.255.0

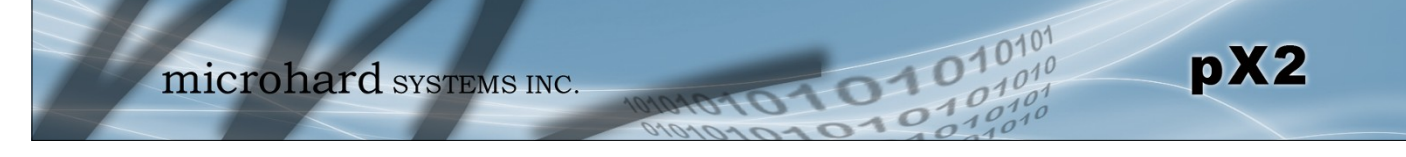

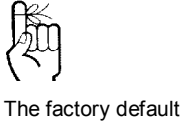

network settings:

IP: 192.168.168.1 Subnet: 255.255.255.0 Select **Use the following IP address** and enter the values below as shown:

IP Address: 192.168.168.10 Subnet Mask: 255.255.255.0

Click OK

| Internet Protocol Version 4 (TCP/IPv4) Properties                                                                                                    |                      |  |  |
|----------------------------------------------------------------------------------------------------|----------------------|--|--|
| General                                                                                                    |                      |  |  |
| You can get IP settings assigned automatically if your network supports<br>this capability. Otherwise, you need to ask your network administrator<br>for the appropriate IP settings. |                      |  |  |
| Obtain an IP address automatical                                                                                                    | у                    |  |  |
| Use the following IP address:                                                                                                    |                      |  |  |
| IP address:                                                                                                    | 192 . 168 . 168 . 10 |  |  |
| Subnet mask:                                                                                                    | 255.255.255.0        |  |  |
| Default gateway:                                                                                                    | · · ·                |  |  |
| Obtain DNS server address autom                                                                                                    | atically             |  |  |
| Use the following DNS server addr                                                                                                    | resses:              |  |  |
| Preferred DNS server:                                                                                                    |                      |  |  |
| <u>A</u> lternate DNS server:                                                                                                    |                      |  |  |
| Vaļidate settings upon exit                                                                                                    | Ad <u>v</u> anced    |  |  |
|                                                                                                    | OK Cancel            |  |  |

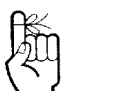

The factory default login:

User name: admin Subnet: admin

It is always a good idea to change the default admin login for future security. Open a Browser Window and enter the IP address 192.168.168.1 into the address bar.

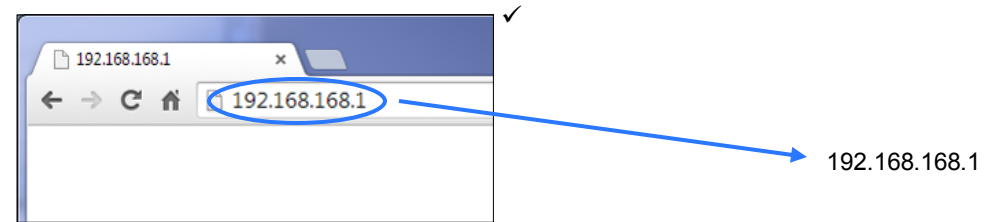

 $\checkmark\,$  The pX2 will then ask for a Username and Password. Enter the factory defaults listed below.

| Authentication                           | Required ×                                                |                                                   |
|------------------------------------------|-----------------------------------------------------------|---------------------------------------------------|
| The server http://1<br>password. The ser | 192.168.168.1:80 requires a username and ver says: WebUI. | The Factory default login:                        |
| User Name:                               | admin                                                     | User name: <b>admin</b><br>Password: <b>admin</b> |
| Password:                                | ****                                                      |                                                   |
|                                          | Log In Cancel                                             |                                                   |

 $\checkmark$  Once successfully logged in, the System Summary window will be displayed.

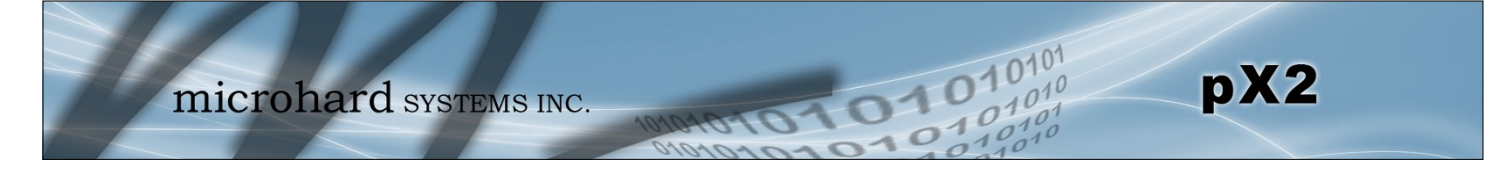

### 2.2 Simple Access Point and Station/Client

This **Quick Start** example requires (2) pX2 modules, one will be configured as a Access Point (AP), the second unit will be configured as a Station/Client (ST). This example will show the basic steps required to set up each unit so that a simple network will be established.

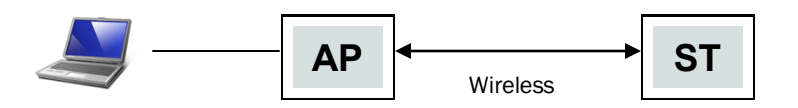

#### 2.2.1 Configuring the Access Point

- ✓ Use **Section 2.1** Getting Started to connect, power up and log in to a pX2 unit.
- $\checkmark$  Give the pX2 unit a unique IP address.

Select *Network* from the top/main navigation.

 System
 Network
 Wireless
 Fire

 Status
 LAN
 WAN
 Ports
 Device

 Network
 LAN
 Configuration
 LAN

 LAN
 Interfaces
 Interfaces

 No.
 Name
 IP Address

 1
 Ian
 192.168.168.1

 Add
 Interfaces
 Interfaces

Select *LAN* from the submenu list, and then select *Edit*.

| LAN Configuration |                |
|-------------------|----------------|
| Connection Type   | Static IP 🔻    |
| IP Address        | 192.168.168.11 |
| Subnet Mask       | 255.255.255.0  |
| Default Gateway   |                |

Choose *Static IP* for the *Connection Type*.

Enter the following Network Information:

| IP Address:     | 192.168.168.11 |
|-----------------|----------------|
| IP Subnet Mask: | 255.255.255.0  |

Click on the **Submit** button to write the changes to the pX2. The **Cancel** button will revert back to last values saved to the unit.

# Once the IP Address is changed, you will need to type the new address into your browser to continue the configuration.

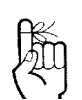

To connect to an existing network, contact your Network Administrator for valid network settings.

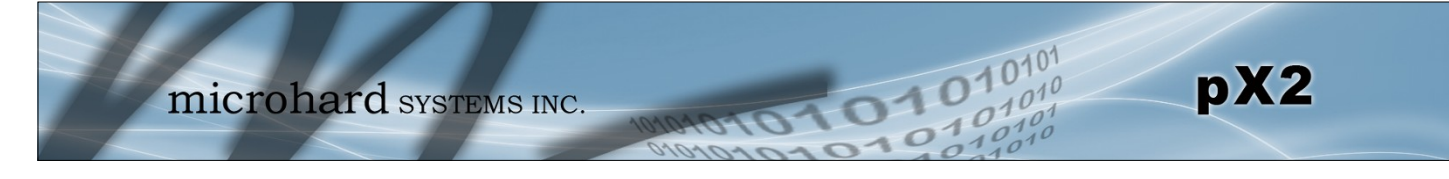

### 2.2.1 Configuring the Access Point (Con't)

✓ Configure the pX2 as an Access Point

Select *Wireless* from the top/main navigation, and then *Radio1* from the submenu list.

System Network Wireless Status Radio1 Wireless Configuration

| Radio1 Virtual Interface |                |
|--------------------------|----------------|
| Network                  | LAN            |
| Mode                     | Access Point V |
| TX bitrate               | Auto 🔻         |
| WDS                      | ● On ● Off     |

**TESTSSID** 

802.11NG

HT20

Show

20 dbm 🔻

0 dbm

20 dbm 21 dbm

22 dbm

23 dbm

24 dbm

Enter a unique **SSID** as shown.

High Throughput Mode

Advanced Capabilities

Channel-Frequency

Wireless Distance

RTS Thr (256~2346)

Fragment Thr (256~2346)

CCA Power Thr (4~127)

Mode

Tx Power

In the Radio1 Virtual Interface section, select Access Point from the *Mode* dropdown box.

| Mode            | Access Point 🔻                                                                                                    |
|-----------------|----------------------------------------------------------------------------------------------------|
| TX bitrate      | Auto 🔻                                                                                                    |
| WDS             | On Off                                                                                                    |
| ESSID Broadcast | On Off                                                                                                    |
| AP Isolation    | On      Off     Off |
| WMM             | On      Off <u>WMM Co</u>                                                                                                    |
| SSID            | TESTSSID                                                                                                    |
| Encryption Type | WPA2 (PSK)                                                                                                    |

For bench or close proximity testing it is best to use a lower power setting to prevent RF saturation. Select 20dBm from the *TX Power* setting.

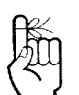

If any additional settings need to be changed, ensure they are also changed on the Station. The remaining settings in the *Wireless* menu should be left as defaults for this exercise.

Click on the **Submit** button to write the changes to the pX2. The **Cancel** button will revert back to previously saved values.

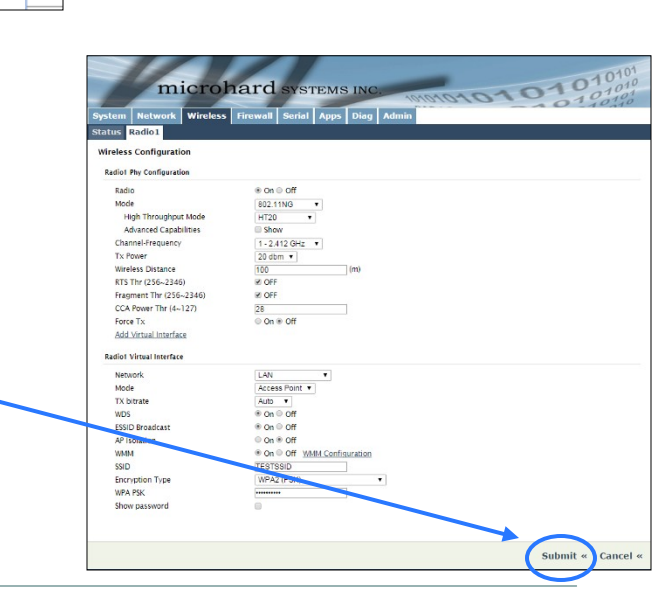

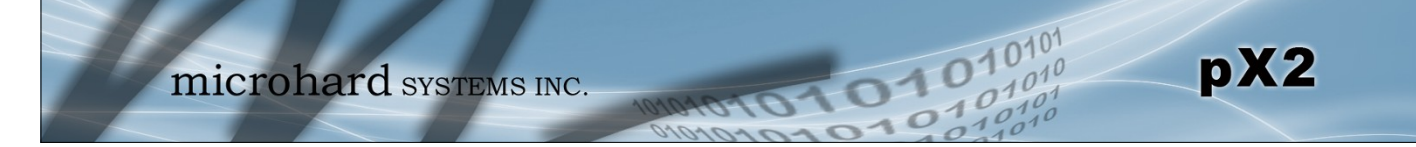

#### 2.2.2 Configuring the Station/Client

The following procedure describes the steps required to set up a pX2 unit as a Station/Client (ST). A Station provides a single wireless connection (i.e to an Access Point) and provides a wired connection to a PC or other devices.

- ✓ Use Section 2.1 Getting Started to connect, power up and log in to a second pX2 unit.
- ✓ Give the pX2 a unique IP address.

|                                 |          |                | Sys | tem     | Network    | Wireless Fir |  |
|---------------------------------|----------|----------------|-----|---------|------------|--------------|--|
| Select <i>Network</i> from the  | top/main |                | Sta | tus L/  | N WAN      | Ports Device |  |
| navigation.                     |          |                | Ne  | twork L | AN Configu | ration       |  |
| Select <i>LAN</i> from the subm | L        | LAN Interfaces |     |         |            |              |  |
| and then select Edit.           |          |                |     | No.     | Name       | IP Address   |  |
|                                 |          |                |     | 1       | lan        | 192.168.168. |  |
|                                 |          |                |     | Add     |            |              |  |
| LAN Port Configuration          |          |                |     |         |            |              |  |
| LAN Configuration               |          |                |     |         |            |              |  |
| Connection Type                 | St       | atic IP 🔻      |     |         |            |              |  |
| IP Address                      | 19       | 2.168.168.12   |     |         |            |              |  |
| Subnet Mask                     | 25       | 5.255.255.0    |     |         |            |              |  |
| Default Gateway                 | 19       | 2 168 168 11   |     |         |            |              |  |

Choose *Static IP* for the *Connection Type*.

Enter the following Network Information:

| IP Address:             | 192.168.168.12 |
|-------------------------|----------------|
| IP Subnet Mask:         | 255.255.255.0  |
| <b>Default Gateway:</b> | 192.168.168.11 |

Click on the **Submit** button to write the changes to the pX2. The **Reset** button will revert back to last values saved to the unit.

Once the IP Address is changed, you will need to type the new address into your browser to continue the configuration.

题

To connect to an existing network, contact your Network Administrator for valid network settings.

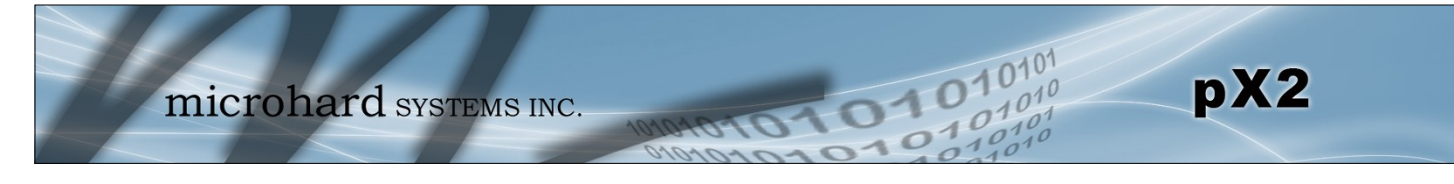

### 2.2.2 Configuring the Station/Client (Continued)

✓ Configure the pX2 as a Station/Client.

Network System Wireless Select *Wireless* from the top/main navi-States Radio1 gation, and then Radio1 from the submenu list. Wireless Configuration Radio1 Virtual Interface Network lan -In the Radio1 Virtual Interface sec-Client Mode tion, select Client from the Mode coooc TX Rate dropdown box. Tx Power Repeater Mesh Point WDS Mode Client Enter a unique Network Name(SSID) TX bitrate Auto 🔻 as shown. WDS On Off ESSID Broadcast On Off **TESTSSID** On 
 Off
 Off
 Off
 Off
 Off
 Off
 Off
 Off
 Off
 Off
 Off
 Off
 Off
 Off
 Off
 Off
 Off
 Off
 Off
 Off
 Off
 Off
 Off
 Off
 Off
 Off
 Off
 Off
 Off
 Off
 Off
 Off
 Off
 Off
 Off
 Off
 Off
 Off
 Off
 Off
 Off
 Off
 Off
 Off
 Off
 Off
 Off
 Off
 Off
 Off
 Off
 Off
 Off
 Off
 Off
 Off
 Off
 Off
 Off
 Off
 Off
 Off
 Off
 Off
 Off
 Off
 Off
 Off
 Off
 Off
 Off
 Off
 Off
 Off
 Off
 Off
 Off
 Off
 Off
 Off
 Off
 Off
 Off
 Off
 Off
 Off
 Off
 Off
 Off
 Off
 Off
 Off
 Off
 Off
 Off
 Off
 Off
 Off
 Off
 Off
 Off
 Off
 Off
 Off
 Off
 Off
 Off
 Off
 Off
 Off
 Off
 Off
 Off
 Off
 Off
 Off
 Off
 Off
 Off
 Off
 Off
 Off
 Off
 Off
 Off
 Off
 Off
 Off
 Off
 Off
 Off
 Off
 Off
 Off
 Off
 Off
 Off
 Off
 Off
 Off
 Off
 Off
 Off
 Off
 Off
 Off
 Off
 Off
 Off
 Off
 Off
 Off
 Off
 Off
 Off
 Off
 Off
 Off
 Off
 Off
 Off
 Off
 Off
 Off
 Off
 Off
 Off
 Off
 Off
 Off
 Off
 Off
 Off
 Off
 Off
 Off
 Off
 Off
 Off
 Off
 Off
 Off
 Off
 Off
 Off
 Off
 Off
 Off
 Off
 Off
 Off
 Off
 Off
 Off
 Off
 Off
 Off
 Off
 Off
 Off
 Off
 Off
 Off
 Off
 Off
 Off
 Off
 Off
 Off
 Off
 Off
 Off
 Off
 Off
 Off
 Off
 Off
 Off
 Off
 Off
 Off
 Off
 Off
 Off
 Off
 Off
 Off
 Off
 Off
 Off
 Off
 Off
 Off
 Off
 Off
 Off
 Off
 Off
 Off
 Off
 Off
 Off
 Off
 Off
 Off
 Off
 Off
 Off
 Off
 Off
 Off
 Off
 Off
 Off
 Off AP Isolation WMM On Off WMM SSID TESTSSID Mode 802.11NG High Throughput Mode HT20 Show Advanced Capabilities Channel-Frequency 1 - 2.412 GHz Tx Power 20 dbm 🔻 For bench or close proximity testing 0 dbm Wireless Distance it is best to use a lower power set-20 dbn ting to prevent RF saturation. Select RTS Thr (256~2346) 21 dbm 20dBm from the TX Power setting. 22 dbm Fragment Thr (256~2346) 23 dbm CCA Power Thr (4~127) 24 dbm

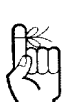

If any additional settings need to be changed, ensure they are also changed on the Station. The remaining settings in the *Wireless* menu should be left as defaults for this exercise.

Click on the **Submit** button to write the changes to the pX2. The **Cancel** button will revert back to previously saved values

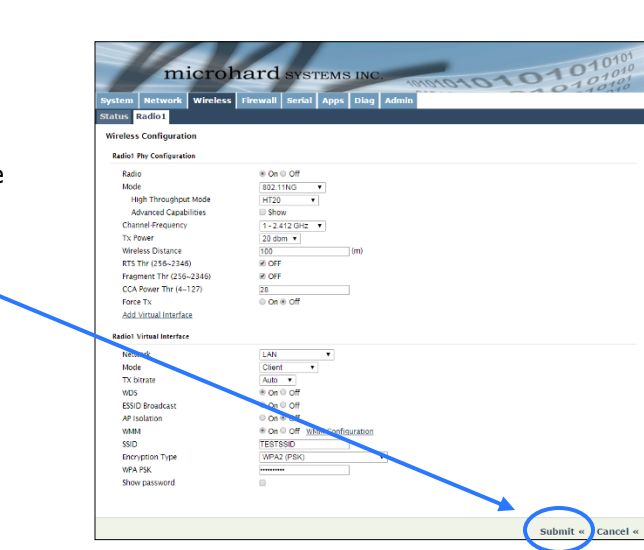

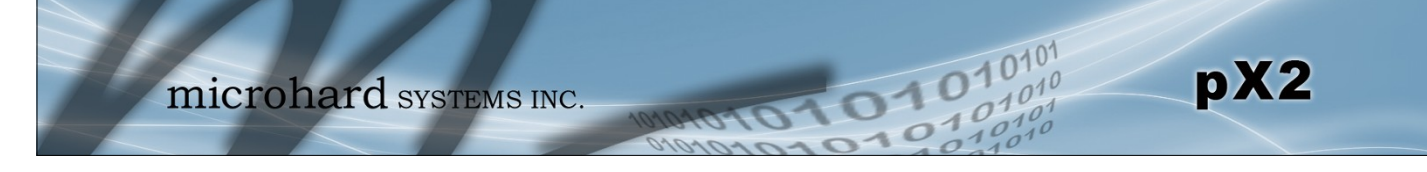

#### 2.2.3 Testing the Connection

✓ Visually check to see if the pX2 units are communicating.

The **RSSI** LED's represent signal strength, the more LED's that are illuminated, the stronger the signal. The *Wireless* > *Status* window also has a Connection Status section as seen below:

| IO I Status          |                   |       |          |           |     |            |          |     |              |                |              |
|----------------------|-------------------|-------|----------|-----------|-----|------------|----------|-----|--------------|----------------|--------------|
| General Status       |                   |       |          |           |     |            |          |     |              |                |              |
| MAC Address          |                   | Mod   | e        |           | SSI | D          |          | Ra  | dio Frequenc | y              | Security mod |
| 00:0F:92:FA:01:1     | 2                 | Stati | on       |           | TES | STSSID     |          | 2.4 | 462          |                | None         |
| Connection<br>Status |                   |       |          |           |     |            |          |     |              |                |              |
| MAC Address          | Noise Fl<br>(dBm) | oor   | SNR (dB) | RSSI (dBi | n)  | TX CCQ (%) | RX CCQ ( | %)  | TX Rate      | RX<br>Rate     | Signal Level |
| )0:0f:92:fa:01:11    | -101              |       | 33       | -62       |     | 93         | 98       |     | 48.0 MBit/s  | 48.0<br>MBit/s | 100%         |

✓ With the PC connected to the Access Point (AP), type in the IP address of the Station (ST) into the URL address bar of your browser. You should be able to connect, log in and view the WebUI of the Station via the wireless connection.

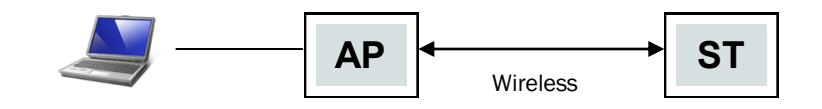

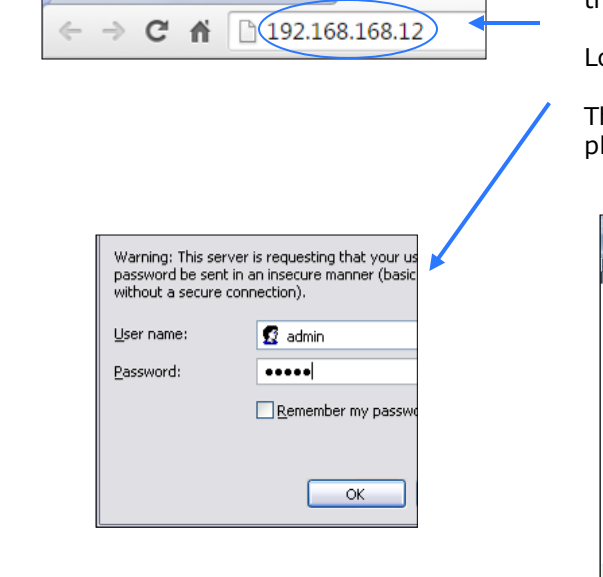

JI Status - Bullet-LTE-WiFi A × New Tab

Open a browser and type in the address of the station/client: **192.168.168.12** 

Log into the unit.

The System Summary screen should be displayed

t

| micr                 | ohard systems                                           | INC. MONDAGA                    | 01010101                |
|----------------------|---------------------------------------------------------|---------------------------------|-------------------------|
| mmary Settings Servi | er Wireless Prewall VPN<br>Ices Keepalive Maintenance I | Senal 170 GPS Applica<br>Reboot | tions Admin             |
| stem Information     |                                                         |                                 |                         |
| System Information   |                                                         |                                 |                         |
| Host Name            | pX2-MCT                                                 | Description                     | pit2                    |
| Product Name         | Bullet-LTE-WiFi                                         | System Date                     | 2015-07-07 12:29:41     |
| Hardware Version     | Rev A                                                   | System Uptime                   | 21:47                   |
| Software Version     | v1.0.0 build 1003                                       | Temperature(C)                  | 44.2                    |
| Build Time           | 2015-07-06 09:28:07                                     | Supply Voltage (V)              | 12.27                   |
| Carrier Information  |                                                         |                                 |                         |
| Module Status        | Enabled                                                 | IME                             | Unknown •               |
| Current APN          | 2000                                                    | 15452                           | Unknown                 |
| Connection Status    | Unknown Connect Status                                  | SIM Card                        |                         |
| Network              |                                                         | SIM Number (ICCID)              |                         |
| Home/Roaming         | Unknown                                                 | Phone Number                    | Unknown                 |
| Current Technology   | Unknown                                                 | Cell ID                         |                         |
| Service Mode         |                                                         | LAC                             |                         |
| IP Address           | N/A                                                     | RSSI (dBm)                      | dišm 🗢                  |
| DNS Server 1         | 127.0.0.1                                               | Signal QOS                      | searching               |
| LAN Stetus           |                                                         |                                 |                         |
| MAC Address          | 00:07:92:02:77:74                                       | Connection Type                 | bridge                  |
| IP Address           | 192.168.168.1                                           | Mode                            | static                  |
| Subnet Mask          | 255.255.255.0                                           | Cateriay                        | N/A                     |
|                      |                                                         |                                 | Otro Refeation Interval |

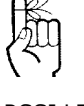

RSSI LED's that are 'cycling' or 'scanning' indicate that the unit is searching for a signal.

If any additional settings need to be

changed, ensure they

are also changed on the Station/Client.

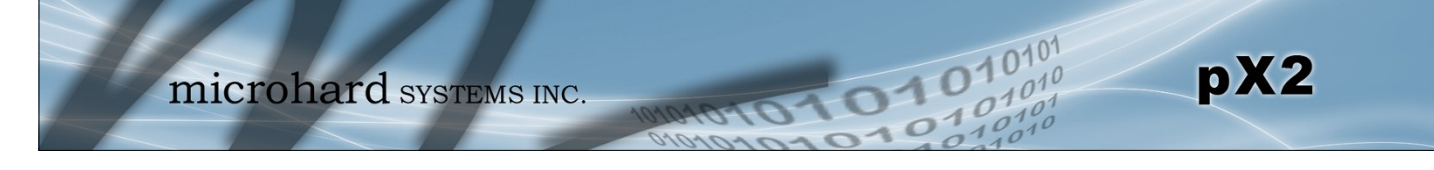

#### 3.1 pX2 OEM Module

The pX2 modems are available as a low cost OEM modules. This OEM version supplies all the required raw signals to allow the unit to be tightly integrated into applications to efficiently maximize space and power requirements. The Microhard development board can provide a convenient evaluation platform to test and design with the module. (Contact Microhard Systems for details)

Any pX2 module may be configured as a Access Point (AP), AP Station, or Repeater. This versatility is very convenient from a 'sparing' perspective, as well for convenience in becoming familiar and proficient with using the module: if you are familiar with one unit, you will be familiar with all units.

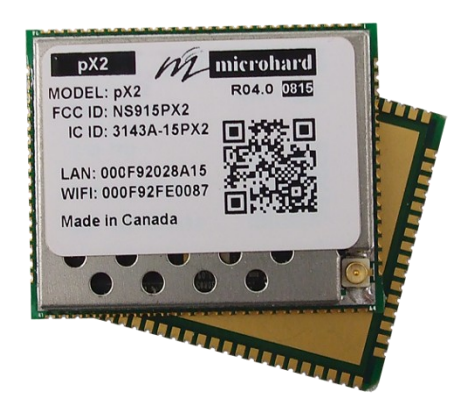

Image 3-1: pX2 Top View

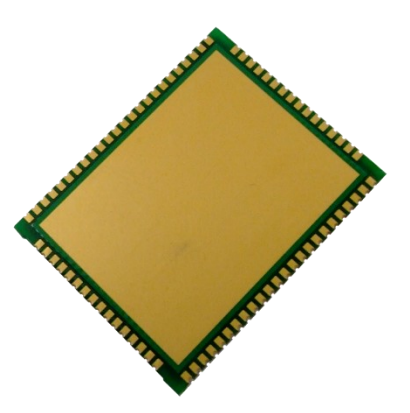

Image 3-2: pX2 Bottom View

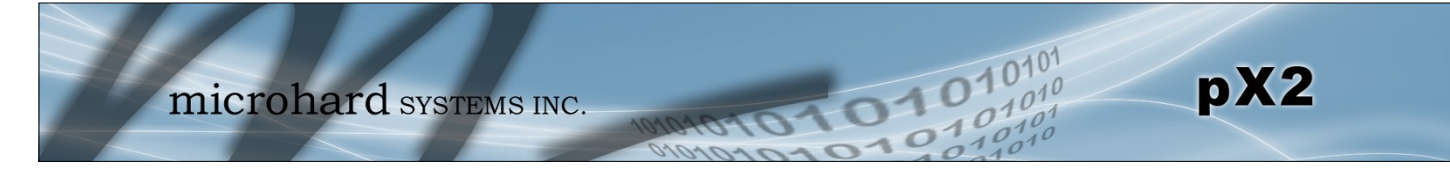

#### 3.1.1 Mechanical Drawings

The pX2 OEM Modules have an extremely small form factor as seen below.

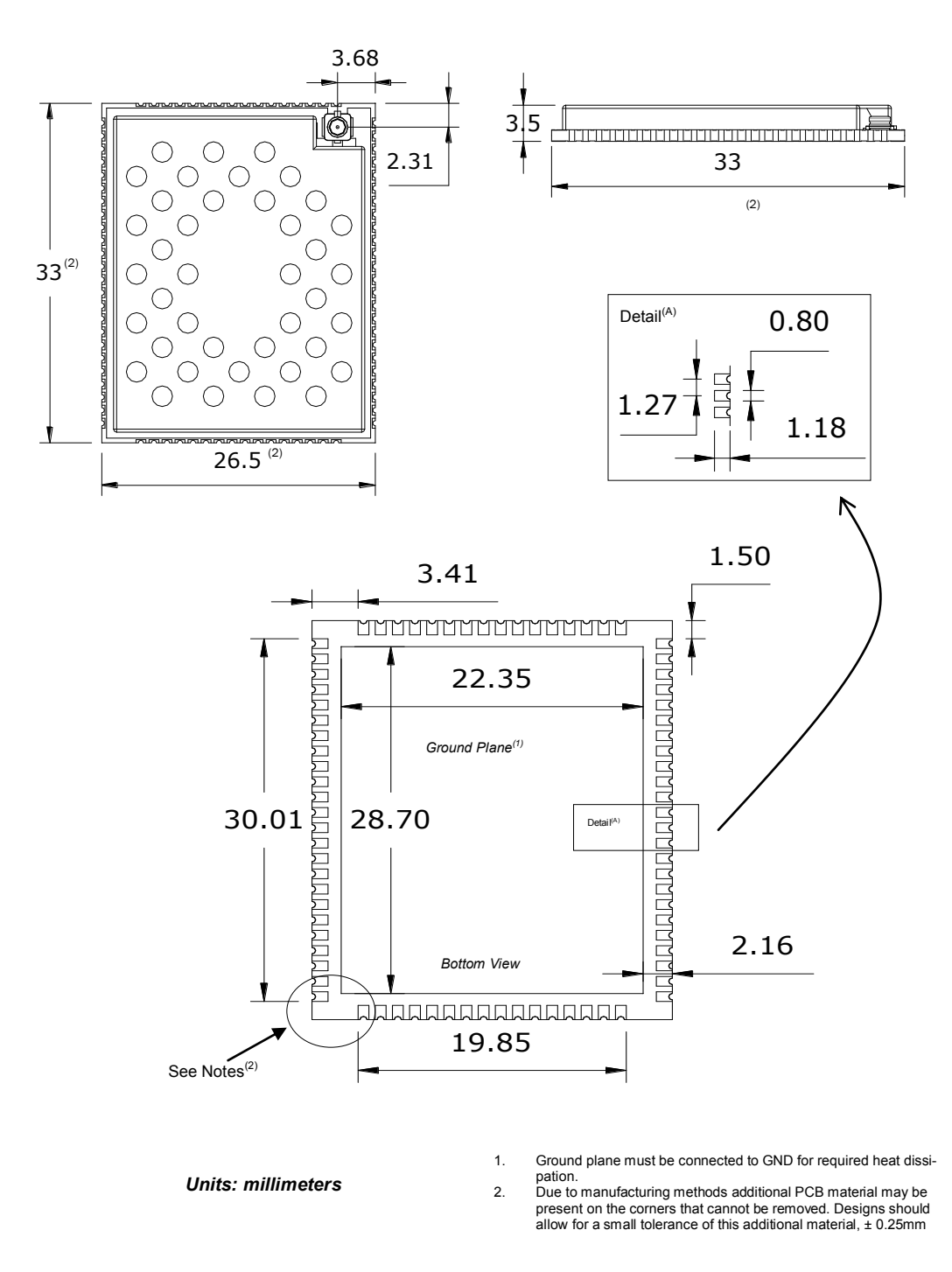

Drawing 3-1: pX2 OEM Mechanical

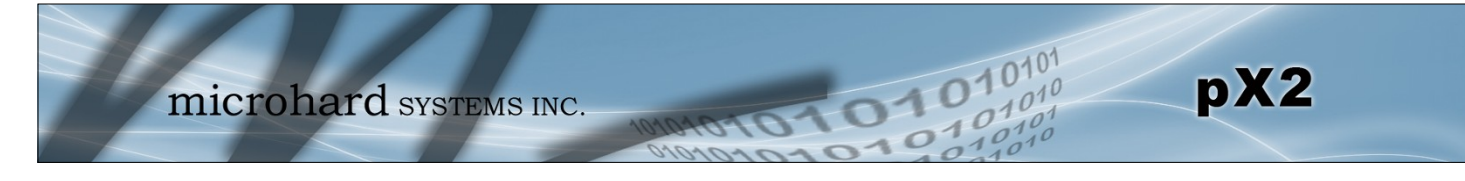

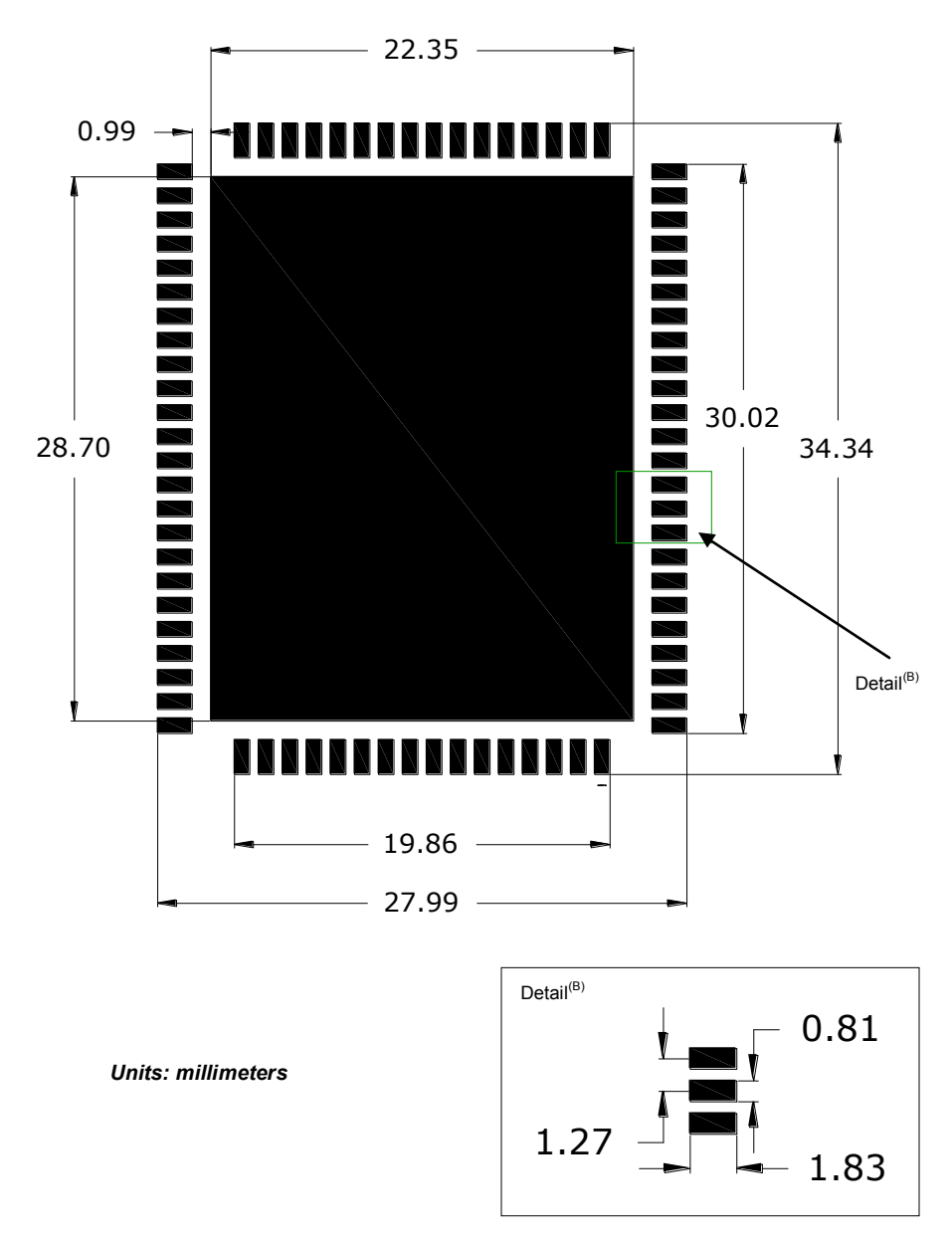

3.1.2 Recommended Solder Mask (Pad Landing)

Drawing 3-2: pX2 Recommended Solder Mask

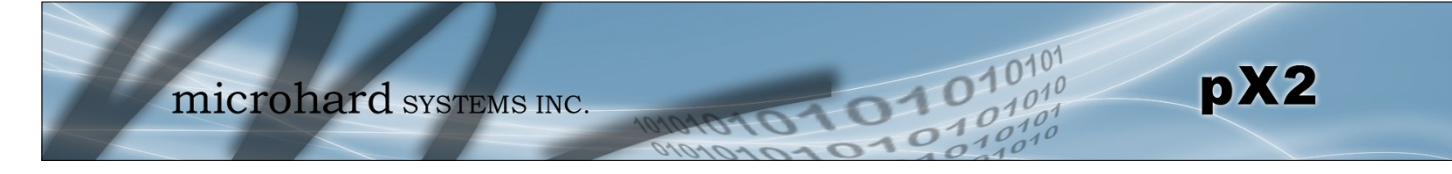

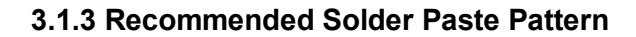

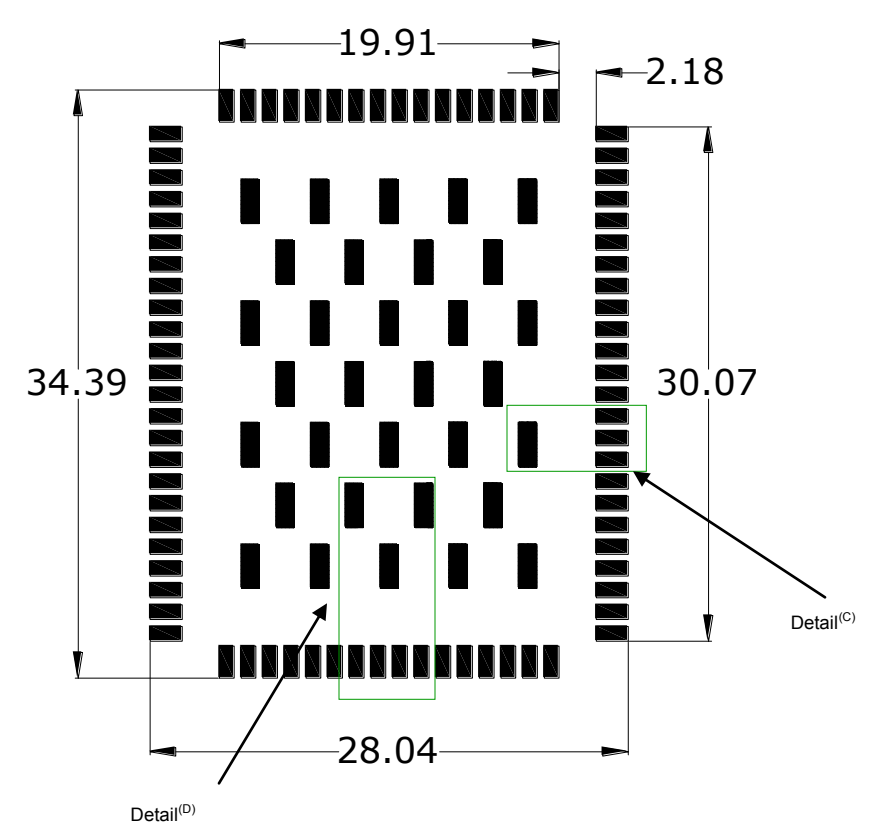

Units: millimeters

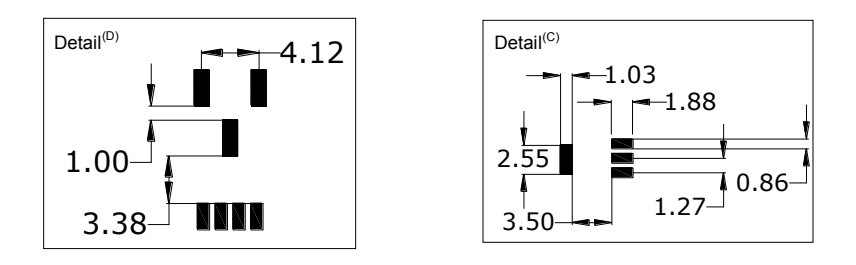

Drawing 3-3: pX2 Recommended Solder Paste

#### 3.1.4 OEM Connectors

#### Antenna

All pX2 OEM Modules use an UFL connector for the antenna connection.

#### Data

The interface to the pX2 OEM module is a tight integration using 80 pad SMT connections.

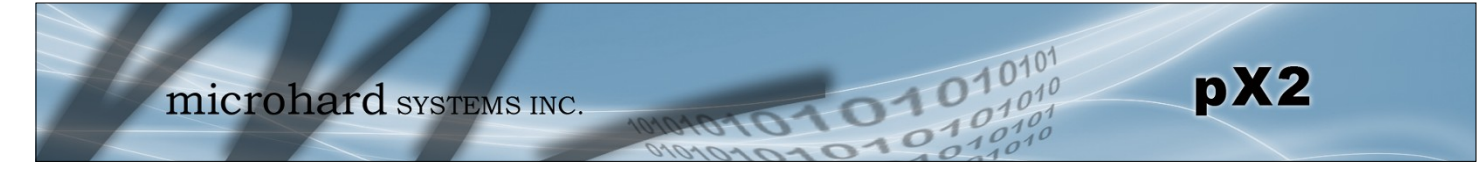

#### 3.1.5 Pico OEM Pin Descriptions

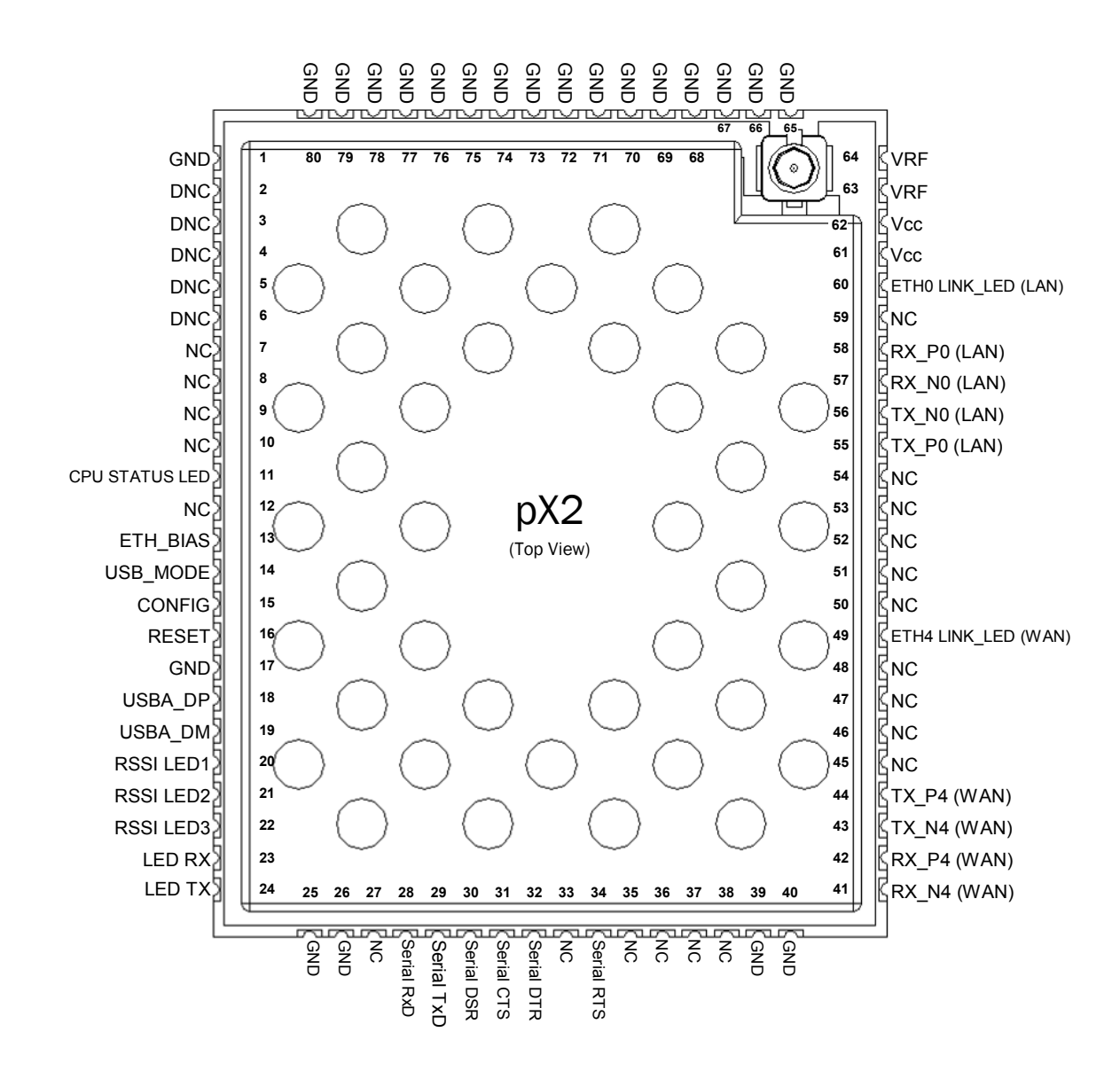

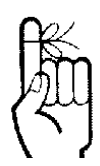

Inputs and outputs are 3.3V nominal (3.0V min — 3.6V max) unless otherwise specified. Drawing 3-4: pX2 80-pin OEM Connection Info

The above drawing depicts a top view of the pX2 OEM Module. The corner pads (1, 25, 41, and 65) are printed directly on the bottom of the PCB for easy identification.

A full description of the connections and function of each pin is provided on the pages that follow.

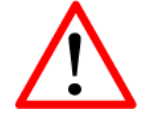

**Caution:** During power up or reset, output pins from the Pico are in an unknown state. It is advised to use pull up or pull down resisters as appropriate.

| Pin Name          | No.                                                                     | Description                                                                                                    |   |  |  |
|-------------------|-------------------------------------------------------------------------|----------------------------------------------------------------------------------------------------|---|--|--|
| GND               | 1,17,25-26,39-<br>40,65-80                                              | Ground reference for logic, radio, and I/O pins.                                                                                                    |   |  |  |
| DNC               | 2,3,4,5,6                                                               | Reserved for factory use only.                                                                                                    |   |  |  |
| NC                | 7,8,9,10,12,27,<br>33,35,36,37,38,<br>45,46,47,48,50,<br>51,52,53,54,59 | *Currently Not Supported. For Future Expansion*                                                                                                    |   |  |  |
| CPU STATUS<br>LED | 11                                                                      | Active high output indicates CPU/Module status. Active high, cannot drive LED directly. Requires current limiting resistor. 8mA maximum.                                                                                         | 0 |  |  |
| ETH_BIAS          | 13                                                                      | Bias Voltage to Ethernet PHY transformer                                                                                                    |   |  |  |
| USB_MODE          | 14                                                                      | Indicates if the interface is in host/device mode. 0 = Device, 1 = Host.                                                                                                    | Ι |  |  |
| Config            | 15                                                                      | ctive low. In normal mode, pull it low and hold for more than 8 seconds<br>ill reset the system to default settings. Pull it low upon power up will put<br>e module into recovery mode.                                          |   |  |  |
| RESET             | 16                                                                      | Active low input will reset module                                                                                                    | Ι |  |  |
| USBDP             | 18                                                                      | USB D- signal; carries USB data to and from the USB 2.0 PHY                                                                                                    |   |  |  |
| USBDM             | 19                                                                      | USB D+ signal; carries USB data to and from the USB 2.0 PHY                                                                                                    |   |  |  |
| LED_1 (RSSI1)     | 20                                                                      | Receive Signal Strength Indicator 1. Active high, cannot drive LED directly. Requires current limiting resistor. 8mA maximum.                                                                                                    | 0 |  |  |
| LED_2 (RSSI2)     | 21                                                                      | Receive Signal Strength Indicator 2. Active high, cannot drive LED directly. Requires current limiting resistor. 8mA maximum.                                                                                                    | 0 |  |  |
| LED_3 (RSSI3)     | 22                                                                      | Receive Signal Strength Indicator 3. Active high, cannot drive LED directly. Requires current limiting resistor. 8mA maximum.                                                                                                    | 0 |  |  |
| LED_RX            | 23                                                                      | Active high output indicates receive and synchronization status. Active high, cannot drive LED directly. Requires current limiting resistor. 8mA maximum.                                                                        | 0 |  |  |
| LED_TX            | 24                                                                      | Active high output indicates module is transmitting data over the RF channel. Active high, cannot drive LED directly. Requires current limiting resistor. 8mA maximum.                                                           | 0 |  |  |
| Serial RxD        | 28                                                                      | Receive Data. Logic level input into the modem. It is recommended to wire this pin out through a zero ohm resister to a header and jumper block for external access to the serial port for modem recovery procedures.            | I |  |  |
| Serial TxD        | 29                                                                      | Transmit Data. Logic level Output from the modem. It is recommended<br>to wire this pin out through a zero ohm resister to a header and jumper<br>block for external access to the serial port for modem recovery<br>procedures. | 0 |  |  |
| Serial DSR        | 30                                                                      | Data Set Ready. Active low output. <i>The DSR line set high enables the transmitter of the RS485 driver.</i>                                                                                                    | 0 |  |  |
| Serial CTS        | 31                                                                      | Clear To Send. Active low output.                                                                                                    | 0 |  |  |
| Serial DTR        | 32                                                                      | Data Terminal Ready. Active Low output.                                                                                                    | 0 |  |  |
| Serial RTS        | 34                                                                      | Request To Send. Active low input.                                                                                                    | Ι |  |  |

0101

101

pX2

Table 3-1: pX2 Pin Description

All serial communications signals are logic level (0 and 3.3V). DO NOT connect RS-232 level (+12, - 12VDC) signals to these lines without shifting the signals to logic levels.

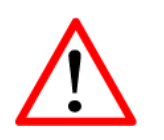

**Caution:** During power up or reset, output pins from the Pico are in an unknown state. It is advised to use pull up or pull down resisters as appropriate.

| Pin Name      | No.   | Description                                                                                                    | Dir |  |  |  |
|---------------|-------|----------------------------------------------------------------------------------------------------|-----|--|--|--|
| RX_N4         | 41    | Ethorpot Port 4 (MAN) Possivo Pair                                                                                                    |     |  |  |  |
| RX_P4         | 42    |                                                                                                    |     |  |  |  |
| TX_N4         | 43    | thernet Port 4 (MAN) Transmit Pair                                                                                                    |     |  |  |  |
| TX_P4         | 44    | unemet Port 4 (WAN) Transmit Pair                                                                                                    |     |  |  |  |
| ETH4 LINK_LED | 49    | Active high output indicates Ethernet port 4 link status. Active high, cannot drive LED directly. Requires current limiting resistor. 8mA maximum. | 0   |  |  |  |
| TX_P0         | 55    | Ethornot Dort 0 (I ANI) Transmit Doir                                                                                                    |     |  |  |  |
| TX_N0         | 56    |                                                                                                    |     |  |  |  |
| RX_N0         | 57    | Ethornot Dort 0 (LAN) Bosoivo Doir                                                                                                    |     |  |  |  |
| RX_P0         | 58    |                                                                                                    |     |  |  |  |
| ETH0 LINK_LED | 60    | Active high output indicates Ethernet port 0 link status. Active high, cannot drive LED directly. Requires current limiting resistor. 8mA maximum. | 0   |  |  |  |
| Vdd           | 61,62 | Positive voltage supply voltage for the digital section of the module (3.3V).                                                                      | Ι   |  |  |  |
| Vpa           | 63,64 | Positive voltage supply voltage for the radio module (3.3-5V).                                                                                     | I   |  |  |  |

101010

10101

pX2

Table 3-1: pX2 Pin Description (continued)

All serial communications signals are logic level (0 and 3.3V). DO NOT connect RS-232 level (+12, - 12VDC) signals to these lines without shifting the signals to logic levels.

See *Appendix D: Sample Interface Schematic* for a sample schematic that can be used to interface to the pX2 OEM module.

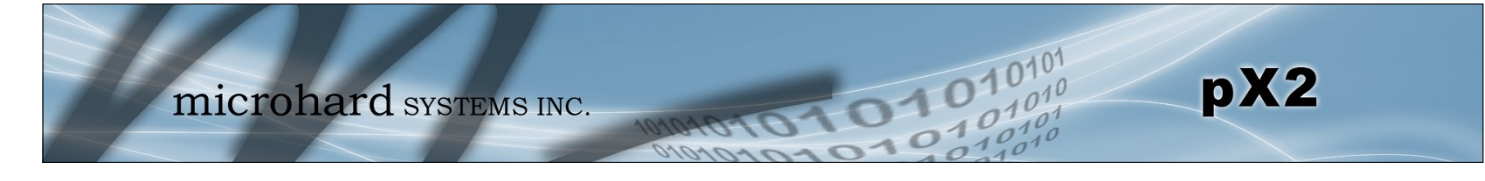

#### 3.2 pX2 Development Board

The pX2 Development board provides a platform in which to test and evaluate the operation of the pX2 without the need to design a custom interface PCB right from the start. The pX2 includes a socket to insert the pX2 and provides standard interfaces/indicators for:

- Ethernet
- RS232 Serial Port
- USB Port (Not currently supported)
- Power (9-30 VDC)
- CPU Status LED
- Tx/Rx LED's
- RSSI (x3) LED's
- Config Button (Reset/Recovery Operations)
- Vpa (3/5V) Jumper Block

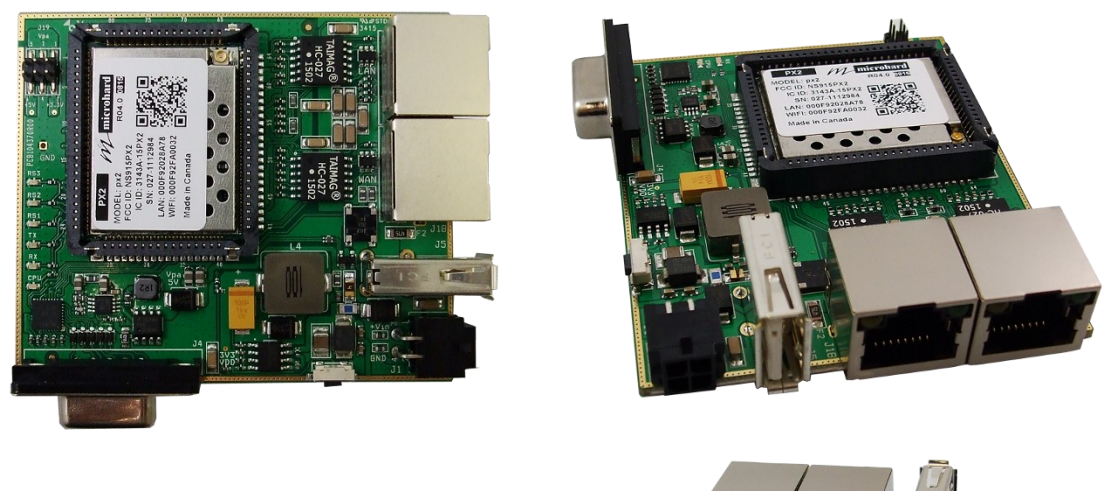

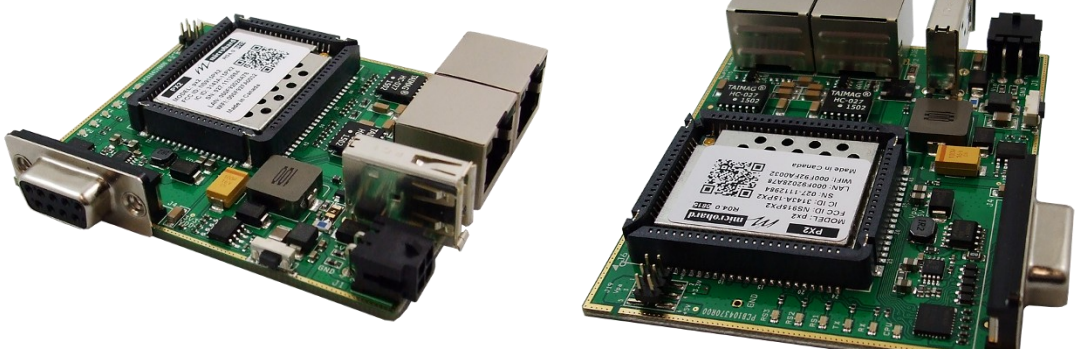

Image 3-3: pX2 Development Board

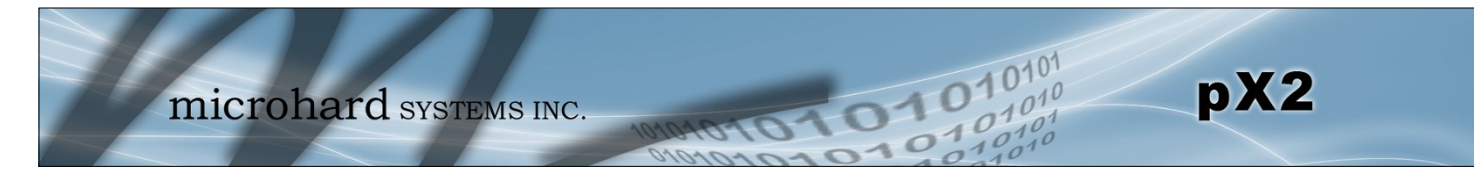

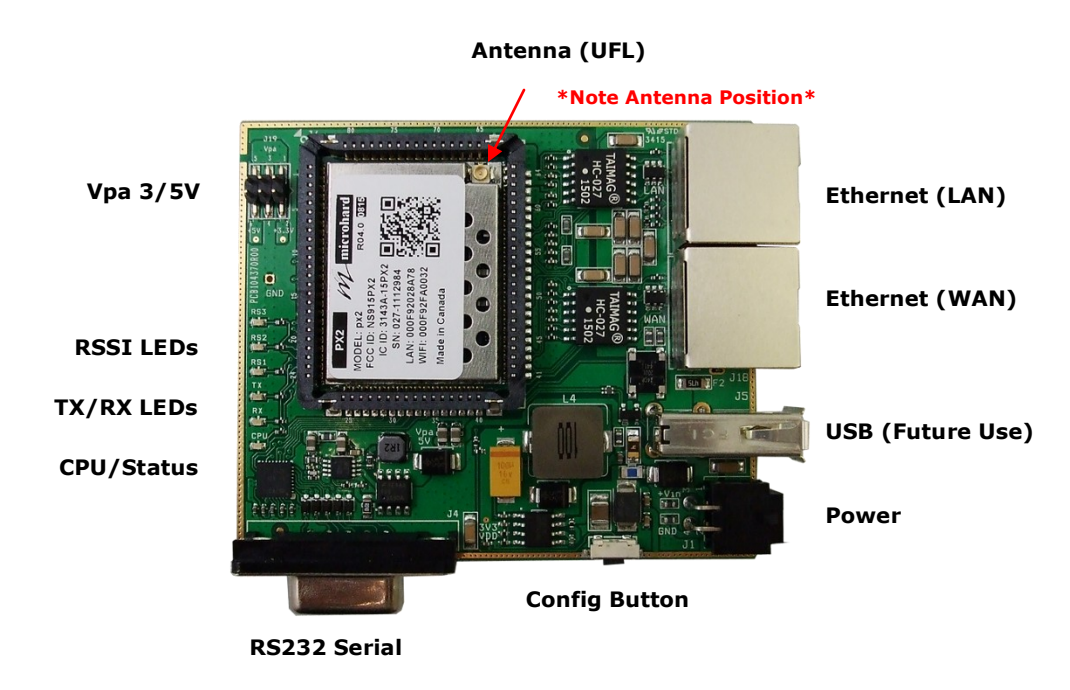

3.2.1 pX2 Development Board Connectors & Indicators

Figure 3-1: pX2 Development Board

#### Antenna:

The pX2 OEM module uses a UFL connector, Ensure proper orientation as seen above to prevent damage to the pX2 module and to the development board.

#### Ethernet LAN:

The Ethernet LAN port is a standard RJ45 port to connect local network devices. The default IP address for this port is 192.168.168.1.

#### Ethernet WAN:

The Ethernet WAN port is a standard RJ45 Port that can be used as a separate WAN port for Router functions, or can be bridged (via software) to the LAN as a additional switch port for local devices.

The pX2 development board can be powered using Passive PoE on the WAN port using a PoE injector that meets the following requirements:

| Ethernet RJ45 Connector Pin Number |      |      |      |     |     |      |     |    |  |
|------------------------------------|------|------|------|-----|-----|------|-----|----|--|
| Source<br>Voltage                  | 1    | 2    | 3    | 4   | 5   | 6    | 7   | 8  |  |
| 9 - 30 Vdc                         | Data | Data | Data | DC+ | DC+ | Data | DC- | DC |  |

Power

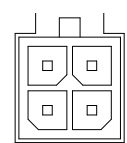

Table 3-2: Ethernet (WAN) PoE Connections

#### Power:

The pX2 development board can powered using an input voltage in the 9-30 VDC range.

microhard systems INC.

# 3.0 Hardware Features

#### Config Button:

The Config button on the pX2 can be used to either reset the modem into its factory default configuration, or it can be used to perform a firmware recovery procedure.

1010

<u>Factory Default Settings:</u> While power applied and the pX2 in an operational state, press and hold the *Config* Button for 8-10 seconds or until the module reboots. It will reboot with the factory default configuration settings.

<u>Firmware Recovery:</u> To load the firmware on the unit it is recommended to use the normal WebUI to perform a firmware update (Maintenance). In the event that the firmware cannot be loaded using the standard WebUI (non responsive unit), pressing and holding the *Config* Button while powering-up the module will force the pX2 into a firmware recovery mode. There are 3 main modes, HTTP, TFTP and Master Reset. The table below shows the time required to hold the *Config* button while power is applied:

| 0 to 5 seconds | 5 to 10 seconds | 10 to 15 seconds | 15+ seconds |
|----------------|-----------------|------------------|-------------|
| HTTP Recovery  | TFTP Recovery   | Master Reset     | No Effect   |

<u>HTTP Recovery:</u> Set an IP on a PC to 192.168.1.1. Open a web browser and Navigate to 192.168.1.39. This will open a simple webpage which will allow a firmware file to be loaded.

<u>TFTP Recovery:</u> Set an IP on a PC to 192.168.1.1. Use a TFTP session to push the firmware file to the modems recovery IP of 192.168.1.39. See Appendix for Firmware Recovery Procedure.

Master Reset: Runs Master Reset, file system is erased.

#### RS232 Serial:

The RS232 Serial data port can be used to communicate with RS232 Serial devices or it can be configured to operate as a console port. See Table 3-3 for pin assignments.

#### CPU/Status:

The CPU/Status LED indicates that power has been applied to the module. A Solid LED indicates normal operation, while flashing indicates boot or firmware upgrade status.

#### TX/RX LEDs:

The TX/RX LEDs indication wireless traffic to/from the pX2 module.

#### RSSI LEDs:

The RSSI LEDs indicate the Received Signal Strength on the Wireless Link. On a Access Point it will indicate an average RSSI value based on connected units. On a Client/Station the RSSI LEDs will represent the signal strength between the Station and the AP it is connected to. (The more LEDs illuminated, the stronger the signal)

#### Vpa 3/5V:

The Vpa jumper allows the radio inside the pX2 to be connected to 3.3 or 5VDC. For the pX2 to operate at maximum output Transmit (Tx) power of 1 Watt (30dBm), the Vpa jumper must be set to 5VDC (Pin 5+6).

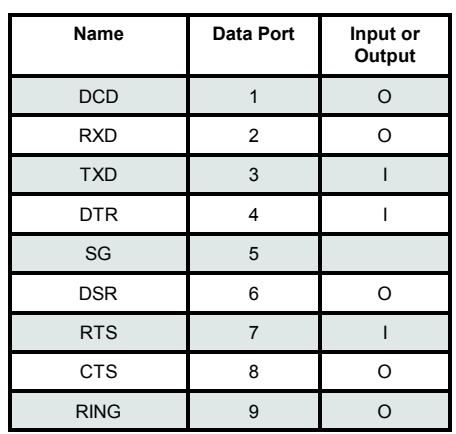

pX2

Table 3-3: Data RS232 Pin Assignment

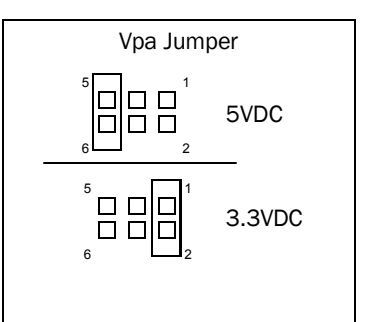

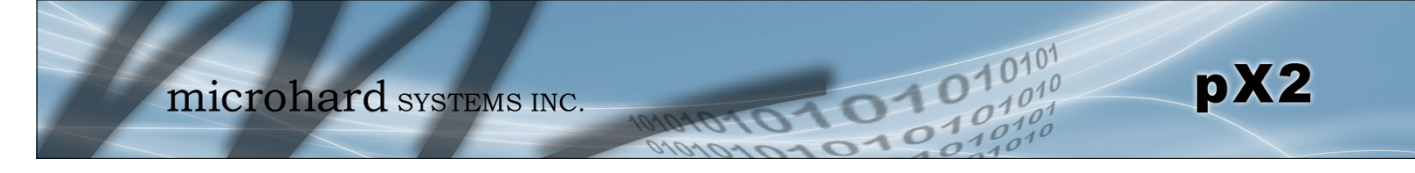

| Jul Summary - pX2 Administra ×         |                                           | -                                          |                 |       |                                                          |                                       |
|----------------------------------------|-------------------------------------------|--------------------------------------------|-----------------|-------|----------------------------------------------------------|---------------------------------------|
| ← → C ff 🗋 192.168                     |                                           | bif/system-info.s                          | h?interval=20   |       |                                                          | 22 E                                  |
| System Network W<br>Summary Settings S | rohar<br>lireless Firew<br>ervices Mainte | d system<br>all Serial Ap<br>enance Reboot | AS INC.         | 104   | 01010                                                    | 10101<br>27010<br>27010<br>27010      |
| System Information                     |                                           |                                            |                 |       |                                                          |                                       |
| Host Name                              | UserDe                                    | vice                                       | Description     |       | Settings - pX2 Administrat ×                             |                                       |
| Product Name                           | pX2                                       |                                            | System Date     |       | ← → C f □ 192.168.168.1/cgi                              | -bin/webif/comport-com2.sh 😒 🚍        |
| Hardware Version                       | Rev A (                                   | 64MB)                                      | System Uptime   | •     |                                                          |                                       |
| Software Version                       | v1.3.0                                    |                                            | Build Date      |       | mioroh                                                   | and 01010                             |
| Software Build                         | 1011-6                                    | 0                                          | Build Time      |       | ппстои                                                   | al d systems INC. 1010101010101010101 |
| LAN Status                             |                                           |                                            |                 |       | System Network Wireless                                  | Firewall Serial Apps Diag Admin       |
| MAC Address                            | 00:0F:9                                   | 2:02:8A:41                                 |                 |       | Status Settings                                          |                                       |
| IP Address                             | 192.16                                    | 8.168.1                                    | Mode            |       | Serial Port Configuration                                |                                       |
| Subnet Mask                            | 255.25                                    | 5.255.0                                    | Gateway         |       | Port Configuration                                       |                                       |
| WAN Status                             |                                           |                                            |                 |       | Port status                                              | Data •                                |
| MAC Address                            | 00:0F:9                                   | 2:03:8A:41                                 |                 |       | Data Format                                              | 8N1 •                                 |
| IP Address                             | N/A                                       |                                            | Mode            |       | Data Mode                                                | Seamless ® Transparent                |
| Subnet Mask                            | N/A                                       |                                            | Gateway         |       | Character Timeout                                        | 24                                    |
| DNS1                                   |                                           |                                            | DNS2            |       | No-Connection Data                                       | Disable  Enable                       |
| Radio 1 Interface 1 Status             |                                           |                                            |                 |       | MODBUS TCP Status                                        | Disable     Enable                    |
| General Status                         |                                           |                                            |                 |       | IP Protocol Config TCP Configuration                     | TCP Client/Server                     |
| MAC Address                            | Mode                                      | SSID                                       | Frequency Band  | Radio | Remote Server IP Address                                 | 0.0.0.0                               |
| 00:0F:92:FE:00:9A                      | Access Point                              | MyPx2                                      | 2.4G Mode       | 2.462 | Remote Server port                                       | 20002                                 |
| Traffic Status                         |                                           |                                            |                 |       | Outgoing Connection<br>Timeout(seconds)                  | 60                                    |
| Describe Descri                        |                                           |                                            | T               |       | Server Mode                                              | Monitor     Polling                   |
| Receive Bytes                          | Rece                                      | ive Packets                                | I ransmit Bytes |       | Polling Timeout (seconds)                                | 10                                    |
| UB                                     | 0                                         |                                            | 00.30/ND        |       | Local Listening port<br>Incoming Connection Timeout(seco | 20002<br>300                          |
|                                        |                                           |                                            |                 | Copyr |                                                          |                                       |
|                                        |                                           |                                            |                 |       |                                                          | Submit « Cancel «                     |

#### 4.0 Web User Interface

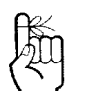

The factory default network settings:

IP: 192.168.168.1 Subnet: 255.255.255.0 Gateway: 192.168.168.1 Image 4-0-1: WebUI

Initial configuration of an pX2 using the Web User (Browser) Interface (Web UI) method involves the following steps:

- configure a static IP Address on your PC to match the default subnet <u>or</u> if your PC is configured for DHCP, simply connect a PC to the LAN port of the PX2 and it will be assigned a IP address automatically.
- connect the pX2 ETHERNET(LAN) port to PC NIC card using an Ethernet cable
- apply power to the pX2 and wait approximately 60 seconds for the system to load
- open a web browser and enter the factory default IP address (192.168.168.1) of the unit:
- logon window appears; log on using default Username: admin Password: admin
- use the web browser based user interface to configure the pX2 as required.
- refer to Section 2.0: Quick Start for step by step instructions.

In this section, all aspects of the Web Browser Interface, presented menus, and available configuration options will be discussed.

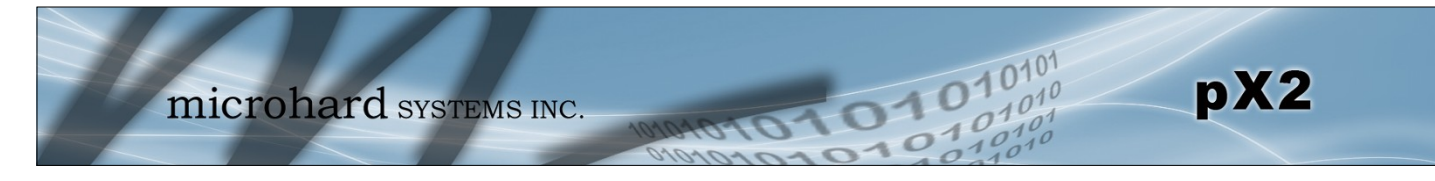

#### 4.0.1 Logon Window

Upon successfully accessing the pX2 using a Web Browser, the Logon window will appear.

| Authenticat | ion Required 🛛 🔀                                                                               |
|-------------|------------------------------------------------------------------------------------------------|
| ?           | A username and password are being requested by $http://192.168.1.120$ . The site says: "webUI" |
| User Name:  | admin                                                                                          |
| Password:   |                                                                                                |
|             | OK Cancel                                                                                      |

Image 4-0-2: Logon Window

The factory default User Name is: admin

The default password is: admin

Note that the password is case sensitive. It may be changed (discussed further along in this section), but once changed, if forgotten, may not be recovered.

When entered, the password appears as 'dots' as shown in the image below. This display format prohibits others from viewing the password.

The 'Remember my password' checkbox may be selected for purposes of convenience, however it is recommended to ensure it is deselected - particularly once the unit is deployed in the field - for one primary reason: security.

| Authentication Required |                                                                                             |  |  |  |  |  |
|-------------------------|---------------------------------------------------------------------------------------------|--|--|--|--|--|
| ?                       | A username and password are being requested by http://192.168.1.120. The site says: "webUI" |  |  |  |  |  |
| User Name:              | admin                                                                                       |  |  |  |  |  |
| Password:               | •••••                                                                                       |  |  |  |  |  |
|                         | OK Cancel                                                                                   |  |  |  |  |  |

Image 4-0-3: Logon Window : Password Entry

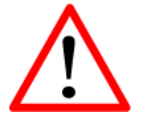

For security, do not allow the web browser to remember the User Name or Password.

例

It is advisable to change the login Password. Do not FORGET the new password as it cannot be recovered.

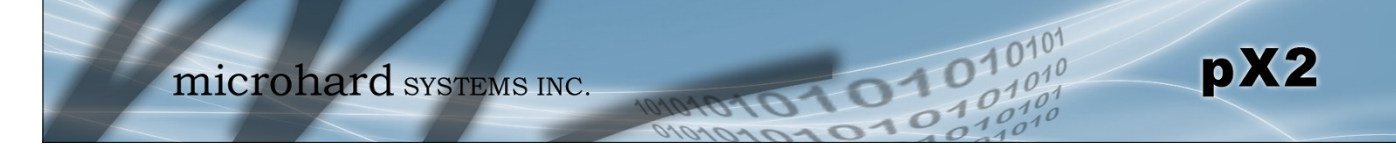

### 4.1 System

The main category tabs located at the top of the navigation bar separate the configuration of the pX2 into different groups based on function. The System Tab contains the following sub menu's:

| • | Summary     | - | Status summary of entire radio including network settings, version information, and radio connection status. |
|---|-------------|---|----------------------------------------------------------------------------------------------------|
| • | Settings    | - | Host Name, System Log Settings, System Time/Date.                                                            |
| • | Services    | - | Enable/Disable and configure port numbers for SSH, Telnet, HTTP and HTTPS services.                          |
| • | Maintenance | - | Remote firmware Upgrades, reset to defaults, configuration backup and restore.                               |
| • | Reboot      | - | Remotely reboot the system.                                                                                  |

#### 4.1.1 System > Summary

The System Summary screen is displayed immediately after initial login, showing a summary and status of all the functions of the pX2 in a single display. This information includes System Status, Carrier Status, Cellular & LAN network information, version info, etc.

| System Network W           | lireless  | Firewall      | Serial  | Apps | Diag             | Admin        |                 |                     |                                 |  |
|----------------------------|-----------|---------------|---------|------|------------------|--------------|-----------------|---------------------|---------------------------------|--|
| Summary Settings S         | ervices   | Maintenai     | nce Reb | oot  |                  |              |                 |                     |                                 |  |
| System Information         |           |               |         |      |                  |              |                 |                     |                                 |  |
|                            |           |               |         |      |                  |              |                 |                     |                                 |  |
| System Information         |           |               |         |      |                  |              |                 |                     |                                 |  |
| Host Name                  |           | UserDevice    |         |      | Description n    |              | mypX2           | турХ2               |                                 |  |
| Product Name               |           | pX2           |         |      | System Date 2    |              | 2016-0          | .016-01-18 17:49:17 |                                 |  |
| Hardware Version           |           | Rev A (64MB)  |         |      | System Uptime 15 |              | 15 mir          | 1                   |                                 |  |
| Software Version           |           | v1.3.0        |         |      |                  | Build Date   |                 | 2016-0              | )1-18                           |  |
| Software Build             |           | 1011-60       |         |      |                  | Build Time   |                 | 17:35:              | 31                              |  |
| LAN Status                 |           |               |         |      |                  |              |                 |                     |                                 |  |
| MAC Address                |           | 00:0F:92:02   | :8A:41  |      |                  |              |                 |                     |                                 |  |
| IP Address                 |           | 192.168.168.1 |         |      |                  | Mode st      |                 | static              | tatic                           |  |
| Subnet Mask                |           | 255.255.255.0 |         |      | Gateway          |              | N/A             |                     |                                 |  |
| WAN Status                 |           |               |         |      |                  |              |                 |                     |                                 |  |
| MAC Address                |           | 00:0F:92:03   | :8A:41  |      |                  |              |                 |                     |                                 |  |
| IP Address                 |           | N/A           |         |      |                  | Mode         |                 | static              |                                 |  |
| Subnet Mask                |           | N/A           |         |      |                  | Gateway      |                 | 255.25              | 55.255.252                      |  |
| DNS1                       |           |               |         |      |                  | DNS2         |                 |                     |                                 |  |
| Radio 1 Interface 1 Status |           |               |         |      |                  |              |                 |                     |                                 |  |
| General Status             |           |               |         |      |                  |              |                 |                     |                                 |  |
| MAC Address                | Mode      |               | SSID    |      | Frequ            | uency Band   | Radio Frequency | s                   | ecurity Mode                    |  |
| 00:0F:92:FE:00:9A          | Access Po | int           | MyPx2   |      | 2.4G             | Mode         | 2.462 GHz       | v                   | VPA2 (PSK)                      |  |
| Traffic Status             |           |               |         |      |                  |              |                 |                     |                                 |  |
| Receive Bytes              |           | Receive P     | ackets  |      | Tr               | ansmit Bytes | т               | ransmi              | t Packets                       |  |
| OB                         |           | 0             |         |      | 66               | 6.967KB      | 4               | 11                  |                                 |  |
|                            |           |               |         |      |                  |              |                 |                     | Stop Refreshing Interval: 20(s) |  |

Image 4-1-1: System Summary Window

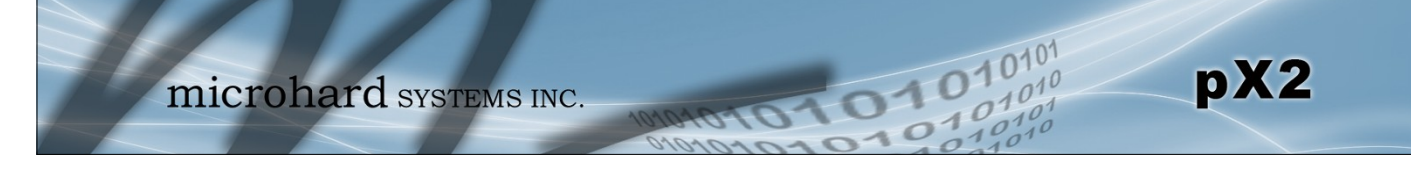

#### 4.1.2 System > Settings

#### **System Settings**

Options available in the System Settings menu allow for the configuration of the Host Name, Description, Console Timeout, System Log server and System Time settings.

| System                     | Network                   | Wireless  | Firewall               | Serial         | Apps         | Diag                   | Admin           |  |
|----------------------------|---------------------------|-----------|------------------------|----------------|--------------|------------------------|-----------------|--|
| Summar                     | y Settings                | Services  | Maintenar              | ice Rel        | oot          |                        |                 |  |
| System                     | System Settings           |           |                        |                |              |                        |                 |  |
| System                     | System Settings           |           |                        |                |              |                        |                 |  |
| Hos                        | t Name                    |           | UserDe                 | evice          |              |                        |                 |  |
| Des                        | cription                  |           | mypX2                  | mypX2          |              |                        |                 |  |
| Con                        | sole Timeout (s           | 5)        | 120                    | 120            |              | [30 ~ 65535] 0-Disable |                 |  |
| CFG                        | Reset to Defau            | lt Button | Enable                 | Enable Disable |              |                        |                 |  |
| Syst                       | System Log Server IP/Name |           | 0.0.0.0                | 0.0.0.0        |              | 0.0.0-Disable          |                 |  |
| System Log Server Port     |                           | 514       | 514                    |                | Default: 514 |                        |                 |  |
| Time Se                    | ettings                   |           |                        |                |              |                        |                 |  |
| Cur                        | rent Date(yyyy-i          | mm-dd)    | 2016-0                 | 1-12           |              |                        |                 |  |
| Cur                        | rent Time(hh:m            | m:ss)     | 15:03:0                | 15:03:03       |              |                        |                 |  |
| Date and Time Setting Mode |                           | 🔘 Loca    | 🔍 Local Time 💽 NTP     |                |              |                        |                 |  |
| Tim                        | Timezone                  |           | Mounta                 | Mountain Time  |              |                        | T               |  |
| POSIX TZ String            |                           | MST7N     | MST7MDT,M3.2.0,M11.1.0 |                |              |                        |                 |  |
| NTP                        | Server IP/Nam             | e         | pool.ntp               | o.org          |              |                        |                 |  |
| NTP                        | Server Port               |           | 123                    |                |              |                        |                 |  |
| NTP                        | Client Interval           | (seconds) | 0                      |                |              | [0 ~ 655               | 5535] 0-Disable |  |
|                            |                           |           |                        |                |              |                        |                 |  |

Image 4-1-2: System Settings > System Settings

|                                                                                                    | Host Name            |  |
|----------------------------------------------------------------------------------------------------|----------------------|--|
| The Host Name is a convenient identifier for a specific pX2 unit. This feature is most used when accessing units remetally a convenient   | Values (characters)  |  |
| cross-reference for the unit's WAN IP address. This name appears                                                                          | pX2 (varies)         |  |
|                                                                                                    | up to 64 characters  |  |
|                                                                                                    |                      |  |
|                                                                                                    | Description          |  |
| The description is a text field that can be used to describe the unit or system. This value can be viewed on the System > Symmetry screen | Values (characters)  |  |
|                                                                                                    | pX2 (varies)         |  |
|                                                                                                    | up to 64 characters  |  |
|                                                                                                    |                      |  |
|                                                                                                    | Console Timeout (s)  |  |
| This value determines when a console connection (made via Console Port or Telnet) will timeout after becoming inactive.                   | Values (seconds)     |  |
| ,                                                                                                    | <b>60</b><br>0-65535 |  |

| CFG Reset to Default Button                                                                                                    |                          |  |  |  |  |  |  |
|----------------------------------------------------------------------------------------------------|--------------------------|--|--|--|--|--|--|
| Enabled by default, when the CFG button on the front of the pX2 is held                                                               | Values (Selection)       |  |  |  |  |  |  |
| will be reset to factory defaults. When disabled the unit will reset, but the settings will not be overwritten.                       | <b>Enable</b><br>Disable |  |  |  |  |  |  |
|                                                                                                    | System Log Server IP     |  |  |  |  |  |  |
| The pX2 can report system level events to a third party System Log server, which can be used to monitor events reported by the PX2    | IP Address               |  |  |  |  |  |  |
|                                                                                                    | 0.0.0.0                  |  |  |  |  |  |  |
| Sy                                                                                                    | stem Log Server Port     |  |  |  |  |  |  |
| Enter the UDP listening port of the System Log Server. The default port number is generally 514, but could vary from Server to Server | UDP Port                 |  |  |  |  |  |  |
|                                                                                                    | 514                      |  |  |  |  |  |  |

101

#### **Time Settings**

The pX2 can be set to use a local time source, thus keeping time on its own, or it can be configured to synchronize the date and time via a NTP Server. The options and menus available will change depending on the current setting of the Date and Time Setting Mode, as seen below.

| Time Settings              |                    |
|----------------------------|--------------------|
| Current Date(yyyy-mm-dd)   | 2016-01-12         |
| Current Time(hh:mm:ss)     | 15:03:03           |
| Date and Time Setting Mode | 🖲 Local Time 🔘 NTP |
| Date (yyyy-mm-dd)          | 2016-01-12         |
| Time (hh:mm:ss)            | 15:03:03           |

| Date and Time Setting Mode    | Local Time  NTP         |
|-------------------------------|-------------------------|
| Timezone                      | Mountain Time 🔹         |
| POSIX TZ String               | MST7MDT,M3.2.0,M11.1.0  |
| NTP Server IP/Name            | pool.ntp.org            |
| NTP Server Port               | 123                     |
| NTP Client Interval (seconds) | 0 [0 ~ 65535] 0-Disable |

Image 4-1-3: System Settings > Time Settings

### **Date and Time Setting Mode**

pX2

Select the Date and Time Setting Mode required. If set for 'Local Time' the unit will keep its own time and not attempt to synchronize with a network server. If 'NTP' is selected, a NTP server can be defined.

### Values (selection)

Local Time NTP

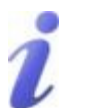

Network Time Protocol (NTP) can be used to synchronize the time and date or computer systems with a centralized, referenced server. This can help ensure all systems on a network have the same time and date.

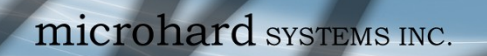

|                                                                     | Date                |
|---------------------------------------------------------------------|---------------------|
| lar date may be entered in this field. Note that the entered        | Values (yyyy-mm-dd) |
|                                                                     | 2016-01-12 (varies) |
|                                                                     | Time                |
| nav be entered in this field. Note that the entered value i         | (hhimmiss)          |
| the pX2 lose power for some reason.                                 | 11:27:28 (varies)   |
|                                                                     |                     |
|                                                                     | Ilmezone            |
| ng to a NTP time server, specify the time zone from the list.       | Values (selection)  |
|                                                                     | (varies)            |
|                                                                     | POSIX TZ String     |
| This displays the POSIX TZ String used by the unit as determined by | Values (read only)  |
| ne setting.                                                         | (varies)            |
|                                                                     | NTP Server          |
| P Address or domain name of the desired NTP time server.            | Values (address)    |
|                                                                     | pool.ntp.org        |
|                                                                     | NTP Port            |
| P Address or domain name of the desired NTP time server.            | Values (port#)      |
|                                                                     | 123                 |
|                                                                     | NTP Client Interval |
| the modem only synchronizes the time and date during                | Values (seconds)    |
| erval. This process does consume data and should be se              | a                   |

101010

10101

10

pX2

accordingly.
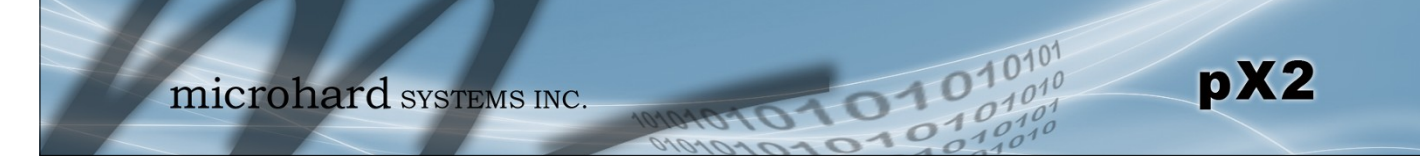

Т

#### 4.1.3 System > Services

Certain services in the pX2 can be disabled or enabled for either security considerations or resource/power considerations. The Enable/Disable options are applied after a reboot and will take affect after each start up. The Start/Restart/Stop functions only apply to the current session and will not be retained after a power cycle.

| System   | Network      | Wireless                 | Firewall    | Serial  | Apps | Diag    | Admin |            |
|----------|--------------|--------------------------|-------------|---------|------|---------|-------|------------|
| Summary  | Settings     | Services                 | Maintenai   | nce Ret | oot  |         |       |            |
| Services |              |                          |             |         |      |         |       |            |
| Somicor  | Status       |                          |             |         |      |         |       |            |
| Services | Status       |                          |             |         |      |         |       |            |
| FTP      | ●En          | able ODisable            |             |         |      |         |       | Update     |
| Telne    | et ®En       | able ODisable            |             | Port    | 23   |         |       | Update     |
| SSH      | ●En          | able ©Disable            |             | Port    | 22   |         |       | Update     |
| Web      | и 🔍 п        | ГТР/НТТРS <sup>©</sup> Н | ITTP OHTTPS | Port    | 80   | HTTP/ 4 | 43 HT | TPS Update |
| Micro    | hard Sh 🔍 En | able ODisable            |             |         |      |         |       | Update     |
|          |              |                          |             |         |      |         |       |            |

Image 4-1-4: System > Services

|                                                                                                    | FTP                         |
|----------------------------------------------------------------------------------------------------|-----------------------------|
| The FTP service can be enabled/disabled using the Services Status                                                                                                    | Values (port)               |
| Menu. The FTF service is used for infinware recovery operations.                                                                                                    | Enable / Disable            |
|                                                                                                    | Telnet                      |
| Using the Telnet Service Enable/Disable function, you can disable the Telnet service from running on the pX2. The port used by the Telnet                                      | Values (port)               |
| service can also be modified. The default is 23.                                                                                                    | 23                          |
|                                                                                                    | SSH                         |
| Using the SSH Service Enable/Disable function, you can disable the SSH service (Port 22) from running on the pY2. The port used by the                                         | Values (port)               |
| SSH service (a off 22) non running on the px2. The port used by the SSH service can also be modified. The default is 22.                                                       | 22                          |
|                                                                                                    | Web UI                      |
| The default web server port for the web based configuration tools used in the modern is port 80 (http) and port 443 (HTTPS)                                                    | Values (selection)          |
| Change as required, but keep in mind that if a non standard port is used, it must be specified in a internet browser to access the unit. (example: http://192.168.168.1:8080). | HTTP/HTTPS<br>HTTP<br>HTTPS |

Microhard Sh is reserved for internal use.

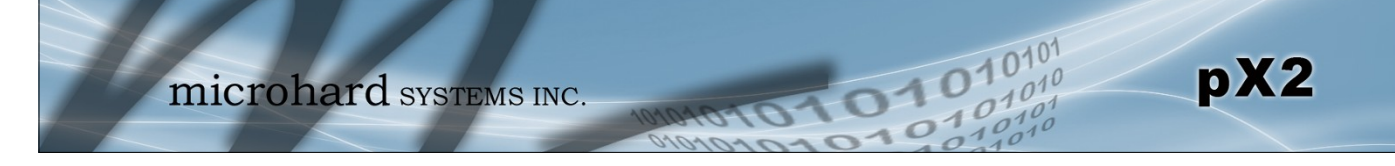

#### 4.1.4 System > Maintenance

#### **Firmware Upgrade**

Occasional firmware updates may be released by Microhard Systems which may include fixes and/or new features. The firmware can be updated wirelessly using the WebUI.

| System | Network                  | Wireless     | Firewall   | Serial                     | Apps     | Diag                 | Admin |  |            |   |           |
|--------|--------------------------|--------------|------------|----------------------------|----------|----------------------|-------|--|------------|---|-----------|
| Summa  | y Settings               | Services     | Maintena   | nce Reb                    | oot      |                      |       |  |            |   |           |
| System | Maintenance              |              |            |                            |          |                      |       |  |            |   |           |
| Versio | n Information            |              |            |                            |          |                      |       |  |            |   |           |
| Pr     | oduct Name               | Har          | dware Type |                            | Build    | Version              |       |  | Build Date | В | uild Time |
| pX     | pX2 Rev A                |              | A          |                            | v1.3.0   | v1.3.0 build 1011-60 |       |  | 2016-01-18 | 1 | 7:35:31   |
| Firmwa | are Upgrade              |              |            |                            |          |                      |       |  |            |   |           |
| Era    | se Current Confi         | gurations    | Keep /     | All Configur               | ations 🔻 |                      |       |  |            |   |           |
| Firr   | nware Image              |              | Choos      | Choose file No file chosen |          |                      |       |  |            |   |           |
| Up     | Upgrade Upgrade Firmware |              |            |                            |          |                      |       |  |            |   |           |
| Reset  | o Default Config         | urations     |            |                            |          |                      |       |  |            |   |           |
| Res    | et to Default Co         | nfigurations | Reset t    | to Default                 |          |                      |       |  |            |   |           |

Image 4-1-5: Maintenance > Firmware Upgrade

| Eras                                                                                                    | e Current Configuration                       |
|----------------------------------------------------------------------------------------------------|-----------------------------------------------|
| Choose to keep or erase the current configuration. Erasing the                                                                        | Values (check box)                            |
| and return the unit to factory defaults, including the default IP Address<br>and password.                                            | Keep ALL Configuration<br>Erase Configuration |
|                                                                                                    | Firmware Image                                |
| Use the Browse button to find the firmware file supplied by Microhard Systems, Select "Upgrade Firmware" to start the upgrade process | Values (file)                                 |
| This can take several minutes.                                                                                                    | (no default)                                  |
|                                                                                                    |                                               |

#### **Reset to Default**

The pX2 may be set back to factory defaults by using the Reset to Default option under System > Maintenance > Reset to Default. **\*Caution\* - All settings will be lost!!!** 

#### **Backup & Restore Configuration**

The configuration of the pX2 can be backed up to a file at any time using the Backup Configuration feature. The file can the be restored using the Restore Configuration feature. It is always a good idea to backup any configurations in case of unit replacement. The configuration files cannot be edited offline, they are used strictly to backup and restore units.

| Backup Configurations     |                       |                      |                          |                |
|---------------------------|-----------------------|----------------------|--------------------------|----------------|
| Configuration File Name   | MicrohardpX2.config   | Backup Configuration |                          |                |
| Backup                    | Backup Configurations | Downloading Config   | ration File, please wait |                |
| Restore Configurations    |                       | Right click to save  | MicrohardpX2.config      |                |
| Select Configuration File | Choose file No file c | hosen                |                          |                |
| Check Configuration File  | Check C<br>Restore C  | onfiguration         |                          |                |
|                           | Config                | juration Verified!   |                          |                |
|                           | Config                | file Name            | MicrohardpX2.config      |                |
|                           | Genera                | ated                 | Tue Jan 12 15:19:53      | MST 2016       |
|                           | Vendo                 | r                    | 2014-2015 Microhar       | d Systems Inc. |
|                           | Produc                | t                    | pX2-PWii                 |                |
|                           | Hardw                 | are Type             | Rev A                    |                |
|                           | Restor                | е                    |                          |                |

Image 4-1-6: Maintenance > Reset to Default / Backup & Restore Configuration

**Configuration File Name / Backup** 

pX2

Use this field to name the configuration file. The .config extension will automatically be added to the configuration file.

### Select Configuration file / Check Configuration File / Restore

Use the 'Browse' button to find the backup file that needs to be restored to the unit. Use the 'Check Restore File' button to verify that the file is valid, and then the option to restore the configuration is displayed, as seen above.

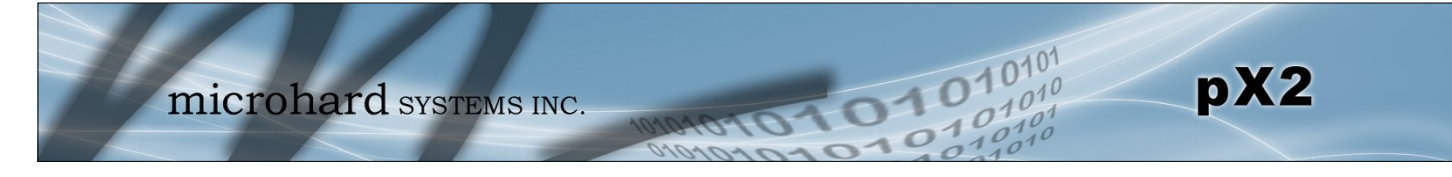

### 4.1.5 System > Reboot

The pX2 can be remotely rebooted using the System > Reboot menu. As seen below a button 'OK, reboot now' is provided. Once pressed, the unit immediately reboots and starts its boot up procedure.

|                  | m                                                                                                    | icrof    | nard sys        | TEMS INC  | 10/10/10/10/10/1     |  |  |  |  |
|------------------|----------------------------------------------------------------------------------------------------|----------|-----------------|-----------|----------------------|--|--|--|--|
| System           | Network                                                                                                    | Wireless | Firewall Serial | Apps Diag | Admin                |  |  |  |  |
| OK, rebo         | y Settings                                                                                                    | Services | Maintenance Re  | eboot     |                      |  |  |  |  |
| 7                | m                                                                                                    | icroł    | nard sys        | TEMS INC  | C. 10/10/10/10/10/10 |  |  |  |  |
| System<br>Summar | Network                                                                                                    | Wireless | Firewall Serial | Apps Diag | Admin                |  |  |  |  |
|                  | Summary    Settings    Services    Maintenance    Reboot      Rebooting now    Rebooting now    Please wait about 1 minutes. The web interface should automatically reload. |          |                 |           |                      |  |  |  |  |

Image 4-1-7: System > Reboot

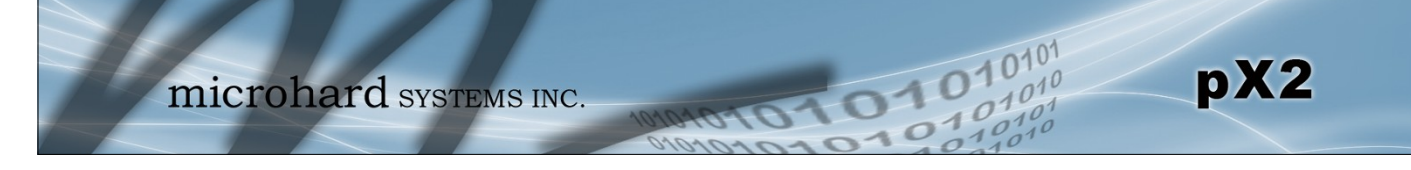

### 4.2 Network

#### 4.2.1 Network > Status

The Network Summary display gives a overview of the currently configured network interfaces including the Connection Type (Static/DHCP), IP Address, Net Mask, Default Gateway, DNS, and IPv4 Routing Table.

| System  | Network       | Wirel | ess Firewall | Serial | Apps     | Diag | Admin        |         |    |         |          |           |
|---------|---------------|-------|--------------|--------|----------|------|--------------|---------|----|---------|----------|-----------|
| Status  | LAN WAN       | Ports | Device List  |        |          |      |              |         |    |         |          |           |
| Network | Status        |       |              |        |          |      |              |         |    |         |          |           |
| LAN Po  | rt Status     |       |              |        |          |      |              |         |    |         |          |           |
| Ger     | neral Status  |       |              |        |          |      |              |         |    |         |          |           |
| IP A    | ddress        |       | Connectio    | n Type |          | Sub  | net Mask     |         | м  | AC Add  | iress    |           |
| 192     | 2.168.168.1   |       | static       |        |          | 255  | .255.255.0   |         | 0  | 0:0F:92 | :02:8A:4 | н         |
| Tra     | iffic Status  |       |              |        |          |      |              |         |    |         |          |           |
| Rec     | eive bytes    |       | Receive p    | ackets |          | т    | ransmit byte | s       |    | Trans   | mit pack | ets       |
| 577     | 7.029KB       |       | 5495         |        |          | 4    | 55.050KB     |         |    | 3723    |          |           |
| WAN Po  | ort Status    |       |              |        |          |      |              |         |    |         |          |           |
| Ger     | neral Status  |       |              |        |          |      |              |         |    |         |          |           |
| IP A    | ddress        |       | Connectio    | n Type |          | Sub  | net Mask     |         | M  | AC Add  | ress     |           |
| N/A     | A Contraction |       | dhcp         |        |          | N/A  |              |         | 00 | 0:0F:92 | :03:8A:4 | 1         |
| Tra     | ffic Status   |       |              |        |          |      |              |         |    |         |          |           |
| Rec     | eive bytes    |       | Receive p    | ackets |          | т    | ransmit byte | s       |    | Trans   | mit pack | ets       |
| OB      |               |       | 0            |        |          | 0    | В            |         |    | 0       |          |           |
| Default | Gateway       |       |              |        |          |      |              |         |    |         |          |           |
| Gate    | way           |       | None         |        |          |      |              |         |    |         |          |           |
| DNS     |               |       |              |        |          |      |              |         |    |         |          |           |
| DNS     | Server(s)     |       | None         |        |          |      |              |         |    |         |          |           |
| IPv4 Ro | uting Table   |       |              |        |          |      |              |         |    |         |          |           |
| Des     | stination     |       | Gateway      | Subne  | et Mask  |      | Flag         | js Metr | ic | Ref     | Use      | Interface |
| 192     | 2.168.168.0   |       | 0.0.0.0      | 255.2  | 55.255.0 |      | U            | 0       |    | 0       | 0        | (br-lan)  |

Image 4-2-1: Network > Network Status

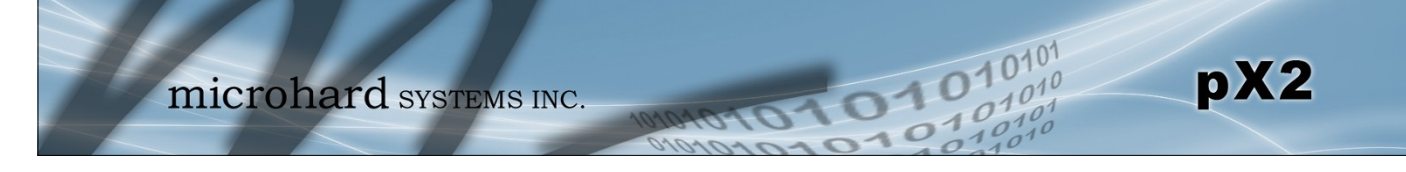

#### 4.2.2 Network > LAN

### LAN Port Configuration

The LAN Ethernet port(s) on the pX2 are for connection of devices on a local network. By default, this port has a static IP Address. It also, by default is running a DHCP server to provide IP Addresses to devices that are connected to the physical LAN port (directly or via a switch).

| System      | Ne                                     | twork      | Wireless | Firewall   | Serial | Apps | Diag     | Admin |      |                                                                                                    |      |
|-------------|----------------------------------------|------------|----------|------------|--------|------|----------|-------|------|----------------------------------------------------------------------------------------------------|------|
| Status      | LAN                                    | WAN        | Ports De | vice List  |        |      |          |       |      |                                                                                                    |      |
| Network     | Network LAN Configuration              |            |          |            |        |      |          |       |      |                                                                                                    |      |
| LAN Int     |                                        |            |          |            |        |      |          |       |      |                                                                                                    |      |
| LAN IIIG    | LAN INTERFACES                         |            |          |            |        |      |          |       |      |                                                                                                    |      |
| No.         |                                        | Name       | IP Add   | ress       |        |      | Protocol |       | DHCP | Config                                                                                                    |      |
| 1           |                                        | lan        | 192.16   | 8.168.1    |        |      | static   |       | On   | Remove                                                                                                    | Edit |
| Add         | d                                      |            |          |            |        |      |          |       |      |                                                                                                    |      |
|             |                                        |            |          |            |        |      |          |       |      |                                                                                                    |      |
| Static IP   | addr                                   | esses (for | DHCP)    |            |        |      |          |       |      |                                                                                                    |      |
| Nam         | e                                      |            |          |            |        |      | 1        |       |      |                                                                                                    |      |
| MAC         | Addr                                   | ress       |          |            |        |      | ī        |       |      |                                                                                                    |      |
| IP Ac       | ddres                                  | s          |          |            |        |      | 1        |       |      |                                                                                                    |      |
| Add         | static                                 | IP         |          |            |        |      |          |       |      |                                                                                                    |      |
| Static Addr |                                        |            |          |            |        |      |          |       |      |                                                                                                    |      |
| MAC 4       | Addres                                 |            |          | IP Address |        |      | Name     |       |      | NetStatus                                                                                                    |      |
|             | aares                                  |            |          | in Address |        |      |          |       |      | include and a second second seco |      |
| Active DHO  | P Lea                                  | ses        |          |            |        |      |          |       |      |                                                                                                    |      |
| MAC A       | MAC Address IP Address Name Expires in |            |          |            |        |      |          |       |      |                                                                                                    |      |
| There       | There are no known DHCP leases.        |            |          |            |        |      |          |       |      |                                                                                                    |      |
|             |                                        |            |          |            |        |      |          |       |      |                                                                                                    |      |
| Re          | Release All   Refresh                  |            |          |            |        |      |          |       |      |                                                                                                    |      |

Image 4-2-2: Network > Network LAN Configuration

### LAN Add/Edit Interface

The pX2 has the capability to have multiple SSID's for the WiFi radio. New Interfaces can be added for additional SSID's, providing, if required, separate subnets for each SSID. By default any additional interfaces added will automatically assign IP addresses to connecting devices via DHCP. Additional interfaces can only be used by additional WIFI SSID's (virtual interfaces).

| System Network Wirele     | ss Firewall Serial Apps | Diag Admin |  |
|---------------------------|-------------------------|------------|--|
| Status LAN Ports Bandw    | dth Device List         |            |  |
| Network LAN Configuration |                         |            |  |
| LAN Configuration         |                         |            |  |
| Spanning Tree (STP)       | Off 🔻                   |            |  |
| Connection Type           | Static IP 🔻             |            |  |
| IP Address                | 192.168.168.1           |            |  |
| Netmask                   | 255.255.255.0           | ]          |  |
| Defaut Gateway            |                         |            |  |
| DNS                       |                         | 1          |  |

Image 4-2-3: Network > LAN Port Configuration

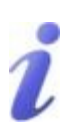

DHCP: Dynamic Host Configuration Protocol may be used by networked devices (Clients) to obtain unique network addresses from a DHCP server.

#### Advantage:

Ensures unique IP addresses are assigned, from a central point (DHCP server) within a network.

#### Disadvantage:

The address of a particular device is not 'known' and is also subject to change.

STATIC addresses must be tracked (to avoid duplicate use), yet they may be permanently assigned to a device.

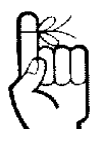

Within any IP network, each device must have its own unique IP address.

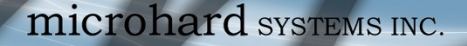

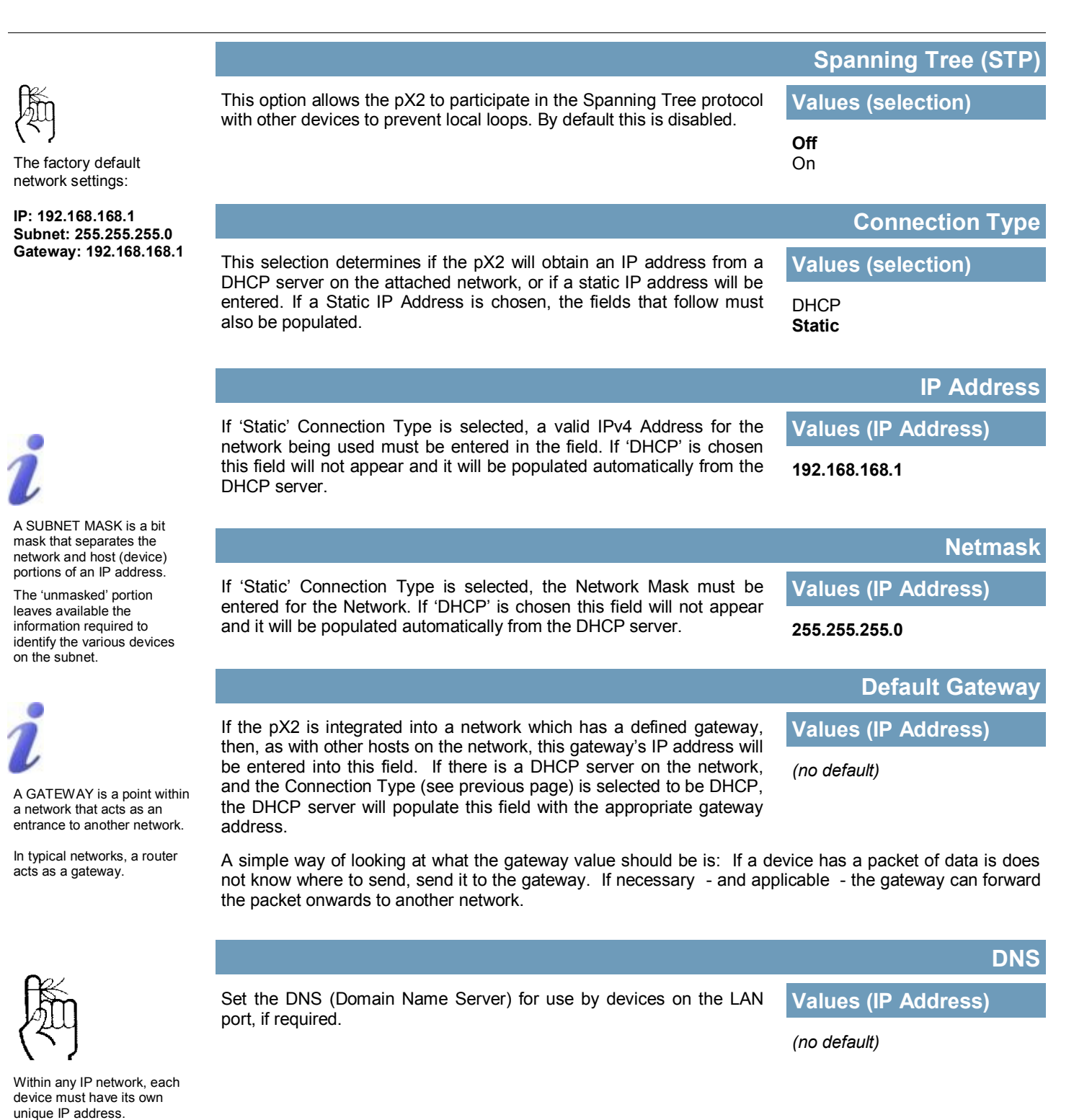

1010

pX2

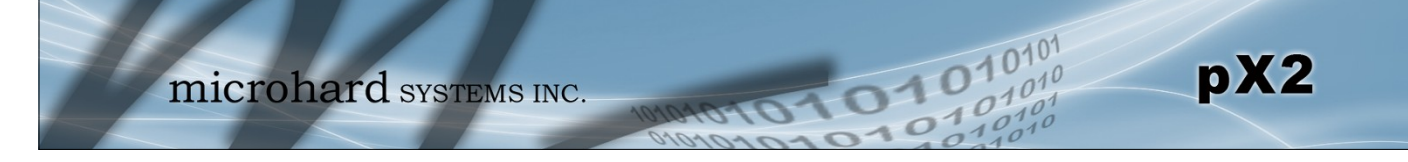

### LAN DHCP

A pX2 may be configured to provide dynamic host control protocol (DHCP) service to all attached (either wired or wireless (WiFi)-connected) devices. By default the DHCP service is enabled, so devices that are connected to the physical Ethernet LAN ports, as well as any devices that are connected by WiFi will be assigned an IP by the pX2. The LAN DHCP service is available for each interface, and is located in the add/edit interface menus.

| LAN DHCP                |                 |
|-------------------------|-----------------|
| DHCP Server             | Enable 💌        |
| Start                   | 192.168.168.100 |
| Limit                   | 150             |
| Lease Time (in minutes) | 2               |
| Alternate Gateway       |                 |
| Preferred DNS server    |                 |
| Alternate DNS server    |                 |
| Domain Name             | lan             |
| WINS/NBNS Servers       |                 |
| WINS/NBT Node Type      | none 💌          |

Image 4-2-4: Network > DHCP Server

|                                                                                                    | DHCP Server         |
|----------------------------------------------------------------------------------------------------|---------------------|
| The option is used to enable or disable the DHCP service for devices                                                 | Values (selection)  |
|                                                                                                    | Enable / Disable    |
|                                                                                                    | Start               |
| Select the starting address DHCP assignable IP Addresses. The first                                                  | Values (IP Address) |
| ind can not be changed.                                                                                              | 192.168.168.100     |
|                                                                                                    | Limit               |
| Set the maximum number of IP addresses that can be assigned by the                                                   | Values (integer)    |
|                                                                                                    | 150                 |
|                                                                                                    | Lease Time          |
| The DHCP lease time is the amount of time before a new request for a petwork address must be made to the DHCP Server | Values (minutes)    |
|                                                                                                    | 720                 |
|                                                                                                    | Alternate Gateway   |
| Specify an alternate gateway for DHCP assigned devices if the default                                                | Values (IP Address) |
|                                                                                                    | (IP Address)        |

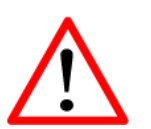

Prior to enabling this service, verify that there are no other devices - either wired (e.g. LAN) or wireless with an active DHCP SERVER service. (The Server issues IP address information at the request of a DHCP Client, which receives the information.)

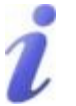

DNS: Domain Name Service is an Internet service that translates easilyremembered domain names into their not-so-easilyremembered IP addresses.

Being that the Internet is based on IP addresses, without DNS, if one entered the domain name www.microhardcorp.com (for example) into the URL line of a web browser, the website 'could not be found').

|                                                                                         | Preferred DNS Server               |
|-----------------------------------------------------------------------------------------|------------------------------------|
| Specify a preferred DNS server address to be assigned to DHCP                           | Values (IP Address)                |
| devices.                                                                                | (IP Address)                       |
|                                                                                         | Alternate DNS Server               |
| Specify the alternate DNS server address to be assigned to DHCP                         | Values (IP Address)                |
| devices.                                                                                | (IP Address)                       |
|                                                                                         | Domain Name                        |
| Enter the Domain Name for the DHCP devices.                                             | Values (string)                    |
|                                                                                         | (IP Address)                       |
|                                                                                         | WINS/NBNS Servers                  |
| Enter the address of the WINS/NBNS (NetBIOS) Server. The WINS                           | Values (IP/Domain)                 |
| to how a DNS server translates domain names to IP addresses.                            | (no default)                       |
|                                                                                         | WINS/NBT Node Type                 |
| Select the method used to resolve computer names to IP addresses.                       | Values (selection)                 |
| B-node: broadcast<br>P-node: point-to-point<br>M-node: mixed/modified<br>H-node: hybrid | none<br>b-node<br>p-node<br>m-node |

10101

101

101010

pX2

h-node

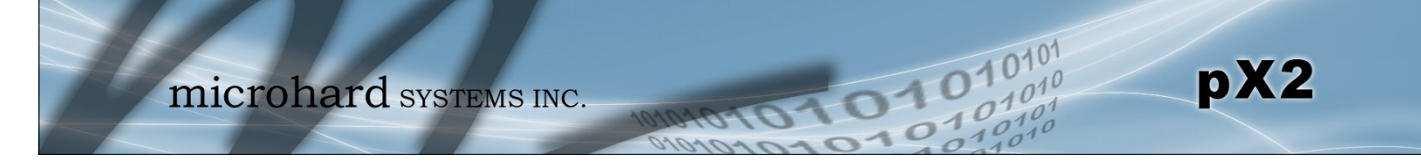

#### Static IP Addresses (for DHCP)

In some applications it is important that specific devices always have a predetermined IP address. This section allows for MAC Address binding to a IP Address, so that whenever the device that has the specified MAC address, will always get the selected IP address. In this situation, all attached (wired or wireless) devices can all be configured for DHCP, but still get a known IP address.

| itatic IP addresses (for DH | CP) |  |
|-----------------------------|-----|--|
| Name                        |     |  |
| MAC Address                 |     |  |
| IP Address                  |     |  |
| Add static IP               |     |  |

Image 4-2-5: Network > MAC Address Binding

|                                                                              | Name                 |  |  |
|------------------------------------------------------------------------------|----------------------|--|--|
| The name field is used to give the device a easily recognizable name.        | Values (characters)  |  |  |
|                                                                              | (no default)         |  |  |
|                                                                              | MAC Address          |  |  |
| Enter in the MAC address of the device to be bound to a set IP               | Values (MAC Address) |  |  |
| AB:CD:DF:12:34:D3. It is not case sensitive, but the colons must be present. | (no default)         |  |  |
|                                                                              | IP Address           |  |  |
| Enter the IP Address to be assign to the device specified by the MAC         | Values (IP Address)  |  |  |
|                                                                              | (minutes)            |  |  |

#### Static Addresses

This section displays the IP address and MAC address currently assigned through the DCHP service, that are bound by it's MAC address. Also shown is the Name, and the ability to remove the binding by clicking "Remove \_\_\_\_\_".

#### **Active DHCP Leases**

This section displays the IP Addresses currently assigned through the DCHP service. Also shown is the MAC Address, Name and Expiry time of the lease for reference.

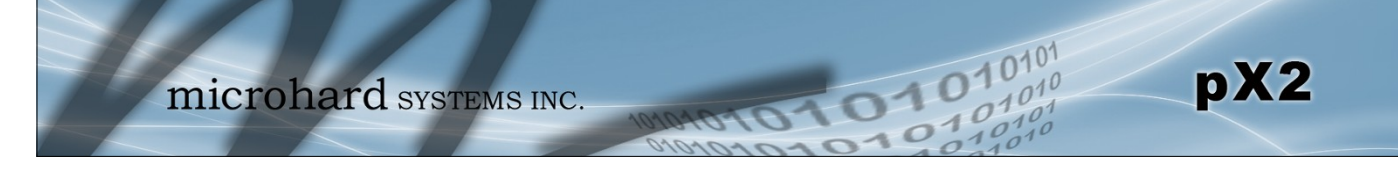

#### 4.2.3 Network > WAN

#### **WAN** Configuration

The WAN configuration refers to the wired WAN connection on the pX2. The WAN port can be used to connect the pX2 to other networks, the internet and/or other network resources.

| System Network         | Wirele | ss Firewall | Serial    | Apps | Diag | Admin |  |  |
|------------------------|--------|-------------|-----------|------|------|-------|--|--|
| Status LAN WAN         | Ports  | Device List |           |      |      |       |  |  |
| WAN Port Configuration |        |             |           |      |      |       |  |  |
| Configuration          |        |             |           |      |      |       |  |  |
| Working Mode 0         |        | Indepe      | ndent WAN | ¥    |      |       |  |  |
| WAN Configuration      |        |             |           |      |      |       |  |  |
| Connection Type        |        | Static      | IP 🔻      |      |      |       |  |  |
| IP Address             |        |             |           |      |      |       |  |  |
| Subnet Mask            |        |             |           |      |      |       |  |  |
| Default Gateway        |        |             |           |      |      |       |  |  |
| Default Route          |        | No 🔻        |           |      |      |       |  |  |
| DNS Servers            |        |             |           |      |      |       |  |  |
| Mode                   |        | Manua       | ▼         |      |      |       |  |  |
| Primary DNS            |        |             |           |      |      |       |  |  |
| Secondary DNS          |        |             |           |      |      |       |  |  |

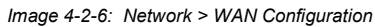

|                                                                                           |                                                                                                    | Working Mode                                                |
|-------------------------------------------------------------------------------------------|----------------------------------------------------------------------------------------------------|-------------------------------------------------------------|
| Oynamic Host                                                                              | Use this to set the function of the physical WAN RJ45 port. If set to                                                                         | Values (selection)                                          |
| tion Protocol may<br>by networked<br>Clients) to obtain<br>twork addresses<br>HCP server. | WAN port. Alternatively it can be configured to be bridged to the LAN,<br>and operate as a second LAN port, or even as an independent LAN.    | Independent WAN<br>Bridged with LAN Port<br>Independent LAN |
| ge:<br>Inique IP addresses                                                                |                                                                                                    | Connection Type                                             |
| ned, from a central<br>CP server) within a                                                | This selection determines if the pX2 will obtain an WAN IP address from a DHCP server, or if a static IP address will be entered. If a Static | Values (selection)                                          |
| <b>itage:</b><br>ess of a particular<br>not 'known' and is                                | IP Address is chosen, the fields that follow must also be populated.                                                                          | DHCP<br>Static                                              |
| ect to change.                                                                            |                                                                                                    | IP Address                                                  |
| addresses must be<br>o avoid duplicate<br>they may be                                     | If 'Static' Connection Type is selected, a valid IPv4 Address for the                                                                         | Values (IP Address)                                         |
| ntly assigned to a                                                                        | this field will not appear and it will be populated automatically from the DHCP server.                                                       | (no default)                                                |
|                                                                                           |                                                                                                    | Netmask                                                     |
|                                                                                           | If 'Static' Connection Type is selected, the Network Mask must be<br>entered for the Network If 'DHCP' is chosen this field will not appear   | Values (IP Address)                                         |
|                                                                                           | and it will be populated automatically from the DHCP server.                                                                                  | (no default)                                                |

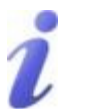

DHCP: D Configura be used b devices (0 unique ne from a DH

#### Advantag

Ensures u are assig point (DH network.

#### Disadvan

The addre device is also subje

STATIC ac tracked (to use), yet t permaner device.

|                                                                                                    | Default Gateway                                                                            |
|----------------------------------------------------------------------------------------------------|--------------------------------------------------------------------------------------------|
| If the pX2 is integrated into a network which has a defined gateway,<br>then as with other hosts on the network, this gateway's IP address will                                                                                                    | Values (IP Address)                                                                        |
| be entered into this field. If there is a DHCP server on the network,<br>and the Connection Type (see previous page) is selected to be DHCP.                                                                                                    | (no default)                                                                               |
| the DHCP server will populate this field with the appropriate gateway address.                                                                                                    | r                                                                                          |
|                                                                                                    | Default Route                                                                              |
| he Default Route parameter allows you to set this interface as the                                                                                                    |                                                                                            |
| lefault route in the routing table. This is result in all data being sent to                                                                                                    | values (selection)                                                                         |
| e WAN interface if there the destination network is not directly<br>onnected (LAN, WIFI etc), and no other route has been specified. In<br>ases where the WAN is the primary connection this would be set to<br>es.                                                                                                | No / Yes                                                                                   |
| ONS Servers                                                                                                    |                                                                                            |
| The following section will allow a user to specify DNS Server(s) to be pX2.                                                                                                    | e used by the WAN interface of the                                                         |
|                                                                                                    | Mode                                                                                       |
| Select between Manual or Auto for DNS server(s) for the WAN                                                                                                    | Values (selection)                                                                         |
| vers to use, which is normally the case when the WAN is DHCP.<br>nual required the DNS addresses to be known and entered below.                                                                                                    | Manual / Auto                                                                              |
| ·                                                                                                    |                                                                                            |
|                                                                                                    |                                                                                            |
|                                                                                                    | Primary DNS                                                                                |
| DNS (Domain Name Service) Servers are used to resolve domain names into IP addresses. If set to auto and the Connection Type is set                                                                                                    | Primary DNS<br>Values (IP Address)                                                         |
| DNS (Domain Name Service) Servers are used to resolve domain<br>names into IP addresses. If set to auto and the Connection Type is set<br>for DHCP the DHCP server will populate this field and the value set<br>can be viewed on the Network > Status page. To add additional static<br>servers, enter them here. | Primary DNS<br>Values (IP Address)<br>(no default)                                         |
| DNS (Domain Name Service) Servers are used to resolve domain<br>names into IP addresses. If set to auto and the Connection Type is set<br>for DHCP the DHCP server will populate this field and the value set<br>can be viewed on the Network > Status page. To add additional static<br>servers, enter them here. | Primary DNS<br>Values (IP Address)<br>(no default)<br>Secondary DNS                        |
| DNS (Domain Name Service) Servers are used to resolve domain<br>names into IP addresses. If set to auto and the Connection Type is set<br>or DHCP the DHCP server will populate this field and the value set<br>can be viewed on the Network > Status page. To add additional static<br>ervers, enter them here.   | Primary DNS<br>Values (IP Address)<br>(no default)<br>Secondary DNS<br>Values (IP Address) |

10101

101010

pX2

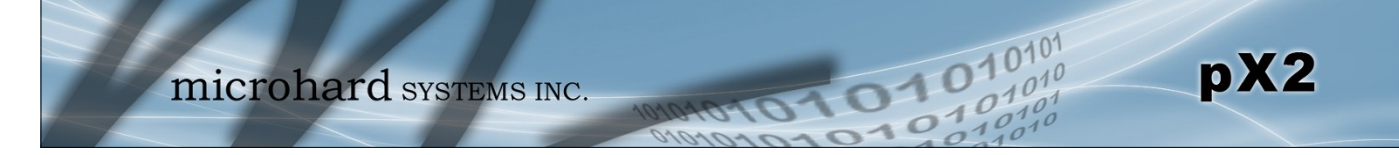

#### 4.2.4 Network > Ports

The Network > Ports menu can be used to determine the characteristics of the physical Ethernet interfaces on the pX2. As seen below the Mode (Auto/Manual), Auto-Negotiation, Speed (10/100Mbit/s) and the Duplex (Full/Half) can all be configured on the pX2.

| Syste | em N                        | letwork    | Wirele   | ss Fi  | irewall | Serial      | Apps  | Diag  | Admin     |          |               |  |
|-------|-----------------------------|------------|----------|--------|---------|-------------|-------|-------|-----------|----------|---------------|--|
| Statu | s LA                        | N WAN      | Ports    | Device | e List  |             |       |       |           |          |               |  |
| Ethe  | Ethernet Port Configuration |            |          |        |         |             |       |       |           |          |               |  |
|       | Port                        | Mode       |          |        | Auto-N  | legotiation | 1     | Speed | ł         |          | Duplex        |  |
|       | WAN                         | Auto       | Manual   |        | On      | Off         |       | 10    | 0Mbit/s 🔍 | 10Mbit/s | 🖲 Full 🔍 Half |  |
|       | LAN                         | Auto       | Manual   |        | On      | Off         |       | 10    | 0Mbit/s   | 10Mbit/s | 🖲 Full 🗌 Half |  |
| Eth   | ernet I                     | Port Statu | s        |        |         |             |       |       |           |          |               |  |
|       | Port                        | Lin        | ked 🕕    |        | Aι      | ito-Negotia | ation |       |           | Speed    | Duplex        |  |
|       | WAN                         | no         |          |        | on      |             |       |       |           | 10Mb/s   | Half          |  |
|       | LAN                         | yes        | <b>i</b> |        | on      |             |       |       |           | 100Mb/s  | Full          |  |

Image 4-2-6: Network > Ports

|                                                                          | Mode                  |  |  |
|--------------------------------------------------------------------------|-----------------------|--|--|
| If set to Auto, the pX2 will negotiate and determine the best connection | Values (selection)    |  |  |
| speed and mode.                                                          | Auto / Manual         |  |  |
|                                                                          | Auto-Negotiation      |  |  |
| Enable or disable auto-negotiation.                                      | Values (selection)    |  |  |
|                                                                          | <b>On</b> / Off       |  |  |
|                                                                          | Speed                 |  |  |
| If the mode and auto negotiation are set you manual the connection       | Values (selection)    |  |  |
| speed can be specified.                                                  | 100Mbit/s / 10 Mbit/s |  |  |
|                                                                          | Duplex                |  |  |
| Selection between full or half duplex for the direction of data.         | Values (selection)    |  |  |
|                                                                          | Full / Half           |  |  |

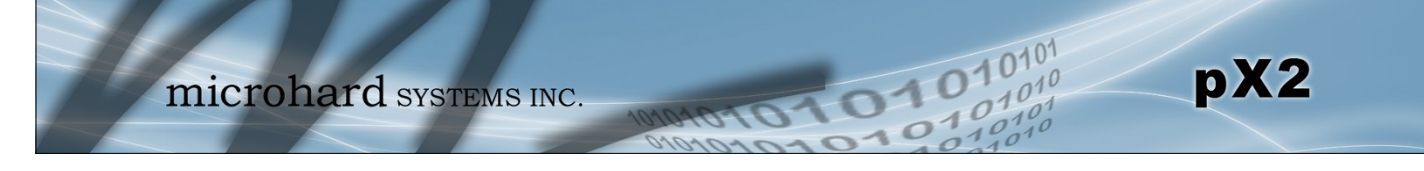

### 4.2.4 Network > Device List

The Network > Device List shows the current ARP table for the local network adapter. The MAC address and IP address are shown, however not only DHCP assigned devices are listed in the device list, any devices, even those statically assigned, that are connected through the local network interface (s) are displayed, including those connected through a hub or switch.

| 7      | m               | icroha        | rd syst        | EMS  | INC.    | 101010*   | 101010                         | 10101<br>01010<br>10101<br>10101 |
|--------|-----------------|---------------|----------------|------|---------|-----------|--------------------------------|----------------------------------|
| System | Network         | Wireless Fire | ewall Serial   | Apps | Diag Ad | Imin      |                                |                                  |
| Status | LAN WAN         | Ports Device  | List           |      |         |           |                                |                                  |
| Networ | k Device List   |               |                |      |         |           |                                |                                  |
| MA     | C Address       |               | IP Address     |      |         | State     | Ageing Timer                   |                                  |
| 00     | :80:c8:3c:fb:fb |               | 192.168.168.25 | 50   |         | REACHABLE | 0.43                           |                                  |
|        |                 |               |                |      |         | Соруг     | right © 2014-2015 Microhard Sy | stems Inc. pX2                   |

Image 4-2-7: Network > Device List

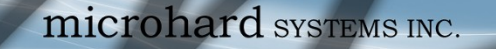

### 4.3 Wireless (WiFi)

#### 4.3.1 Wireless > Status

The Status window gives a summary of all radio or wireless related settings and connections.

101

The **General Status** section shows the Wireless MAC address of the current radio, the Operating Mode (Access Point, Client, MESH etc), the SSID being used, frequency channel information and the type of security used.

pX2

Traffic Status shows statistics about the transmitted and received data.

The pX2 shows information about all Wireless connections in the **Connection Info** section. The Wireless MAC address, Noise Floor, Signal to Noise ratio (SNR), Signal Strength (RSSI), The transmit and receive Client Connection Quality (CCQ), TX and RX data rates, and a graphical representation of the signal level or quality.

|       | Imi                    | icroha            | rds                 | /ST           | FMS           | INC            |                 | -          |                 |           | 1010                    | 101       |
|-------|------------------------|-------------------|---------------------|---------------|---------------|----------------|-----------------|------------|-----------------|-----------|-------------------------|-----------|
| Syste | m Network              | Wireless Fire     | ewall Se            | rial          | Apps          | Diag <i>I</i>  | Admin           | 10101      | 07              | IC        | 0100                    | 101       |
| Statu | s Radio1               |                   |                     |               |               |                |                 |            |                 |           |                         |           |
| Wire  | less Interfaces        |                   |                     |               |               |                |                 |            |                 |           |                         |           |
| Rad   | lio 1 Interface 1 Stat | us                |                     |               |               |                |                 |            |                 |           |                         |           |
|       | General Status         |                   |                     |               |               |                |                 |            |                 |           |                         |           |
|       | MAC Address            | Mode              | SSIE                | )             |               | Frequer        | Frequency Band  |            | Radio Frequency |           | curity Mode             |           |
|       | 00:0F:92:FE:00:9A      | Access Point      | MyF                 | x2            |               | 2.4G M         | 2.4G Mode 2.462 |            | 2.462 GHz       |           | A2(PSK)                 |           |
|       | Traffic Status         |                   |                     |               |               |                |                 |            |                 |           |                         |           |
|       | Receive Bytes          | R                 | eceive Packe        | ts            |               | Transmit Bytes |                 |            | Тг              | ransmit I | Packets                 |           |
|       | 19.231KB               | 2                 | 19                  |               |               | 82.2           | 82.248KB        |            |                 | 77        |                         |           |
|       | Connection Info        |                   |                     |               |               |                |                 |            |                 |           |                         |           |
|       | IP Address             | MAC Address       | Noise Floo<br>(dBm) | r SNR<br>(dB) | RSSI<br>(dBm) | TX CCQ<br>(%)  | RX CCQ<br>(%)   | TX Rate    | RX Rate         | Signal    | Level                   |           |
|       | 192.168.168.168        | 48:5D:60:98:8C:94 | 1 -98               | 14            | -84           | 22             | 100             | 1.0 MBit/s | 11.0 MBit/      | /s 36     | 5%.                     |           |
|       |                        |                   |                     |               |               |                |                 |            |                 |           | Stop Refreshing Interva | al: 20(s) |
|       |                        |                   |                     |               |               |                |                 | Copyr      | ight © 201      | 4-2015    | Microhard Systems In    | c. pX2    |

Image 4-3-1: Wireless > Status

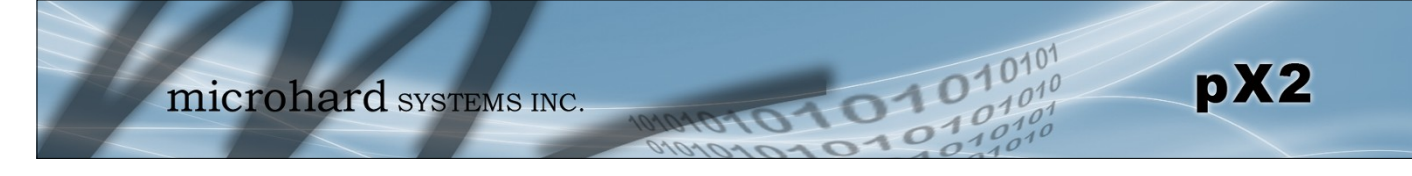

#### 4.3.2 Wireless > Radio1

#### **Radio1 Phy Configuration**

The top section of the Wireless Configuration allows for the configuration of the physical radio module. You can turn the radio on or off, and select the channel bandwidth and frequency as seen below.

| System   | Network                | Wireless | Firewall | Serial           | Apps | Diag | Admin |  |  |  |
|----------|------------------------|----------|----------|------------------|------|------|-------|--|--|--|
| Status I | Radio1                 |          |          |                  |      |      |       |  |  |  |
| Wireless | Wireless Configuration |          |          |                  |      |      |       |  |  |  |
| Radio1 F | Phy Configurati        | on       |          |                  |      |      |       |  |  |  |
| Radio    | D                      |          | • On (   | Off              |      |      |       |  |  |  |
| Mode     | e                      |          | 802.11   | 802.11NG T       |      |      |       |  |  |  |
| Hi       | gh Throughpu           | t Mode   | HT20     | HT20 •           |      |      |       |  |  |  |
| Ac       | dvanced Capab          | ilities  | Show     | Show             |      |      |       |  |  |  |
| Char     | nnel-Frequency         |          | 11 - 2.  | 11 - 2.462 GHz 🔻 |      |      |       |  |  |  |
| TX P     | ower                   |          | 20 dbn   | 20 dbm 🔻         |      |      |       |  |  |  |
| Wirel    | less Distance          |          | 100      |                  |      | (m)  |       |  |  |  |
| RTS      | Thr (256~2346          | i)       | OFF      | ✓ OFF            |      |      |       |  |  |  |
| Fragi    | ment Thr (256-         | ~2346)   | OFF      |                  |      |      |       |  |  |  |
| Add      | Virtual Interfac       | <u>e</u> |          |                  |      |      |       |  |  |  |

Image 4-3-2: Wireless > Radio Configuration

|                                                                                                    | Radio                                |  |
|----------------------------------------------------------------------------------------------------|--------------------------------------|--|
| This option is used to turn the radio module on or off. If turned off                                                                                                    | Values (selection)                   |  |
|                                                                                                    | <b>On</b> / Off                      |  |
|                                                                                                    | Mode                                 |  |
| The Mode defines which wireless standard to use for the wireless network. The pX2 supports the 802 11b/g/n modes seen here. Select                                       | Values (selection)                   |  |
| The options below are dependent and vary on the operating mode chosen here.                                                                                              | 802.11B ONLY<br>802.11BG<br>802.11NG |  |
|                                                                                                    | Channel Bandwidth                    |  |
| Only appears when using 802.11b, bg or a modes. Lower channel bandwidths may provide longer range and be less susceptible to poise                                       | Values (selection)                   |  |
| but at the trade off of data rates. Higher channel bandwidth may<br>provide greater data rates but will be more susceptible to noise and<br>shorter distance potentials. | 20MHz Normal Rate                    |  |

Select HT20 for a 20MHz channel, or HT40 for a 40 MHz Channel. The 40MHz channel is comprised of 2 adjacent 20MHz channels and the + and—designate to use the higher or lower of the adjacent channels.

#### Advanced Capabilities (Only shown if box is checked)

**MPDU Aggregation** (Enable/Disable) - Allows multiple data frames to be sent in a single transmission block, allowing for acknowledging or retransmitting if errors occur.

101

**Short GI** (<u>Enable</u>/Disable) - GI (guard interval) is the time the receiver waits for any RF reflections to settle before sampling data. Enabling a short GI (400ns) can increase throughput, but can also increase the error rate in some installations.

HT Capabilities Info - TX-STBC RX-STBC1 DSSS\_CCK-40 Maximum AMSDU (byte) - 3839 Maximum AMPDU (byte) - 65535

The Channel-Freq setting allows configuration of which channel to operate on, auto can be chosen where the unit will automatically pick a channel to operate. If a link cannot be established it will try another channel.

#### Channel-Freq

### Values (selection)

pX2

High Throughput Mode

Values (selection)

**HT20** 

HT40-HT40+

Channel 01 : 2.412 GHz Channel 02 : 2.417 GHz Channel 03 : 2.422 GHz Channel 04 : 2.427 GHz Channel 05 : 2.432 GHz Channel 06 : 2.437 GHz Channel 07 : 2.442 GHz Channel 08 : 2.447 GHz Channel 09 : 2.452 GHz Channel 10 : 2.457 GHz Channel 11 : 2.462 GHz

#### **TX Power**

This setting establishes the transmit power level which will be presented to the antenna connector of the pX2. Unless required, the Tx Power should be set not for maximum, but rather for the minimum value required to maintain an adequate system fade margin.

| 20 dBm | 25 dBm |
|--------|--------|
| 21 dBm | 26 dBm |
| 22 dBm | 27 dBm |
| 23 dBm | 28 dBm |
| 24 dBm | 29 dBm |
|        | 30 dBm |

Values (selection)

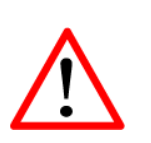

Refer to FCC (or as otherwise applicable) regulations to ascertain, and not operate beyond, the maximum allowable transmitter output power and effective isotropic radiated power (EIRP).

|                                                                                                    | Wireless Distance       |
|----------------------------------------------------------------------------------------------------|-------------------------|
| The Wireless Distance parameter allows a user to set the expected distance the WiFi signal needs to travel. The default is 100m, so the                                                                                                    | Values (meters)         |
| pX2 will assume that the signal may need to travel up to 100m so it<br>sets various internal timeouts to account for this travel time. Longer<br>distances will require a higher setting, and shorter distances may<br>perform better if the setting is reduced. | 100                     |
|                                                                                                    | RTS Thr (256 ~ 2346)    |
| Once the RTS Threshold defined packet size is reached, the system will invoke RTS/CTS flow control. A large RTS Threshold will improve                                                                                                    | Values (selection)      |
| bandwidth, while a smaller RTS Threshold will help the system recover from interference or collisions caused by obstructions.                                                                                                    | On / <b>OFF</b>         |
| Fra                                                                                                    | agment Thr (256 ~ 2346) |
| The Fragmentation Threshold allows the system to change the maximum RE packet size. Increasing the RE packet size reduces the                                                                                                    | Values (selection)      |
| need to break packets into smaller fragments. Increasing the fragmentation threshold slightly may improve performance if a high packet error rate is experienced.                                                                                                | On / <b>OFF</b>         |

01010

0101

pX2

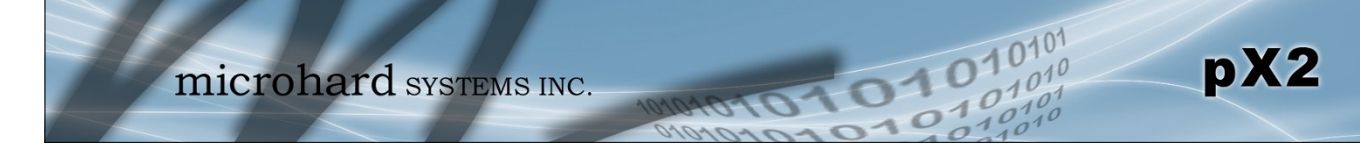

#### **Radio1 Virtual Interface**

The bottom section of the Wireless Configuration provides for the configuration of the Operating Mode of the Wireless Interface, the TX power, Wireless Network information, and Wireless Encryption. The pX2 can support multiple virtual interfaces. These interfaces provide different SSID's for different users, and can also be assigned to separate subnets (Network Interfaces) to prevent groups from interacting.

| Notwork         |                                   |
|-----------------|-----------------------------------|
| Network         | LAN V                             |
| Mode            | Access Point 🔻                    |
| TX bitrate      | Auto 🔻                            |
| WDS             | On Off                            |
| ESSID Broadcast | On Off                            |
| AP Isolation    | 🔘 On 🖲 Off                        |
| WMM             | On   Off <u>WMM Configuration</u> |
| SSID            | MyPx2                             |
| Encryption Type | WPA2(PSK)                         |
| WPA PSK         | •••••                             |
| Show password   |                                   |

Image 4-3-3: Wireless > Radio Configuration

#### Network

Choose the network Virtual Interface. If additional **Network Interfaces** have been defined in the Network > LAN section, the Interface name will also appear here.

#### Values (selection)

LAN (Additional Interfaces...)

Values (selection)

#### Mode

Access Point - An Access Point may provide a wireless data connection to many clients, such as stations, repeaters, or other supported wireless devices such as laptops etc.

If more than 1 Virtual Interface (more than 1 SSID) has been defined, the pX2 can **ONLY** operate as a Access Point, and will be locked into this mode. Access Point Client Repeater

Mesh Point

- Station/Client A Station may sustain one wireless connection, i.e. to an Access Point.
- **Repeater** A Repeater can be connected to an Access Point to extend the range and provide a wireless data connection to many clients, such as stations.
- Mesh Point
  Units can be configured as a Mesh "Node". When multiple units are configured as a Mesh node, they automatically establish a network between each other. SSID for each radio in a Mesh network must be the same.

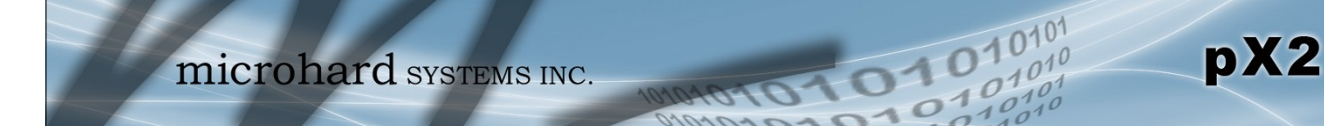

This setting determines the rate at which the data is to be wirelessly transferred.

The default is 'Auto' and, in this configuration, the unit will transfer data at the highest possible rate in consideration of the receive signal strength (RSSI).

Setting a specific value of transmission rate has the benefit of 'predictability' of that rate, but if the RSSI drops below the required minimum level to support that rate, communications will fail.

|                                                                                                    | 802.11 b/g                                                                                                    | 802.11n (HT20/HT40)                                                                                                    |  |
|----------------------------------------------------------------------------------------------------|----------------------------------------------------------------------------------------------------|----------------------------------------------------------------------------------------------------|--|
|                                                                                                    | Auto<br>1 Mbps (802.11b,g)<br>2 Mbps (802.11b,g)<br>5.5 Mbps (802.11b,g)<br>11 Mbps (802.11b,g)<br>6 Mbps (802.11g)<br>9 Mbps (802.11g)<br>12 Mbps (802.11g)<br>18 Mbps (802.11g)<br>24 Mbps (802.11g)<br>36 Mbps (802.11g)<br>48 Mbps (802.11g)<br>54 Mbps (802.11g) | Auto<br>mcs-0 (7.2/15) Mbps<br>mcs-1 (14.4/30.0) Mbps<br>mcs-2 (21.7/45.0) Mbps<br>mcs-3 (28.9/60.0) Mbps<br>mcs-4 (43.3/90.0) Mbps<br>mcs-5 (57.8/120.0) Mbps<br>mcs-6 (65.0/135.0) Mbps<br>mcs-7 (72.2/150.0) Mbps |  |
|                                                                                                    |                                                                                                    | WDS                                                                                                    |  |
| Wireless distribution system (WDS) is interconnection of access points WDS                                         | Values (selection)                                                                                                    |                                                                                                    |  |
| of client frames across links between a                                                                            | access points                                                                                                    | <b>On</b> / Off                                                                                                    |  |
|                                                                                                    |                                                                                                    | ESSID Broadcast                                                                                                    |  |
| Disabling the SSID broadcast helps se                                                                              | ecure the wireless network.                                                                                                    | Values (selection)                                                                                                    |  |
| to 'see' the wireless network and perha                                                                            | aps attempt to 'join' it.                                                                                                    | <b>On</b> / Off                                                                                                    |  |
|                                                                                                    |                                                                                                    | MESH ID                                                                                                    |  |
| When set in Mesh Mode, the MESH units participating similar to the SSID                                            | ID must be the same for all pX2                                                                                                    | Values                                                                                                    |  |
| units participating, similar to the COID                                                                           | (no default)                                                                                                    |                                                                                                    |  |
|                                                                                                    |                                                                                                    | AP Isolation                                                                                                    |  |
| When AP Isolation is enabled wireless will not be able to communicate with                                         | each other. In other words if the                                                                                                    | Values (selection)                                                                                                    |  |
| pX2 is being used as a Access Poir<br>Isolation would provide security for<br>access to any other wireless device. | those clients by not allowing                                                                                                    | On / <b>Off</b>                                                                                                    |  |

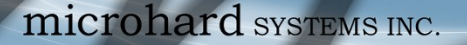

passphrase/key.

the factory default.

policies.

### 4.0 Configuration

#### WMM

WiFi Multimedia (WMM) is a feature that enhances the quality of service on a network by prioritizing data packets according to data type. (Video, Voice, Best Effort, Background).

Values (selection)

pX2

On / Off

| ontrol Status   |              | C          | ustom WMM (  | Configuratio | on ▼         |            |               |             |           |            |
|-----------------|--------------|------------|--------------|--------------|--------------|------------|---------------|-------------|-----------|------------|
| Access Category | CWMIN (0-12) |            | CWMAX (0-12) |              | AIFS (1-255) |            | TXOP_Limit (0 | 65535)      | ACM (0-1) |            |
| Background      | 4            | default: 4 | 10           | default: 10  | 7            | default: 7 | 0             | default: 0  | 0         | default: 0 |
| Best Effort     | 4            | default: 4 | 10           | default: 10  | 3            | default: 3 | 0             | default: 0  | 0         | default: 0 |
| Video           | 3            | default: 3 | 4            | default: 4   | 2            | default: 2 | 94            | default: 94 | 0         | default: 0 |
| Voice           | 2            | default: 2 | 3            | default: 3   | 2            | default: 2 | 47            | default: 47 | 0         | default: 0 |

1010

All devices connecting to the pX2 in a given network must use the SSID of the pX2. This unique network address is not only a security feature for a particular network, but also allows other networks - with their own unique network address - to operate in the same area without the possibility of undesired data exchange between networks.

describes all available options. Export versions may not have all

optional available to meet regulatory requirements set government

This is the password, or preshared key that is required by any device

recommended to always have a password defined, and changed from

to connect to the wireless interface of the pX2. It is strongly

### Values (string)

**Encryption Type** 

pX2

#### The encryption types defines the type of security used for the Wireless Values (selection) Interface, to join a network a device must know the correct password/ Disabled WPA (PSK) Security options are dependent on the version type. This section

WPA2 (PSK) WPA+WPA2 (PSK) WPA Enterprise (RADIUS) WPA2 Enterprise (RADIUS) WPA+WPA2 Enterprise(RADIUS)

### WPA PS

Values (string)

0123456789

### Show Password Check this box to show the currently configured password for WPA/ Values (selection) WPA2 encryption passphrase.

unchecked

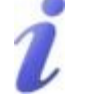

SSID: Service Set Identifier. The 'name' of a wireless network. In an open wireless network, the SSID is broadcast: in a closed system it is not. The SSID must be known by a potential client for it to be able to access the wireless network.

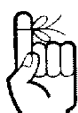

Change the default value for the Network Name to something unique for your network. Do this for an added measure of security and to differentiate your network from others which may be operating nearby.

© Microhard Systems Inc.

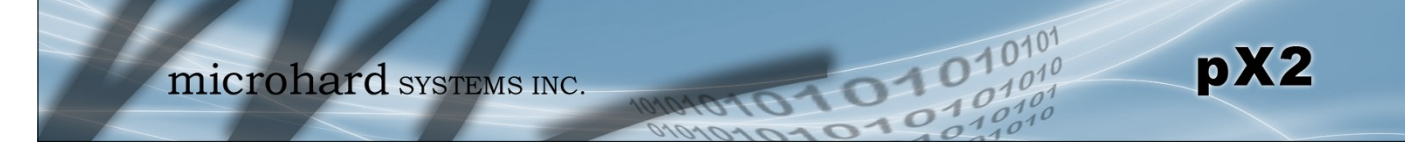

|                                                                                      | RADIUS IP Address                                           |  |  |  |
|--------------------------------------------------------------------------------------|-------------------------------------------------------------|--|--|--|
| If using Enterprise (RADIUS) encryption, enter the IP Address of the                 | Values (IP Address)                                         |  |  |  |
| RADIOS authentication server here.                                                   | (no default)<br>RADIUS Por<br>Values (port)<br>(no default) |  |  |  |
|                                                                                      | RADIUS Port                                                 |  |  |  |
| If using Enterprise (RADIUS) encryption, enter the port number of the                | Values (port)                                               |  |  |  |
| RADIUS authentication server here.                                                   | (no default)                                                |  |  |  |
|                                                                                      | RADIUS Server Key                                           |  |  |  |
| This is the password, or preshared key that is required by any device                | Values (selection)                                          |  |  |  |
| recommended to always have a password defined, and changed from the factory default. | 0123456789                                                  |  |  |  |

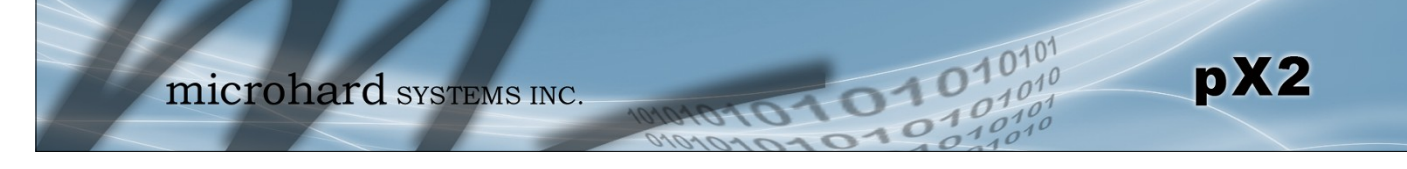

### 4.4 Firewall

### 4.4.1 Firewall > Summary

The Firewall Summary allows a user to see detailed information about how the firewall is operating. The All, Filter, Nat, Raw, and Mangle options can be used to view different aspects of the firewall.

|    |        |           |          |                             | ø    | 2   | 7        |         |           |             |                                 | 01 |
|----|--------|-----------|----------|-----------------------------|------|-----|----------|---------|-----------|-------------|---------------------------------|----|
|    |        |           |          | microha                     | ar   | ·d  | SY       | STE     | MS II     | NC.         | 01010                           | 10 |
|    |        | 7         | _        |                             |      | 7   | <b>7</b> | -       |           |             | 10101010 0 0 1010               | 0  |
| Sy | ste    | m I       | Netw     | ork Wireless Fi             | rew  | all | Seria    | al Ap   | ps Di     | ag Adm      | in                              |    |
| Su | mm     | ary       | Gen      | eral Port Forward           | ling | M   | AC-IP    | List I  | Rules     | Firewall [  | Default                         |    |
| F  | irew   | all S     | tatus    |                             |      |     |          |         |           |             |                                 |    |
|    | St     | tatus     | and Ri   | ules                        |      | All | T        | Check   |           |             |                                 |    |
|    | Targe  | et Filter | r        |                             | Ľ    |     |          |         |           |             |                                 |    |
|    | Chair  |           | T (polic | ACCEPT 0 packets 0 bytes    |      |     |          |         |           |             |                                 |    |
|    | num    | pkts      | bytes    | target                      | prot | opt | in       | out     | source    | destination | options                         |    |
|    | 1      | 2926      | 199K     | delegate_input              | all  | -   | *        | *       | 0.0.0.0/0 | 0.0.0.0/0   |                                 |    |
|    |        |           |          |                             |      |     |          |         |           |             |                                 |    |
|    | Chair  | n FOR\    | VARD (p  | olicy DROP 0 packets, 0 byt | es)  |     |          |         |           |             |                                 |    |
|    | num    | pkts      | bytes    | target                      | prot | opt | in       | out     | source    | destination | options                         |    |
|    | 1      | 0         | 0        | delegate_forward            | all  |     | *        | *       | 0.0.0.0/0 | 0.0.0.0/0   |                                 |    |
|    |        |           |          |                             |      |     |          |         |           |             |                                 |    |
|    | Chair  | OUT       | PUT (po  | licy ACCEPT 0 packets, 0 by | tes) |     |          |         |           |             |                                 |    |
|    | num    | pkts      | bytes    | target                      | prot | opt | in       | out     | source    | destination | options                         |    |
|    | 1      | 2033      | 365K     | delegate_output             | all  | -   | *        | *       | 0.0.0.0/0 | 0.0.0.0/0   |                                 |    |
|    | Chair  | . deler   | nate for | ward (1 references)         |      |     |          |         |           |             |                                 |    |
|    | num    | nkts      | butes    | target                      | prot | ont | in       | out     | source    | destination | options                         |    |
|    | 1      | 0         | 0        | forwarding_rule             | all  |     | *        | *       | 0.0.0.0/0 | 0.0.0.0/0   | /* user chain for forwarding */ |    |
|    | 2      | 0         | 0        | ACCEPT                      | all  |     | ż        | ż       | 0.0.0.0/0 | 0.0.0.0/0   | ctstate RELATED,ESTABLISHED     |    |
|    | 3      | 0         | 0        | zone_lan_forward            | all  |     | br-lan   | ×       | 0.0.0.0/0 | 0.0.0.0/0   |                                 |    |
|    | 4      | 0         | 0        | zone_wan_forward            | all  |     | br-wan   | ż       | 0.0.0.0/0 | 0.0.0.0/0   |                                 |    |
|    | 5      | 0         | 0        | zone_wan2_forward           | all  |     | br-wan2  | *       | 0.0.0.0/0 | 0.0.0.0/0   |                                 |    |
|    | 6      | 0         | 0        | reject                      | all  |     | ż        | ż       | 0.0.0.0/0 | 0.0.0.0/0   |                                 |    |
|    |        |           |          |                             |      |     |          |         |           |             |                                 |    |
|    | Chair  | n deleg   | gate_inp | out (1 references)          |      |     |          |         |           |             |                                 |    |
|    | num    | pkts      | bytes    | target                      | prot | opt | in       | out     | source    | destination | options                         |    |
|    | 1      | 192       | 9600     | ACCEPT                      | all  | -   | lo       | *       | 0.0.0.0/0 | 0.0.0.0/0   |                                 |    |
|    | 2      | 2734      | 190K     | input_rule                  | all  | -   | *        | *       | 0.0.0.0/0 | 0.0.0.0/0   | /* user chain for input */      |    |
|    | 2      | 1/14      | 2016     | ACCEPT                      | an   |     |          |         | 0.0.0.0/0 | 0.0.0.0/0   | CISTATE RELATED, ESTABLISHED    |    |
|    | 7<br>5 | 955       | 75908    | zone lan innut              | all  |     | hr-lan   | *       | 0.0.0.0/0 | 0.0.0.0/0   | icp nags.ox1770x02              |    |
|    | 6      | 65        | 2080     | zone_wan_input              | all  |     | br-wan   | ż       | 0.0.0.0/0 | 0.0.0.0/0   |                                 |    |
|    | 7      | 0         | 0        | zone_wan2_input             | all  |     | br-wan2  | *       | 0.0.0.0/0 | 0.0.0.0/0   |                                 |    |
|    |        |           |          |                             |      |     |          |         |           |             |                                 |    |
|    | Chair  | n deleg   | gate_out | tput (1 references)         |      |     |          |         |           |             |                                 |    |
|    | num    | pkts      | bytes    | target                      | prot | opt | in       | out     | source    | destination | options                         |    |
|    | 1      | 192       | 9600     | ACCEPT                      | all  |     | ż        | lo      | 0.0.0.0/0 | 0.0.0.0/0   |                                 |    |
|    | 2      | 1841      | 355K     | output_rule                 | all  |     | *        | *       | 0.0.0.0/0 | 0.0.0.0/0   | /* user chain for output */     |    |
|    | з      | 1841      | 355K     | ACCEPT                      | all  |     | *        | *       | 0.0.0.0/0 | 0.0.0.0/0   | ctstate RELATED,ESTABLISHED     |    |
|    | 4      | 0         | 0        | zone_lan_output             | all  |     | ×        | br-lan  | 0.0.0.0/0 | 0.0.0.0/0   |                                 |    |
|    | 5      | 0         | 0        | zone_wan_output             | all  |     | *        | br-wan  | 0.0.0.0/0 | 0.0.0.0/0   |                                 |    |
|    | 6      | 0         | 0        | zone_wan2_output            | all  |     | *        | br-wan2 | 0.0.0.0/0 | 0.0.0.0/0   |                                 |    |
|    |        |           |          |                             |      |     |          | Image   | 4-4-1:    | Firewall >  | Status                          |    |

© Microhard Systems Inc.

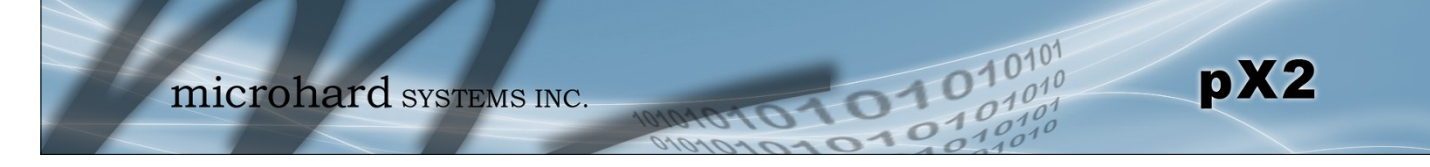

#### 4.4.2 Firewall > General

The General Firewall settings allow users to enable or disable the firewall, and to decide which areas of the modem to protect. The Firewall can also be reset to factory defaults from this area of the WebUI.

| System   | Network                        | Wireless    | Firewall  | Serial      | Apps   | Diag   | Admin    |      |  |  |  |
|----------|--------------------------------|-------------|-----------|-------------|--------|--------|----------|------|--|--|--|
| Summary  | General                        | Port Forwa  | arding M/ | C-IP Lis    | t Rule | s Fire | wall Def | ault |  |  |  |
| Firewall | Firewall General               |             |           |             |        |        |          |      |  |  |  |
| Firewall | Firewall General Configuration |             |           |             |        |        |          |      |  |  |  |
| WAN      | Remote Mana                    | gement 0    | Enable    | ole 🔍 Disab | ole    |        |          |      |  |  |  |
| WAN      | Request 🕕                      |             | Bloc      | k 🔍 Allow   |        |        |          |      |  |  |  |
| LAN      | to WAN Access                  | s Control 0 | Bloc      | k 🖲 Allow   |        |        |          |      |  |  |  |
| Anti-    | Spoof 🕕                        |             | 🔍 Enat    | ole 🖲 Disab | ole    |        |          |      |  |  |  |
| Pack     | et Normalizati                 | on 🕕        | 🔍 Enat    | ole 🖲 Disab | ole    |        |          |      |  |  |  |
| Reve     | rse NAT 🕕                      |             | Enak      | ole 🖲 Disab | ole    |        |          |      |  |  |  |

Image 4-4-2: Firewall > General

| WAN                                                                                                    | Remote Managemen        |
|----------------------------------------------------------------------------------------------------|-------------------------|
| Allow remote management of the pX2 on the WAN side using the WebUI                                                                                                    | Values                  |
| be accessed from the LAN.                                                                                                    | Enable / Disable        |
|                                                                                                    | WAN Reques              |
| When Blocked the pX2 will block all requests from devices on the WAN                                                                                                    | Values                  |
| configurations. Access to ports 80 (HTTP) and 443 (HTTPS-if enabled), is still available unless disabled in the <b>WAN Remote Management</b> option.                               | Block / Allow           |
| LAN to                                                                                                    | WAN Access Contro       |
| Allows or Blocks traffic from the LAN accessing the WAN unless specified                                                                                                    | Values                  |
|                                                                                                    | Block / Allow           |
|                                                                                                    | Anti-Spoo               |
| The Anti-Spoof protection is to create some firewall rules assigned to the                                                                                                    | Values                  |
| of all packets crossing that interface coming from outside. If the address belongs to the internal network or the firewall itself, the packet is dropped.                          | Enable / <b>Disable</b> |
|                                                                                                    | Packet Normalizatio     |
| Packet Normalization is the normalization of packets so there are no                                                                                                    | Values                  |
| scrub directive also reassembled fragmented packets, protecting some<br>operating systems from some forms of attack, and drops TCP packets that<br>have invalid flag combinations. | Enable / <b>Disable</b> |

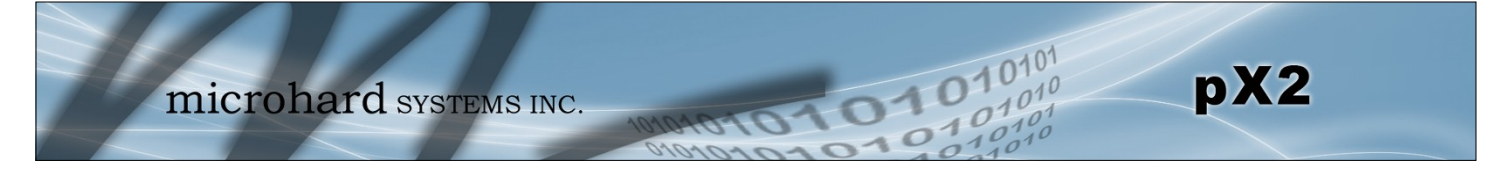

### **Reverse NAT**

The Reverse NAT allows access to the modem from the LAN port using the carrier's IP address.

Enable / Disable

Values

#### 4.4.3 Firewall > Port Forwarding

The pX2 can be used to provide remote access to connected devices. To access these devices a user must define how incoming traffic is handled by the pX2. If all incoming traffic is intended for a specific connected device, DMZ could be used to simplify the process, as all incoming traffic can be directed towards a specific IP address.

pX2

In the case where there is multiple devices, or only specific ports need to be passed, Port forwarding is used to forward traffic coming in from the WAN to specific IP Addresses and Ports on the LAN. Port forwarding can be used in combination with other firewall features, but the Firewall must be enabled for Port forwarding to be in effect. If the WAN Request is blocked on the General Tab, additional rules and/or IP Lists must be set up to allow the port forwarding traffic to pass through the firewall.

| System Network Wireless F               | irewall Serial Apps Diag Admin                                                |  |  |  |  |  |  |  |  |  |
|-----------------------------------------|-------------------------------------------------------------------------------|--|--|--|--|--|--|--|--|--|
| Summary General Port Forward            | ding MAC-IP List Rules Firewall Default                                       |  |  |  |  |  |  |  |  |  |
| irewall Port Forwarding                 |                                                                               |  |  |  |  |  |  |  |  |  |
| Notice                                  |                                                                               |  |  |  |  |  |  |  |  |  |
| Port Forwarding Rules are taken into    | o consideration after the General firewall settings are applied. If           |  |  |  |  |  |  |  |  |  |
| the WAN and/or cellular traffic is blo  | the WAN and/or cellular traffic is blocked, additional rules must be created: |  |  |  |  |  |  |  |  |  |
| 1. Add rules in the Rules configurati   | on to open ports or allow IP addresses.                                       |  |  |  |  |  |  |  |  |  |
| 2. Create a firewall rule in the Firewa | all->Rules page to allow desired connections.                                 |  |  |  |  |  |  |  |  |  |
| Firewall DMZ Configuration              |                                                                               |  |  |  |  |  |  |  |  |  |
| Filewali Dinz Configuration             |                                                                               |  |  |  |  |  |  |  |  |  |
| DMZ Source: WAN                         |                                                                               |  |  |  |  |  |  |  |  |  |
| DMZ Mode                                | Disable 🔻                                                                     |  |  |  |  |  |  |  |  |  |
| DMZ Server IP                           | 192.168.200.100                                                               |  |  |  |  |  |  |  |  |  |
| Exception Port                          | 0                                                                             |  |  |  |  |  |  |  |  |  |
| Firewall Port Forwarding Configuration  |                                                                               |  |  |  |  |  |  |  |  |  |
| Name                                    | forward1                                                                      |  |  |  |  |  |  |  |  |  |
| Source                                  | WAN 🔻                                                                         |  |  |  |  |  |  |  |  |  |
| Internal Server IP                      | 192.168.2.1                                                                   |  |  |  |  |  |  |  |  |  |
| Internal Port                           | 3000                                                                          |  |  |  |  |  |  |  |  |  |
| Protocol                                | TCP V                                                                         |  |  |  |  |  |  |  |  |  |
| External Port                           | 2000                                                                          |  |  |  |  |  |  |  |  |  |
| Add Port Forwarding                     |                                                                               |  |  |  |  |  |  |  |  |  |
| Firewall Port Forwarding Summary        |                                                                               |  |  |  |  |  |  |  |  |  |
| Name Source Intern                      | nal IP Internal Port Protocol External Port                                   |  |  |  |  |  |  |  |  |  |
|                                         |                                                                               |  |  |  |  |  |  |  |  |  |

Image 4-4-3: Firewall > Port Forwarding

|                                                                             | DMZ Mode                               |  |  |  |
|-----------------------------------------------------------------------------|----------------------------------------|--|--|--|
| Enable or disable DMZ Mode. DMZ can be used to forward all traffic to the   | Values (selection)<br>Disable / Enable |  |  |  |
| Diviz Server ip listed below.                                               | Disable / Enable                       |  |  |  |
|                                                                             | DMZ Server IP                          |  |  |  |
| Enter the IP address of the device on the LAN side of the pX2 where all the | Values (IP Address)                    |  |  |  |
|                                                                             | 192.168.100.100                        |  |  |  |

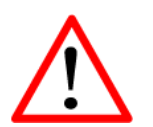

If DMZ is enabled and an exception port for the WebUI is not specified, remote management will not be possible. The default port for remote management is TCP 80.

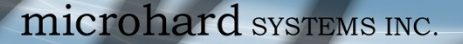

|                                                                     | Exception Po    |
|---------------------------------------------------------------------|-----------------|
| Enter a exception port number that will NOT be forwarded to the DMZ | Values (Port #) |
| excluded to retain external control of the pX2.                     | 0               |

01010

pX2

#### **Firewall Port Forwarding Configuration**

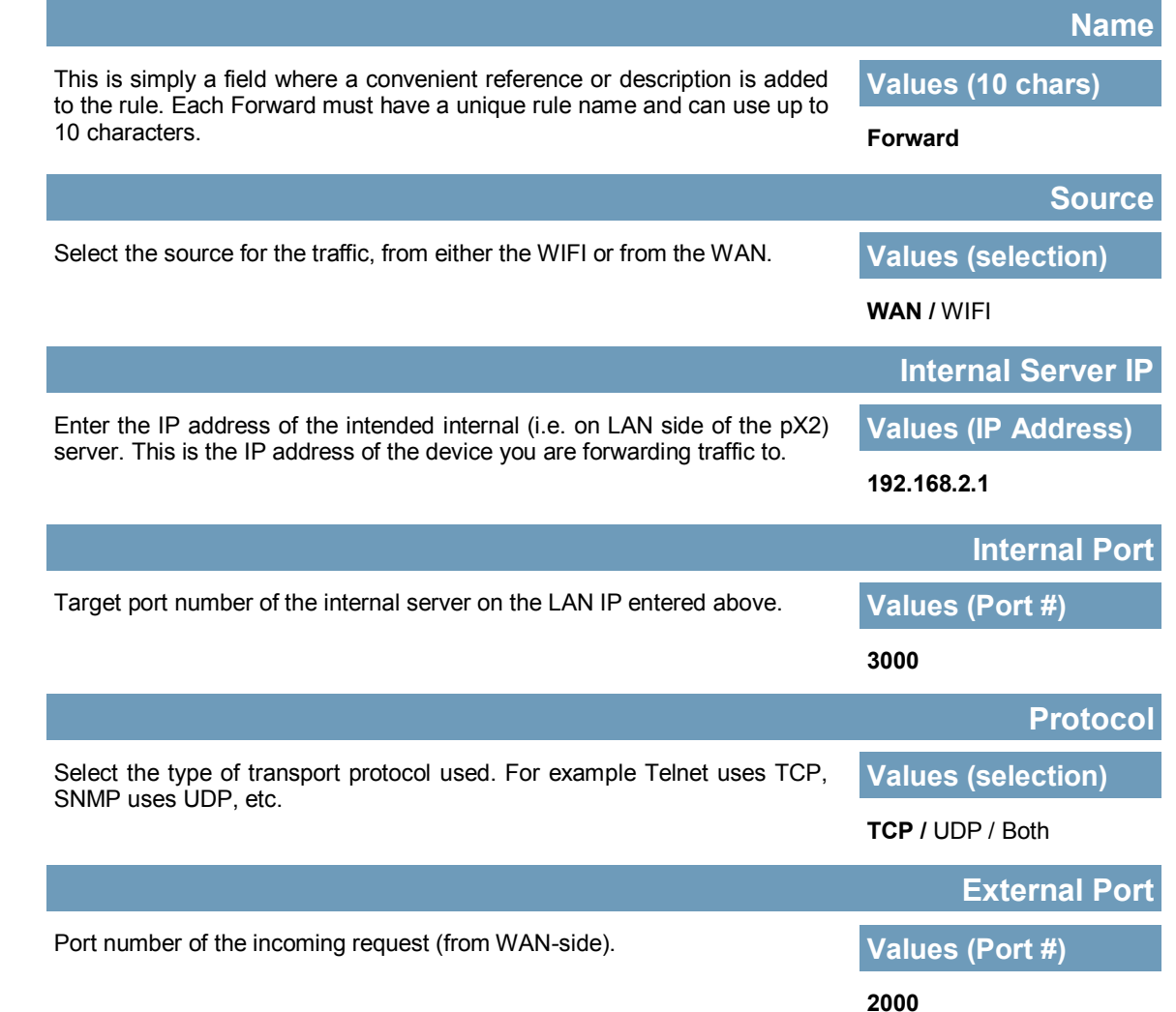

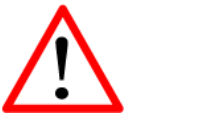

If the firewall is set to block incoming traffic on the WAN and/or Carrier interfaces, additional rules or IP/MAC lists must be configured to allow desired traffic access.

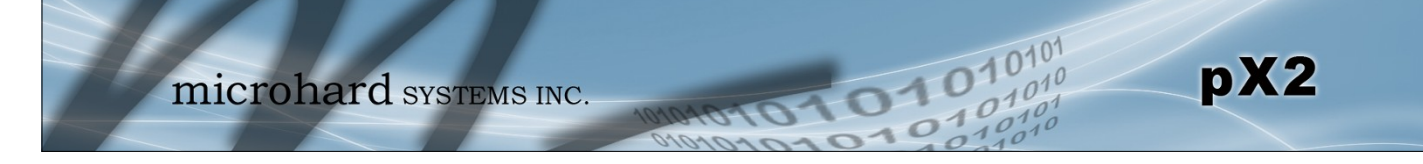

#### 4.4.4 Firewall > MAC-IP List

MAC List configuration can be used to control which physical LAN devices can access the ports on the pX2, by restricting or allowing connections based on the MAC address. IP List configuration can be used to define who or what can access the pX2, by restricting or allowing connections based on the IP Address/ Subnet.

MAC-IP List can be used alone or in combination with LAN to WAN Access Control to provide secure access to the physical ports of the pX2.

| System Network          | Wireless Fir  | ewall Serial A    | pps Diag    | Admin     |        |  |  |  |
|-------------------------|---------------|-------------------|-------------|-----------|--------|--|--|--|
| Summary General         | Port Forwardi | ng MAC-IP List    | Rules Firev | wall Defa | ault   |  |  |  |
| Firewall MAC/IP List    |               |                   |             |           |        |  |  |  |
| Firewall MAC List Conf  | iguration     |                   |             |           |        |  |  |  |
| Name                    |               | mac1              |             |           |        |  |  |  |
| Action                  |               | Accept 🔻          |             |           |        |  |  |  |
| Mac Address             |               | 00:00:00:00:00:00 |             |           |        |  |  |  |
| Add Mac List            |               |                   |             |           |        |  |  |  |
| Firewall IP List Config | uration       |                   |             |           |        |  |  |  |
| Name                    | ip1           |                   |             |           |        |  |  |  |
| Action                  | Accept 🔻      |                   |             |           |        |  |  |  |
| Source 🕕                | LAN 🔻         |                   |             |           |        |  |  |  |
| Source IP / Prefix      | 0.0.0.0       | /                 |             |           |        |  |  |  |
| Add IP List             |               |                   |             |           |        |  |  |  |
| Firewall MAC List Sum   | mary          |                   |             |           |        |  |  |  |
| Name Acti               | on Source     |                   | Mac Addres  | is        |        |  |  |  |
| Firewall IP List Summa  | гу            |                   |             |           |        |  |  |  |
| Name Acti               | on Src        | Src IP            |             |           | Prefix |  |  |  |

Image 4-4-4: Firewall > MAC-IP List

### **Firewall MAC List Configuration**

|                                                                         | Rule Name            |
|-------------------------------------------------------------------------|----------------------|
| The Rule Name field is required to give the rule a convenient name for  | Values (10 chars)    |
| length.                                                                 | MAC_List             |
|                                                                         | MAC Address          |
| Specify the MAC Address to be added to the list. Must be entered in the | Values (MAC Address) |
| Conectionnal as seen above. Not case sensitive.                         | 00:00:00:00:00       |

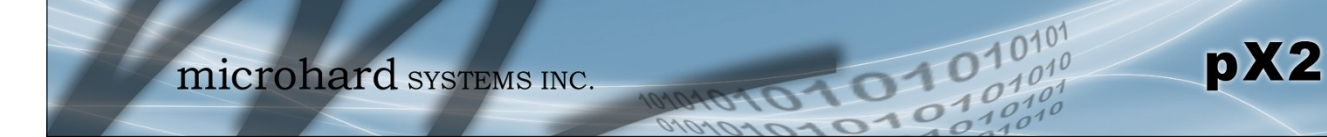

| Firewall MAC List Configuration (Continued)                                                                                                    |                          |  |  |  |
|----------------------------------------------------------------------------------------------------|--------------------------|--|--|--|
|                                                                                                    | Action                   |  |  |  |
| The Action is used to define how the rule handles the connection request.                                                                                                    | Values (selection)       |  |  |  |
| ACCEPT will allow a connection, while REJECT (error) and DROP (quietly dropped), will refuse connections.                                                                                             | ACCEPT<br>DROP<br>REJECT |  |  |  |
| Firewall IP List Configuration                                                                                                    |                          |  |  |  |
|                                                                                                    | Rule Name                |  |  |  |
| The Rule Name field is required to give the rule a convenient name for                                                                                                    | Values (10 chars)        |  |  |  |
| length.                                                                                                    | IP_List                  |  |  |  |
|                                                                                                    | Action                   |  |  |  |
| The Action is used to define how the rule handles the connection request.                                                                                                    | Values (selection)       |  |  |  |
| dropped), will refuse connections.                                                                                                    | ACCEPT / DROP / REJECT   |  |  |  |
|                                                                                                    | Source                   |  |  |  |
| Enter the specific zone that the IP List will apply to, LAN, WAN or None                                                                                                    | Values (Selection)       |  |  |  |
| (0011).                                                                                                    | LAN/LAN1/WAN/USB<br>NONE |  |  |  |
|                                                                                                    | Source IP Address        |  |  |  |
| Match incoming traffic from the specified source IP range. Boxes accept                                                                                                    | Values (IP Address)      |  |  |  |
| 192.168.1.255 represents all IP Addresses in the 192.168.1.0/24 network.<br>(Put same IP in both boxes for a single IP match.)                                                                        | 192.168.0.0              |  |  |  |
|                                                                                                    | Destination Address      |  |  |  |
| Match incoming traffic from the specified destination IP range. Boxes                                                                                                    | Values (IP Address)      |  |  |  |
| accept single IP Addresses without network masks, example: 192.168.1.0 to 192.168.1.255 represents all IP Addresses in the 192.168.1.0/24 network. (Put same IP in both boxes for a single IP match.) | 192.168.0.0              |  |  |  |

#### 4.4.5 Firewall > Rules

The Rules configuration can be used to define specific rules on how local and remote devices access different ports and services. MAC List and IP List are used for general access, and are applied before rules are processed.

101

pX2

It is highly recommended to block as much traffic as possible from the modem, especially when using a public IP address. The best security would to be to allow traffic only from trusted IP addresses, and only the specific ports being used, and block everything else. Not configuring the firewall and the firewall rules correctly could result in unpredictable data charges from your provider.

| System     | Network        | Wireless    | Firewall   | Serial A      | pps Diag  | Admin        |            |         |           |          |
|------------|----------------|-------------|------------|---------------|-----------|--------------|------------|---------|-----------|----------|
| Summary    | General        | Port Forwa  | arding M/  | AC-IP List    | Rules Fir | ewall Def    | ault       |         |           |          |
| Firewall f | Firewall Rules |             |            |               |           |              |            |         |           |          |
| Firewall I | Rules Configur | ation       |            |               |           |              |            |         |           |          |
| Rule 1     | Name           | rule1       |            |               |           |              |            |         |           |          |
| ACTIC      | N              | Accept      | T          |               |           |              |            |         |           |          |
| Sourc      | e 🕕            | None        | •          |               |           |              |            |         |           |          |
| Sourc      | e IPs 🕕        | IP ra       | nge 🔍 Su   | bnet / prefix |           |              |            |         |           |          |
|            |                | 0.0.0.0     |            | То            | 0.        | 0.0.0        |            |         |           |          |
| Desti      | nation 🕕       | None        | •          |               |           |              |            |         |           |          |
| Desti      | nation IPs 0   | IP ra       | nge 📃 🔍 Su | bnet / prefix |           |              |            |         |           |          |
|            |                | 0.0.0.0     |            | То            | 0.        | 0.0.0        |            |         |           |          |
| Desti      | nation Port 0  | 0           |            |               |           |              |            |         |           |          |
| Proto      | col            | TCP         | •          |               |           |              |            |         |           |          |
| Add F      | Rule           |             |            |               |           |              |            |         |           |          |
| Firewall I | Rules Summary  | (           |            |               |           |              |            |         |           |          |
| Name       | Action Sr      | Src IP From | Src IP T   | o /Prefix     | Dest      | Dest IP From | Dest IP To | /Prefix | Dest Port | Protocol |
|            |                |             |            |               |           |              |            |         |           |          |

Image 4-4-5: Firewall > Rules

|                                                                                                    | Rule Name                  |  |
|----------------------------------------------------------------------------------------------------|----------------------------|--|
| The rule name is used to identify the created rule. Each rule must have a                                                                   | Values (10 Chars)          |  |
| unique name and up to to characters can be used.                                                                                            | characters                 |  |
|                                                                                                    | Action                     |  |
| The Action is used to define how the rule handles the connection request.                                                                   | Values (selection)         |  |
| ACCEPT will allow a connection, while REJECT (error) and DROP (quietly dropped), will refuse connections.                                   | ACCEPT<br>DROP<br>REJECT   |  |
| This is configured based on how the <b>WAN Request</b> and <b>LAN to WAN</b><br><b>Access Control</b> are configured in the previous menus. |                            |  |
|                                                                                                    | Source                     |  |
| Select the zone which is to be the source of the data traffic. The LAN/                                                                     | Values                     |  |
|                                                                                                    | LAN/LAN1/WAN/WIFI/<br>None |  |

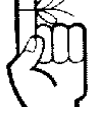

Refer to Appendix D for an example of how to set up a firewall to block all connections and then add access to only specific IP's and Ports.

Appendix D: Firewall Example

|                                                                                                    | Source IPs                    |
|----------------------------------------------------------------------------------------------------|-------------------------------|
| Match incoming traffic from the specified source IP range. Boxes accept single IP Addresses without petwork masks, example: 192 168 1.0 to | Values (IP Address)           |
| 192.168.1.255 represents all IP Addresses in the 192.168.1.0/24 network.<br>(Put same IP in both boxes for a single IP match.)             | 192.168.0.0 to<br>192.168.0.0 |
|                                                                                                    | Destination                   |
| Select the zone which is the intended destination of the data traffic.                                                                     | Values (selection)            |
|                                                                                                    | LAN/LAN1/WAN/WIFI<br>None     |
|                                                                                                    | Destination IPs               |
| Match incoming traffic from the specified destination IP range. Boxes                                                                      | Values (IP Address)           |
| to 192.168.1.255 represents all IP Addresses in the 192.168.1.0/24<br>network. (Put same IP in both boxes for a single IP match.)          | 192.168.0.0 to<br>192.168.0.0 |
|                                                                                                    | <b>Destination Port</b>       |
| Match incoming traffic directed at the given destination port or port range.                                                               | Values (port)                 |
| (To specify a port range use a From:To (100:200) format)                                                                                   | 0                             |
|                                                                                                    | Protocol                      |
| The protocol field defines the transport protocol type controlled by the rule.                                                             | Values                        |
|                                                                                                    | TCP<br>UDP<br>Both<br>ICMP    |

0101

01010

pX2

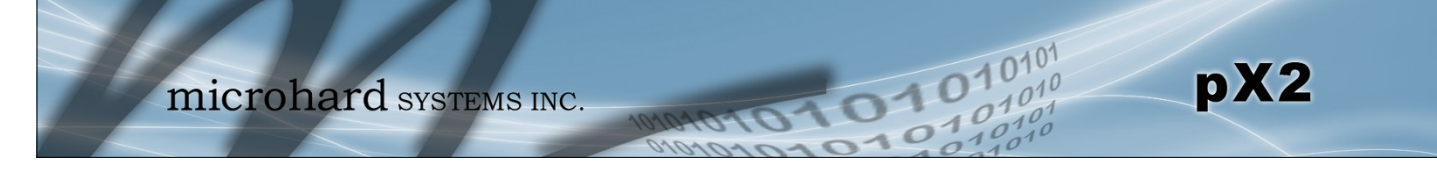

### 4.4.6 Firewall > Default

The firewall can be returned to default setting without requiring the entire modem to be reset to defaults. It is recommended to restart the modem once changes to the firewall or a reset is performed.

|                      | m                  | icroha                | rd syst             | EMS INC   | 101010101010101010        |
|----------------------|--------------------|-----------------------|---------------------|-----------|---------------------------|
| ystem<br>ummarv      | Network<br>General | Wireless Fir          | ewall Serial        | Apps Diag | g Admin<br>rewall Default |
| Firewall [<br>Notice | Default            |                       |                     |           |                           |
| Firew                | all Default is a   | available now. Please | e follow the steps: |           |                           |
| 1. Clie              | ck the followi     | ng button.            |                     |           |                           |
| 2. Wa                | it couples of s    | seconds.              |                     |           |                           |
| Firewall (           | Default            |                       |                     |           |                           |
|                      | o default now      |                       |                     |           |                           |
| Let's go to          | o deladit now      |                       |                     |           |                           |

Image 4-4-6: Firewall > Default

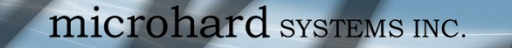

### 4.5 Serial

#### 4.5.1 Serial > Summary

The Serial > Summary window gives a summary of the RS232 Serial Data Port located on the side of the pX2, the port uses a standard DB-9 connector.

pX2

The Summary window shows a number of status items that aid in viewing the operation, statistics, and troubleshooting of the RS232 Serial Port.

#### **General Status**

- Port Status Shows if the RS232 has been enabled in the configuration.
- Baud Rate The current baud rate used to interface with the connected device.
- Connect As The type of IP Protocol Config is displayed here (TCP, UDP, SMTP, PPP, etc)
- Connect Status Shows if there are any current connections / if the port is active.

| mic                | rohard system               | S INC.         | 101010101010<br>10101010<br>101010             |
|--------------------|-----------------------------|----------------|------------------------------------------------|
| System Network W   | ireless Firewall Serial App | s Diag Admin   |                                                |
| Status Settings    |                             |                |                                                |
| Serial Port Status |                             |                |                                                |
| Port Status        |                             |                |                                                |
| General Status     |                             |                |                                                |
| Port Status        | Baud Rate                   | Connect As     | Connect Status                                 |
| Enable             | 9600                        | TCP Server     | Active (1)                                     |
| Traffic Status     |                             |                |                                                |
| Receive bytes      | Receive packets             | Transmit bytes | Transmit packets                               |
| 1197               | 404                         | 156            | 156                                            |
|                    |                             |                | Stop Refreshing Interval: 20 (in seconds)      |
|                    |                             | Co             | pyright © 2014-2015 Microhard Systems Inc. pX2 |

Image 4-5-1: Serial > Summary

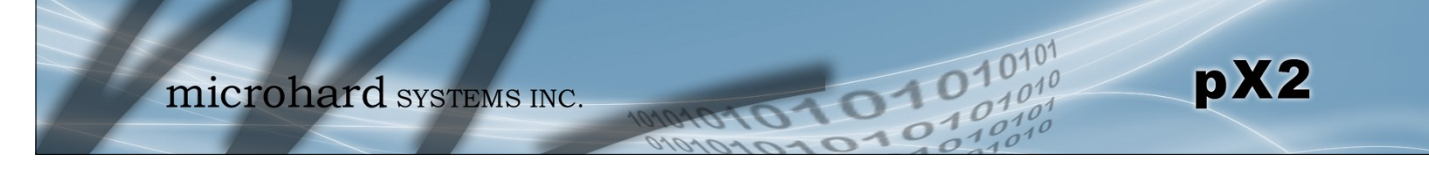

### 4.6.2 Serial > Settings

This menu option is used to configure the serial device server for the serial communications port. Serial device data may be brought into the IP network through TCP, UDP, or multicast; it may also exit the pX2 network on another pX2 serial port. The fully-featured RS232 interface supports hardware handshaking.

| microha                              | rd systems inc.                                                                                                    |
|--------------------------------------|----------------------------------------------------------------------------------------------------|
| System Network Wireless Fire         | ewall Serial Apps Diag Admin                                                                                                    |
| Status Settings                      |                                                                                                    |
| Serial Port Configuration            |                                                                                                    |
| Port Configuration                   |                                                                                                    |
| Port status                          | Data 🔻                                                                                                    |
| Data Baud Rate                       | 115200 🔻                                                                                                    |
| Data Format                          | 8N1 V                                                                                                    |
| Data Mode                            | Seamless I Transparent                                                                                                    |
| Character Timeout                    | 24                                                                                                    |
| Maximum Packet Size                  | 256                                                                                                    |
| No-Connection Data                   | O Disable 🖲 Enable                                                                                                    |
| MODBUS TCP Status                    | Disable   Enable  Enable  E |
| IP Protocol Config                   | TCP Server                                                                                                    |
| TCP Configuration                    |                                                                                                    |
| Server Mode                          | Monitor   Polling                                                                                                    |
| Polling Timeout (seconds)            | 10                                                                                                    |
| Local Listening port                 | 20002                                                                                                    |
| Incoming Connection Timeout(seconds) | 300                                                                                                    |
|                                      |                                                                                                    |

Image 4-5-2: Serial > Settings Configuration

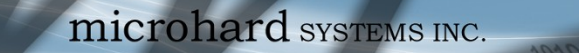

|                                                                                                    | Port Status                                                                     |
|----------------------------------------------------------------------------------------------------|---------------------------------------------------------------------------------|
| Select operational status of the Serial Port. The port is in console                                                         | Values (selection)                                                              |
| mode by default.                                                                                                    | Data / <b>Console</b>                                                           |
|                                                                                                    | Data Baud Rate                                                                  |
| The serial baud rate is the rate at which the modem is to communicate with the attached local asynchronous device.           | Values (bps)                                                                    |
|                                                                                                    | 9216009600460800720023040048001152003600576002400384001200288006001920030014400 |
|                                                                                                    | Data Format                                                                     |
| This setting determines the format of the data on the serial port.<br>The default is 8 data bits, No parity, and 1 Stop bit. | Values (selection)                                                              |

1010

例

Note: Most PCs do not readily support serial communications greater than 115200bps.

This setting defines the serial output data framing. In Transparent

mode (default), the received data will be output promptly from the pX2.

#### Data Mode

Values (selection)

8N1

8E1

801

pX2

#### Seamless / Transparent

When set to Seamless, the serial port server will add a gap between data frames to comply with the MODBUS protocol for example. See 'Character Timeout' below for related information.

### In Seamless mode (see Data Mode described on the preceding page), this setting determines when the serial server will consider the recently -received incoming data as being ready to transmit. As per the MODBUS standard, frames will be marked as 'bad' if the time gap between frames is greater than 1.5 characters, but less than the Character Timeout value.

The serial server also uses this parameter to determine the time gap inserted between frames. It is measured in 'characters' and related to baud rate.

Example: If the baud rate is 9600bps, it takes approximately 1ms to move one character. With the Character Timeout set to 4, the timeout period is 4ms. When the calculated time is less than 3.5ms, the serial server will set the character timeout to a minimum value of 3.5ms.

If the baud rate is greater than 19200bps, the minimum character timeout is internally set to 750us (microseconds).

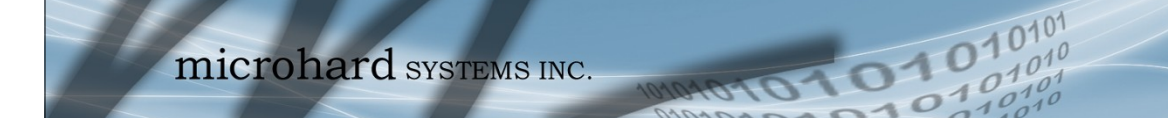

|                                                                                                    | Maximum Packet Size |
|----------------------------------------------------------------------------------------------------|---------------------|
| Defines the buffer size that the serial server will use to receive data                                                                                                    | Values (bytes)      |
| Timeout criteria has been met, or the buffer is full, it packetizes the received frame and transmits it.                                                                                                    | 256                 |
|                                                                                                    | No-Connection Data  |
| When enabled the data will continue to buffer received on the serial data port when the radio loses synchronization. When disabled the pX2 will disregard any data received on the serial data port when radio synchronization is lost. | Values (selection)  |
|                                                                                                    | Disable / Enable    |
|                                                                                                    | MODBUS TCP Status   |
| This option will enable or disable the MODBUS decoding and                                                                                                    | Values (selection)  |
| encounty reatures.                                                                                                    | Disable / Enable    |

pX2
### IP Protocol Config

This setting determines which protocol the serial server will use to transmit serial port data over the pX2 network.

The protocol selected in the IP Protocol Config field will determine which configuration options appear in the remainder of the RS232 Configuration Menu.

TCP Client TCP Server TCP Client/Server UDP Point-to-Point PPP

Values (selection)

pX2

**TCP Client:** When TCP Client is selected and data is received on its serial port, the pX2 takes the initiative to find and connect to a remote TCP server. The TCP session is terminated by this same unit when the data exchange session is completed and the connection timeout has expired. If a TCP connection cannot be established, the serial port data is discarded.

#### Remote Server Address

IP address of a TCP server which is ready to accept serial port data through a TCP connection. For example, this server may reside on a LAN network server. Default: **0.0.0** 

#### Remote Server Port

A TCP port which the remote server listens to, awaiting a session connection request from the TCP Client. Once the session is established, the serial port data is communicated from the Client to the Server. Default: **20001** 

#### Outgoing Connection Timeout

This parameter determines when the pX2 will terminate the TCP connection if the connection is in an idle state (i.e. no data traffic on the serial port). Default: **60** (seconds)

**TCP Server:** In this mode, the pX2 Series will not INITIATE a session, rather, it will wait for a Client to request a session of it (it's being the Server—it 'serves' a Client). The unit will 'listen' on a specific TCP port. If a session is established, data will flow from the Client to the Server, and, if present, from the Server to the Client. If a session is not established, both Client-side serial data, and Server-side serial data , if present, will be discarded.

#### Local Listening Port

The TCP port which the Server listens to. It allows a TCP connection to be created by a TCP Client to carry serial port data. Default: **20001** 

Incoming Connection Timeout
 Established when the TCP Server will terminate the TCP connection is the connection is in
 an idle state.
 Default: 300 (seconds)

i

UDP: User Datagram Protocol does not provide sequencing information for the packets sent nor does it establish a 'connection' ('handshaking') and is therefore most suited to communicating small packets of data.

i

TCP: Transmission Control Protocol in contrast to UDP does provide sequencing information and is connection -oriented; a more reliable protocol, particularly when large amounts of data are being communicated.

Requires more bandwidth than UDP.

## IP Protocol Config (Continued...)

pX2

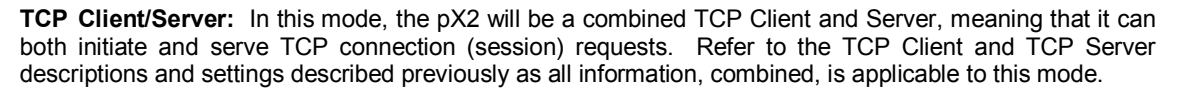

01

**UDP Point-to-Point:** In this configuration the PX2 will send serial data to a specifically-defined point, using UDP packets. This same pX2 will accept UDP packets from that same point.

- Remote IP Address
   IP address of distant device to which UDP packets are sent when data received at serial port.
   Default: 0.0.00
- Remote Port
   UDP port of distant device mentioned above.
   Default: 20001
  - Listening Port UDP port which the IP Series listens to (monitors). UDP packets received on this port are forwarded to the unit's serial port. Default: 20001
- UDP Timeout(s) UDP Timeout in seconds. Default: 10

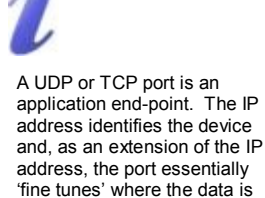

to go 'within the device'.

Be careful to select a port number that is not predetermined to be associated with another application type, e.g. HTTP uses port 80.

## IP Protocol Config (Continued...)

pX2

**PPP:** The serial port can be configured as a PPP server for a serial connection with a PC or other device. The attached PC could then use a dedicated serial (WindowsXP - dialup/modem) type PPP connection to access the network resources of the PX2.

PPP Mode

Can be set for Active or Passive. If set for Active, the PPP server will initiate the PPP connection with a PPP client. The server will periodically send out link requests following PPP protocol. If set to Passive, the PPP server will not initiate the PPP connection with PPP client. The server will wait passively for the client to initiate connection. Default: **Passive** 

Expected String

When a client (PC or device) initiates a PPP session with the modem, this is the handshaking string that is expected in order to allow a connection. Generally this doe not need to be changed.

Default: CLIENT

Response String
 This is the handshaking string

This is the handshaking string that will be sent by the modem once the expected string is received. Generally this does not need to be changed. Default: **CLIENTSERVER** 

PPP LCP Echo Failure Number

The PPP server will presume the peer to be dead if the LCP echo-requests are sent without receiving a valid LCP echo-reply. If this happens, PPP server will terminate the connection. Use of this option requires a non-zero value for the LCP Echo Interval parameter. This option can be used to enable PPP server to terminate after the physical connection has been broken (e.g., the modem has hung up). Default: **0** 

• PPP LCP Echo Interval

The PPP server will send an LCP echo-request frame to the peer every 'n' seconds. Normally the peer should respond to the echo-request by sending an echo-reply. This option can be used with the LCP-echo-failure option to detect that the peer is no longer connected. Default:  $\mathbf{0}$ 

- PPP Local IP Enter the local PPP IP Address, the IP Address of the pX2 COM Port. Default: 192.168.0.1
- PPP Host IP
   Enter the PPP Host IP here. This is the IP of the PC or attached device.
   Default: 192.168.0.99
- PPP Idle Timeout(s)
   It is the timeout for tearing down the ppp connection when there is no data traffic within the time interval. When there is data coming, new ppp connection will be created.
   Default: 30

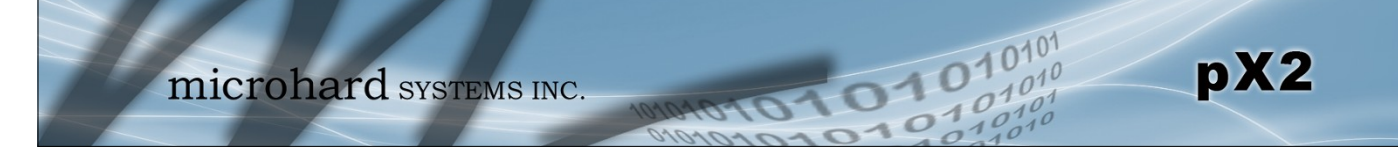

## 4.6 Apps

## 4.6.1 Apps > Event Report

### 4.6.1.1 Event Report > Configuration

Event Reporting allows the pX2 to send periodic updates via UDP packets. These packets are customizable and can be sent to up to 3 different hosts, and at a programmable interval. The event packet can report information about the modem such as the hardware/ software versions, core temperature, supply voltage, etc; carrier info such as signal strength (RSSI), phone number, RF Band; or about the WAN such as if the assigned IP Address changes. All events are reported in binary.

| System   | Network          | Wireless | Firewall | Serial     | Apps | Diag     | Admin | _ |
|----------|------------------|----------|----------|------------|------|----------|-------|---|
| Event Re | port             |          |          |            |      |          |       |   |
| Event Re | eport            |          |          |            |      |          |       |   |
| _        |                  |          |          |            |      |          |       |   |
| Report ( | Configuration N  | 0.1      |          |            |      |          |       |   |
| Ever     | it Type          |          | Moden    | n_Event ▼  | ]    |          |       |   |
| Rer      | note IP          |          | 0.0.0.0  |            |      | 0.0.0.0  | D     |   |
| Rer      | note PORT        |          | 20200    |            |      | [0 ~ 655 | 5535] |   |
| Inte     | erval Time(s)    |          | 600      |            |      | [0 ~ 655 | 5535] |   |
| Inte     | erface Selection | n        |          |            |      |          |       |   |
| M        | odem:            |          | Disa     | ble 🔍 Enat | ble  |          |       |   |
| Report ( | Configuration N  | 10.2     |          |            |      |          |       |   |
| Ever     | it Type          |          | SDP_I    | Event •    | ]    |          |       |   |
| Rer      | note IP          |          | 0.0.0.0  |            | -    | 0.0.0.0  | D     |   |
| Rer      | note PORT        |          | 20200    |            |      | [0 ~ 655 | 5535] |   |
| Inte     | erval Time(s)    |          | 600      |            |      | [0 ~ 655 | 5535] |   |
| Report ( | Configuration N  | lo.3     |          |            |      |          |       |   |
| Ever     | nt Type          |          | Manag    | ement 🔻    | ]    |          |       |   |
| Rer      | note IP          |          | 0.0.0.0  |            |      | 0.0.0.0  | D     |   |
| Rer      | note PORT        |          | 20200    |            |      | [0 ~ 655 | 5535] |   |
| Inte     | erval Time(s)    |          | 600      |            |      | [0 ~ 655 | 5535] |   |
| Inte     | erface Selection | n        |          |            |      |          |       |   |
| Eth      | ernet:           |          | Disa     | ble 🔍 Enat | ble  |          |       |   |
| Rac      | lio:             |          | Disa     | ble 🔍 Enat | ble  |          |       |   |
| Cor      | n:               |          | Disa     | ble 🔍 Enat | ble  |          |       |   |

Image 4-6-1: Applications > Event Report

|                                                                                                    | Event Type                             |
|----------------------------------------------------------------------------------------------------|----------------------------------------|
| This box allows the selection of the type of event to be reported. The default is disabled. If Modern event is selected additional options appear                                                                 | Values (selection)                     |
| to the right and allow for customization of the event reported via Messages.<br>If Management is selected, additional check boxes appear below to select<br>the interfaces to report to the Microhard NMS system. | Modem_Event<br>SDP_Event<br>Management |
|                                                                                                    | Remote IP                              |
| Enter the IP Address of a reachable host to send the UDP packets                                                                                                    | Values (IP Address)                    |
|                                                                                                    | 0.0.0.0                                |

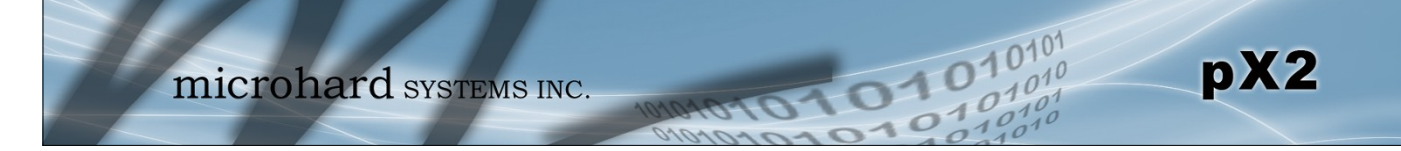

|                                                                                        | Remote Port             |
|----------------------------------------------------------------------------------------|-------------------------|
| Specify the UDP port number of the Remote IP Address.                                  | Values (Port #)         |
| *Default Port Numbers for Microhard NMS (20100 for modem events, 20200 for Management) | 20200                   |
|                                                                                        | Interval Time(s)        |
| This is the interval time in seconds, that the pX2 will send the configured            | Values (seconds)        |
| ODF message to the Remote if and Foil specified.                                       | 600                     |
|                                                                                        | Message Info Type       |
| When Modem_Event is selected, up to three different payloads can be selected           | Values (seconds)        |
|                                                                                        | Modem<br>Carrier<br>WAN |

## 4.6.1.2 Event Report > Message Structure

## Modem\_event message structure

- fixed header (fixed size 20 bytes)
- Modem ID (uint64\_t (8 bytes))
- Message type mask (uint8\_t(1 byte))
- reserved
- packet length (uint16\_t(2 bytes))

Note: packet length = length of fixed header + length of message payload.

## Message type mask

| Modem info -   | 2 bits        |
|----------------|---------------|
|                | 00 no         |
|                | 01 yes (0x1)  |
| Carrier info - | 2 bits        |
|                | 00 no         |
|                | 01 yes (0x4)  |
| WAN Info -     | 2 bits        |
|                | 00 no         |
|                | 01 yes (0x10) |
|                |               |

## sdp\_event message structure

- spd\_cmd (1 byte(0x01))
- content length (1 byte)
- spd\_package same as spd response inquiry package format

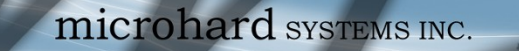

### 4.6.1.3 Event Report > Message Payload

#### Modem info:

| Content length<br>Modem name<br>Hardware version<br>Software version<br>Core temperature<br>Supply voltage           | -<br>-<br>-<br>-<br>-           | 2 BYTES (UINT16_T)<br>STRING (1-30 bytes)<br>STRING (1-30 bytes)<br>STRING (1-30 bytes)<br>STRING (1-30 bytes)<br>STRING (1-30 bytes)                                           |
|----------------------------------------------------------------------------------------------------|---------------------------------|----------------------------------------------------------------------------------------------------|
| Local IP Address                                                                                                    | -                               | 4 BYTES (UIN132_1)                                                                                                    |
| Local IP Mask                                                                                                    | -                               | 4 BYTES (UINT32_T)                                                                                                    |
| Carrier info:                                                                                                    |                                 |                                                                                                    |
| Content length<br>RSSI<br>RF Band<br>3G_Network<br>Service type<br>Channel number<br>SIM card number<br>Phone number | -<br>-<br>-<br>-<br>-<br>-<br>- | 2 BYTES (UINT16_T)<br>1 BYTE (UINT8_T)<br>2 BYTES (UINT16_T)<br>STRING (1-30 Bytes)<br>STRING (1-30 Bytes)<br>STRING (1-30 Bytes)<br>STRING (1-30 Bytes)<br>STRING (1-30 Bytes) |
| WAN Info:                                                                                                    |                                 |                                                                                                    |

01

| Content length | - | 2 BYTES (UINT16_T) |
|----------------|---|--------------------|
| IP address     | - | 4 BYTES (UINT32_T) |
| DNS1           | - | 4 BYTES (UINT32_T) |
| DNS2           | - | 4 BYTES (UINT32_T) |

#### Message Order:

Messages will be ordered by message type number.

For example,

If message type mask = 0x15, the eurd package will be equipped by header+modem information+carrier information+wanip information.

If message type mask = 0x4, the eurd package will be equipped by header+carrier information.

If message type mask = 0x11, the eurd package will be equipped by header+modem infomation+wanip infomation.

a fixed message tail content length --- 2 BYTES(UINT16\_T) product name --- STRING(1—64 bytes) image name --- STRING(1—64 bytes) domain name --- STRING(1—64 bytes) domain password --- STRING(32 bytes) module list --- 5 BYTES

//MD5 encryption //radio, ethernet, carrier, usb, com

pX2

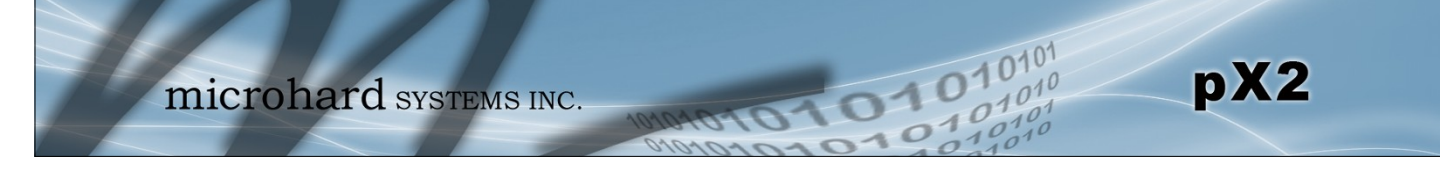

## 4.7 Diag

## 4.7.1 Diag > Ping

The Network Tools Ping feature provides a tool to test network connectivity from within the pX2 unit. A user can use the Ping command by entering the IP address or host name of a destination device in the Ping Host Name field, use Count for the number of ping messages to send, and the Packet Size to modify the size of the packets sent.

| Syst | em Network     | Wireless | Firewall | Serial    | Apps | Diag     | Admin      |
|------|----------------|----------|----------|-----------|------|----------|------------|
| Ping | Traceroute I   | perf     |          |           |      |          |            |
| Net  | work Tools     |          |          |           |      |          |            |
| pi   | 20             |          |          |           |      |          |            |
| FI   | ng             |          |          |           |      |          |            |
|      | Ping Host Name |          | www.g    | oogle.com |      | ]        |            |
|      | Ping Count     |          | 4        |           |      | (0 = cor | ontinuous) |
|      | Ping Size      |          | 56       |           |      | ]        |            |
|      |                |          | Start    | Stop Cle  | ear  |          |            |
|      |                |          |          |           |      |          |            |
|      |                |          |          |           |      |          |            |
|      |                |          |          |           |      |          |            |
|      |                |          |          |           |      |          |            |
|      |                |          |          |           |      |          |            |
|      |                |          |          |           |      |          |            |
|      |                |          |          |           |      |          |            |

Image 4-7-1: Diagnostics > Ping

## 4.7.2 Diag > Traceroute

The **Traceroute** command can be used to provide connectivity data by providing information about the number of hops, routers and the path taken to reach a particular destination.

| Syste | m     | Network      | Wireless | Firewall       | Serial                | Apps | Diag | Admin |  |  |
|-------|-------|--------------|----------|----------------|-----------------------|------|------|-------|--|--|
| Ping  | Tra   | ceroute      | Iperf    |                |                       |      |      |       |  |  |
| Netw  | ork   | Tools        |          |                |                       |      |      |       |  |  |
| Tra   | cerou | te           |          |                |                       |      |      |       |  |  |
| 1     | Frace | route Host N | ame      | www.g<br>Start | oogle.com<br>Stop Cle | ear  | ]    |       |  |  |
|       |       |              |          |                |                       |      |      |       |  |  |
|       |       |              |          |                |                       |      |      |       |  |  |
|       |       |              |          |                |                       |      |      |       |  |  |
|       |       |              |          |                |                       |      |      |       |  |  |
|       |       |              |          |                |                       |      |      |       |  |  |
|       |       |              |          |                |                       |      |      |       |  |  |

Image 4-7-2: Diagnostics > Trace Route

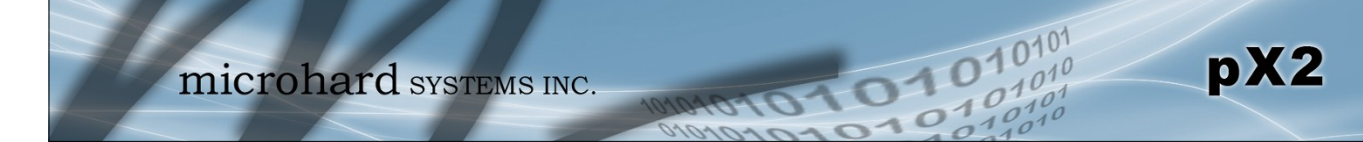

## 4.7.3 Diag > Iperf

The pX2 features an integrated Iperf server/client to use to measure and analyze throughput of TCP/UDP packets to and/or from the pX2. Iperf is a 3rd party utility that can be loaded on any PC to measure network performance. For additional information about Iperf, please visit the Iperf website.

The pX2 can be configured to operate as a Server, listening for an incoming connection from another device (with Iperf), or PC running an Iperf client. If set to Iperf client, the pX2 will connect to or send packets to a specified Iperf server.

| System Network Wireless Fir | ewall Serial Ap  | os Diag Admin             |  |  |  |  |
|-----------------------------|------------------|---------------------------|--|--|--|--|
| Ping Traceroute Iperf       |                  |                           |  |  |  |  |
| Throughput Testing          |                  |                           |  |  |  |  |
| Iperf Configuration         |                  |                           |  |  |  |  |
| Iperf Mode                  | Server •         |                           |  |  |  |  |
| Server Status               | Enable I Disable |                           |  |  |  |  |
| Protocol                    | TCP 🔻            |                           |  |  |  |  |
| TCP Window Size             | 128K             | (0 for default 85.3KByte) |  |  |  |  |
| TCP Maximum Segment Size    | 0                | (0 for default)           |  |  |  |  |
| Save Server Settings        |                  |                           |  |  |  |  |
| Iperf Configuration         |                  |                           |  |  |  |  |
| Iperf Mode                  | Client 🔻         |                           |  |  |  |  |
| Protocol                    | TCP V            |                           |  |  |  |  |
| Remote Server IP Address    | 192.168.168.100  |                           |  |  |  |  |
| Duration(seconds)           | 5                |                           |  |  |  |  |
| TCP Window Size             | 128K             | (0 for default 85.3KByte) |  |  |  |  |
| TCP Maximum Segment Size    | 0                | (0 for default)           |  |  |  |  |
| Report Format               | Mbits T          |                           |  |  |  |  |
| Save & Run Test             |                  |                           |  |  |  |  |

Image 4-7-3: Diag > Iperf

|                                                                                           | Iperf Mode         |
|-------------------------------------------------------------------------------------------|--------------------|
| Select between an Iperf Server (listens for incoming connections) and                     | Values (selection) |
|                                                                                           | Server / Client    |
|                                                                                           | Server Status      |
| If the Iperf mode to set to Server, this Server Status allows a user to                   | Values (selection) |
|                                                                                           | Enable / Disable   |
|                                                                                           | Protocol           |
| Select the type of packets to be sent to test the throughput. TCP packets                 | Values (selection) |
| handshaking that occurs, while UDP is a connectionless, best effort<br>oriented protocol. | TCP / UDP          |

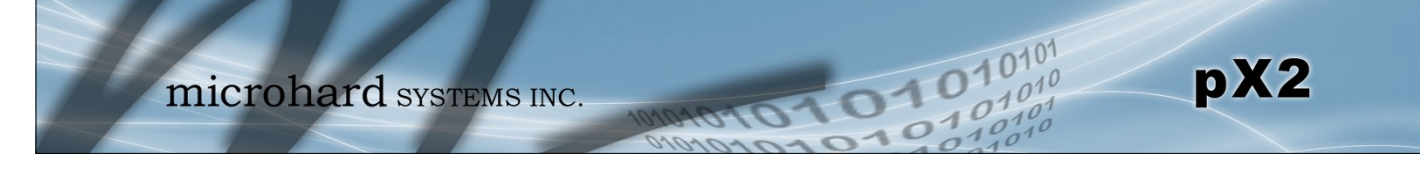

## 4. Admin

### 4.8.1 Admin > Users

### Password Change

The Password Change menu allows the password of the user 'admin' to be changed. The 'admin' username cannot be deleted, but additional users can be defined and deleted as required as seen in the Users menu below.

| ystem Network Wireless                         | Firewall Serial App                | s Diag Admin       |  |  |  |  |  |  |  |
|------------------------------------------------|------------------------------------|--------------------|--|--|--|--|--|--|--|
| sers Authentication NMS                        | SNMP Discovery Logo                | ut                 |  |  |  |  |  |  |  |
| Access Control                                 | access Control                     |                    |  |  |  |  |  |  |  |
| Password Change ( It will take offect          |                                    |                    |  |  |  |  |  |  |  |
| assword change ( it will take effect           | mineulately after press change     |                    |  |  |  |  |  |  |  |
| User Name : admin                              |                                    |                    |  |  |  |  |  |  |  |
| New Password :                                 |                                    | (min 5 characters) |  |  |  |  |  |  |  |
| Confirm Password:                              |                                    | Change Passwd      |  |  |  |  |  |  |  |
| Add the so ( to will be to a ffer of instance) |                                    | - )                |  |  |  |  |  |  |  |
| Add User ( It will take effect immedi          | ately after press "Add User" butto | n )                |  |  |  |  |  |  |  |
| Username :                                     |                                    | (5-32 characters)  |  |  |  |  |  |  |  |
| Password                                       |                                    | (5-32 characters)  |  |  |  |  |  |  |  |
| Confirm Password                               |                                    |                    |  |  |  |  |  |  |  |
| System                                         | Hide Submenu 🔻                     |                    |  |  |  |  |  |  |  |
| Network                                        | Hide Submenu 🔻                     |                    |  |  |  |  |  |  |  |
| Wireless                                       | Hide Submenu 🔻                     |                    |  |  |  |  |  |  |  |
| Firewall                                       | Hide Submenu 🔻                     |                    |  |  |  |  |  |  |  |
| Serial                                         | Hide Submenu 🔻                     |                    |  |  |  |  |  |  |  |
| Apps                                           | Hide Submenu 🔻                     |                    |  |  |  |  |  |  |  |
| Diag                                           | Hide Submenu 🔻                     |                    |  |  |  |  |  |  |  |
| Admin                                          | Hide Submenu 🔻                     |                    |  |  |  |  |  |  |  |
| Add User                                       | Add User                           |                    |  |  |  |  |  |  |  |
| Users Summary                                  |                                    |                    |  |  |  |  |  |  |  |
| No users defined                               |                                    |                    |  |  |  |  |  |  |  |
| No users defined.                              |                                    |                    |  |  |  |  |  |  |  |

Image 4-8-1: Users > Password Change

|                                                                                                    | New Password        |
|----------------------------------------------------------------------------------------------------|---------------------|
| Enter a new password for the 'admin' user. It must be at least 5 characters in length. The default password for 'admin' is 'admin' | Values (characters) |
| and dolors in rongen. The detault password for admini is admini.                                                                   | admin               |
|                                                                                                    | Confirm Password    |
| The exact password must be entered to confirm the password change,                                                                 | Values (characters) |

admin

#### Add Users

Different users can be set up with customized access to the WebUI. Each menu or tab of the WebUI can be disabled on a per user basis as seen below.

0

| Access Control                      |                                         |                 |                       |
|-------------------------------------|-----------------------------------------|-----------------|-----------------------|
| Password Change (It will take effe  | ect immediately after press "change pas | swd" button )   |                       |
| User Name : admin                   |                                         | System          | Show Submenu V        |
| New Password :                      |                                         | (m Settings     | Disable 🔻             |
| Confirm Password:                   |                                         | Services        | Disable 🔻             |
|                                     |                                         | Maintenance     | Disable 🔻             |
| Add User ( It will take effect imme | diately after press "Add User" button ) | Reboot          | Disable 🔻             |
| Username :                          |                                         | (5 Network      | Show Submenu V        |
| Password                            |                                         | (5 Status       | Disable 🔻             |
| Confirm Password                    |                                         | LAN             | Disable 🔻             |
| System                              | Hide Submenu 🔻                          | WAN             | Disable 🔻             |
| Network                             | Hide Submenu 🔻                          | Ports           | Disable 🔻             |
| Wireless                            | Hide Submenu <                          | DeviceList      | Disable 🔻             |
| Firewall                            | Hide Submenu 🔻                          | Wireless        | Show Submenu V        |
| Serial                              | Hide Submenu 🔻                          | Status          | Disable <b>▼</b>      |
| Apps                                | Hide Submenu 🔻                          | Radio1          | Disable 🔻             |
| Diag                                | Hide Submenu <                          | Firewall        | Show Submenu <b>▼</b> |
| Admin                               | Hide Submenu <                          | Summary         | Disable 🔻             |
| Add User                            | Add User                                | General         | Disable 🔻             |
|                                     |                                         | PortForwarding  | Disable 🔻             |
| Users Summary                       |                                         | MACIPList       | Disable 🔻             |
| No users defined.                   |                                         | Rules           | Disable 🔻             |
|                                     |                                         | FirewallDefault | Disable 🔻             |
|                                     |                                         | Serial          | Hide Submenu 🔻        |
|                                     |                                         | Apps            | Hide Submenu 🔻        |
|                                     |                                         | Diag            | Hide Submenu 🔻        |
|                                     |                                         | Admin           | Hide Submenu 🔻        |
|                                     |                                         | Add User        | Add User              |

Image 4-8-2: Access Control > Users

## Username

## Values (characters)

pX2

Enter the desired username. Minimum or 5 character and maximum of 32 character. Changes will not take effect until the system has been restarted.

(no default) Min 5 characters Max 32 characters

## **Password / Confirm Password**

Passwords must be a minimum of 5 characters. The Password must be re-entered exactly in the Confirm Password box as well.

Values (characters)

(no default) min 5 characters

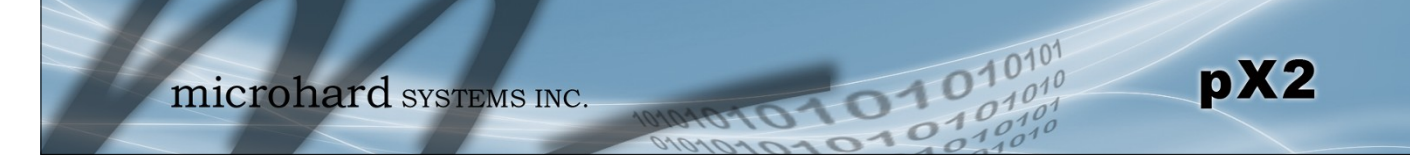

### 4.8.2 Admin > Authentication

There are two methods whereby a user may be authenticated for access to the pX2:

Local

Using the Admin or Upgrade access and associated passwords - the authentication is done 'locally' within the pX2, and

RADIUS&Local

RADIUS authentication (using a specific user name and password supplied by your RADIUS Server Administrator) - this authentication would be done 'remotely' by a RADIUS Server; if this authentication fails, proceed with Local authentication as per above.

| System  | Network          | Wireless | Firew | rall Seria   | Apps     | Diag     | Admin    |
|---------|------------------|----------|-------|--------------|----------|----------|----------|
| Users / | uthenticati      | on NMS   | SNMP  | Discovery    | Logout   |          |          |
| Authent | ication Confi    | guration |       |              |          |          |          |
| Auth    | nentication Serv | er:      | C     | Local 🖲 Loca | l&RADIUS |          |          |
| Rem     | ote Server IP A  | ddress   | 0     | .0.0.0       |          |          |          |
| Rem     | ote Server IP Po | ort      | 1     | 812          |          | [Default | t: 1812] |
|         |                  |          |       |              |          | -        |          |

Image 4-8-3: Authentication Configuration

|                                                                          | Authentication Sei             |
|--------------------------------------------------------------------------|--------------------------------|
| Select the Authentication Mode: Local (default) or Local&RADIUS. For the | Values                         |
| unsuccessful, THEN Local authentication may be attempted.                | Local<br>Local&RADIUS          |
| Remo                                                                     | ote Server IP Addr             |
| In this field, the IP address of the RADIUS server is to be entered if   | Values                         |
| RADIOS&LOCALITAS DEET SElected as the Authonization mode.                | Valid RADIUS server IF address |
|                                                                          | 0.0.0.0                        |
|                                                                          | Shared Sec                     |
| If the Authorization Mode has been set to RADIUS&Local, obtain the       | Values                         |
| Administrator and enter it into this field.                              | Specific RADIUS Serve          |
|                                                                          | 300101                         |

nosecret

RADIUS: Remote Authentication Dial In User Service. An authentication, authorization, and accounting protocol which may be used in network access applications.

A RADIUS server is used to verifying that information is correct.

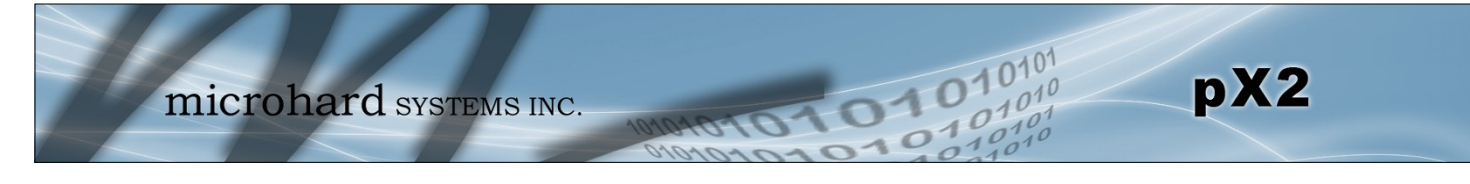

## 4.8.3 Admin > NMS Settings

The Microhard NMS is a no cost hosted monitoring and management service offered by Microhard Systems Inc. Using NMS you can monitor online/offline units, retrieve usage data, perform backups and centralized upgrades, etc. The following section describes how to get started with NMS and how to configure the pX2 to report to NMS. Units must have internet access to use NMS capabilities.

To get started with NMS, browse to the Microhard NMS website, <u>mms.microhardcorp.com</u>, click on the register button in the top right corner to register for a Domain (profile), and set up a Domain Administrator Account.

| Microhard NMS ×                                                                                                    | to be \$ monorland \$100.000 bank                                                                                                    | management & manual .                                                                                                    |
|----------------------------------------------------------------------------------------------------|----------------------------------------------------------------------------------------------------|----------------------------------------------------------------------------------------------------|
| A - C A A Microhard Systems In                                                                                                    | c (CA) https://pms.microhardcorp.com/Microha                                                                                          | rdNMS/login seam?cid=2:5                                                                                                    |
| Witchild Systems In                                                                                                    |                                                                                                    |                                                                                                    |
| Apps 22 microhardcorp.com 22 Microhard E                                                                                                    | Dev Site - FCC ID Search                                                                                                    | 🖞 Webmail LOGIN 🎇 MantisBT 🛛 »                                                                                                    |
| Microhard NMS:                                                                                                    |                                                                                                    | Register Login                                                                                                    |
|                                                                                                    |                                                                                                    |                                                                                                    |
| 1-1-                                                                                                    |                                                                                                    |                                                                                                    |
|                                                                                                    |                                                                                                    |                                                                                                    |
| minnahand                                                                                                    |                                                                                                    |                                                                                                    |
| MICCOHATO SYSTEMS                                                                                                    | INC.                                                                                                    |                                                                                                    |
| -                                                                                                    | Login                                                                                                    |                                                                                                    |
|                                                                                                    | Email Addresses                                                                                                    |                                                                                                    |
|                                                                                                    | Email Address:                                                                                                    |                                                                                                    |
|                                                                                                    |                                                                                                    |                                                                                                    |
|                                                                                                    | Password:                                                                                                    |                                                                                                    |
|                                                                                                    |                                                                                                    |                                                                                                    |
|                                                                                                    |                                                                                                    |                                                                                                    |
|                                                                                                    | Forgot your password?                                                                                                    |                                                                                                    |
|                                                                                                    | Login                                                                                                    |                                                                                                    |
|                                                                                                    |                                                                                                    |                                                                                                    |
|                                                                                                    |                                                                                                    |                                                                                                    |
|                                                                                                    |                                                                                                    |                                                                                                    |
|                                                                                                    |                                                                                                    |                                                                                                    |
|                                                                                                    |                                                                                                    |                                                                                                    |
|                                                                                                    |                                                                                                    |                                                                                                    |
|                                                                                                    |                                                                                                    |                                                                                                    |
|                                                                                                    | © Copyright M                                                                                                    | licrohard Systems Inc. 2014. All Rights Reserved.                                                                                                    |
|                                                                                                    |                                                                                                    |                                                                                                    |
| a company and a second second                                                                                                    |                                                                                                    |                                                                                                    |
| Microhard NMS ×                                                                                                    | Sala and an and a second second                                                                                                    | NAMES OF BRIDE OF                                                                                                    |
| ← → C 🏦 🕒 Microhard Systems In                                                                                                    | c. [CA] https://nms.microhardcorp.com/Microha                                                                                         | rdNMS/registration.sea Q ☆ 👌 🔳                                                                                                    |
| Appr. 22 microbard.com                                                                                                    | Dev Site T Microhard Support                                                                                                    | 🗅 Wahmail I OGIN 👻 ManticRT 💦 👋                                                                                                    |
| Therefore and therefore and therefore and therefore and the                                                                                                    | wielding apport and or                                                                                                    | Menual cooline Minimizer                                                                                                    |
| Missioned MMC.                                                                                                    |                                                                                                    | Desister Logia                                                                                                    |
| Microhard NMS:                                                                                                    |                                                                                                    | Register Login                                                                                                    |
| Microhard NMS:                                                                                                    |                                                                                                    | Register Login                                                                                                    |
| Microhard NMS:<br>Register for Domain and Domain Administrator Account                                                                                                    |                                                                                                    | Register Login                                                                                                    |
| Microhard HMS:<br>Register for Domain and Domain Administrator Account<br>Domain                                                                                                    |                                                                                                    | Register Login                                                                                                    |
| Microhard NMS: Register for Domain and Domain Administrator Account Domain Choose your domain name*                                                                                                    |                                                                                                    | Register Login                                                                                                    |
| Microhard HM 5:  Register for Domain and Domain Administrator Account  Domain  Choose your domain name*  Create a password for your domain*                                                                                                    |                                                                                                    | Register Lopin                                                                                                    |
| Microhard NMS: Register for Domain and Domain Administrator Account Domain Choose your domain name* Croate a password for your domain* Contine word peak and account*                                                                                                    |                                                                                                    | Register Login                                                                                                    |
| Microhard NMS<br>Register for Domain and Domain Administrator Account<br>Domain<br>Choose your domain name*<br>Create a password for your domain*<br>Confirm your domain password*                                                                                                    |                                                                                                    | Register Login<br>- The Domain Name and<br>Domain Password will be the<br>orderails used in the modernin<br>NMS configuration.<br>- The Domain Name Hould                                                                                                    |
| Nicrohard NMS:<br>Register for Domain and Domain Administrator Account<br>Domain<br>Choose your domain name*<br>Create a password for your domain*<br>Continn your domain password*<br>Please enter the name of your organization*                                                                                                    |                                                                                                    | Register Lopin<br>- The Domain Hame and<br>Domain Password will be the<br>ore-denial used in the modern's<br>Will Sociopation<br>- research your model<br>research your model<br>research your                                                                                        |
| Microhard IMIS:<br>Register for Domain and Domain Administrator Account<br>Domain<br>Choose your domain name*<br>Create a password for your domain*<br>Confirm your domain password*<br>Please enter the name of your organization*<br>Please enter the address of your organization*                                                                                                    |                                                                                                    | Register Login<br>- The Domain Hame and<br>Domain Password will be the<br>oresterial used in the modern<br>and the second second second<br>regression your<br>organization departmentivejon<br>according/, the sample.                                                                                                    |
| Microhard IMIS:<br>Register for Domain and Domain Administrator Account<br>Domain<br>Choose your domain name*<br>Create a password for your domain*<br>Confirm your domain password*<br>Please enter the name of your organization*<br>Please enter the phone number of your organization*                                                                                                    |                                                                                                    | Register Login<br>- The Domain Itane and<br>Domain Password will be the<br>orderatil used in the modern's<br>NMS configuration.<br>- The Domain Itane should<br>represent your<br>organization represent/spinor<br>microhestorog com.<br>calage-microhestoro com etc)                                                                                                    |
| Microhard MMS:<br>Register for Domain and Domain Administrator Account<br>Domain<br>Choose your domain name*<br>Create a password for your domain*<br>Confirm your domain password*<br>Please enter the name of your organization*<br>Please enter the address of your organization*<br>Please enter the phone number of your organization*                                                                                                    | · · · · · · · · · · · · · · · · · · ·                                                                                                 | Register Login<br>- The Domain flame and<br>Domain Password will be the<br>Domain Password will be the<br>MIS configuration.<br>- The Domain flame should<br>represent your<br>organizably for samples<br>microbactorps com,<br>aligar, microbactorps com etc)<br>- Bit resonmender that the<br>an extension of the samples<br>microbactorps com.                                                                                                    |
| Microhard IMIS:<br>Register for Domain and Domain Administrator Account<br>Domain<br>Choose your domain name*<br>Creats a password for your domain*<br>Confirm your domain password*<br>Please enter the name of your organization*<br>Please enter the phone number of your organization                                                                                                    | , •                                                                                                    | Register Login<br>- The Domain Hame and<br>Domain Password will be the<br>oredential uses in the modern<br>NHS configuration.<br>- The Domain Name Found<br>organization department/region<br>accordingly, (for sample,<br>microhadcorp, and),<br>accordingly, (for sample,<br>microhadcorp, and),<br>accordingly, (for sample,<br>microhadcorp, and),<br>accordingly, (for sample,<br>microhadcorp, and),<br>accordingly, (for sample,<br>microhadcorp, and),<br>accordingly, (for sample,<br>microhadcorp, and),<br>accordingly, (for sample,<br>microhadcorp, and),<br>accordingly, (for sample,<br>microhadcorp, and),<br>accordingly, (for sample,<br>microhadcorp, and),<br>accordingly, (for sample,<br>microhadcorp, and),<br>accordingly, (for sample,<br>microhadcorp, accordingly, (for sample,<br>microhadcorp, accordingly, (for sample,<br>microhadcorp, accordingly, (for sample,<br>microhadcorp, accordingly, (for sample,<br>microhadcorp, accordingly, (for sample,<br>microhadcorp, accordingly, (for sample,<br>microhadcorp, accordingly, (for sample,<br>microhadcorp, accordingly, (for sample,<br>microhadcorp, accordingly, (for sample,<br>microhadcord, accordingly, (for sample,<br>microhadcord, accordingly, (for sample,<br>microhadcord, accordingly, (for sample,<br>microhadcord, accordingly, (for sample,<br>microhadcord, accordingly, (for sample,<br>microhadcord, accordingly, (for sample,<br>microhadcord, accord, accord                                                                                                    |
| Nicrohard IMIS:<br>Register for Domain and Domain Administrator Account<br>Domain<br>Choose your domain name*<br>Create a password for your domain*<br>Confitm your domain password*<br>Please enter the name of your organization*<br>Please enter the address of your organization*<br>Please enter the phone number of your organization*                                                                                                    |                                                                                                    | Register Legin<br>- Tra Dominin Harris and<br>Domining the second will be the<br>orsecaritial used in the modern's<br>NIS configuration.<br>- The Domain Harris school<br>register joint<br>register joint<br>register joint<br>register joint<br>register joint<br>register joint<br>register joint<br>register joint<br>register joint<br>register joint<br>register joint<br>register joint<br>register joint<br>register joint<br>register the second<br>register the second<br>regis                                                                                 |
| Microhard IMIS:<br>Register for Domain and Domain Administrator Account<br>Domain<br>Choose your domain name*<br>Create a password for your domain*<br>Confirm your domain password*<br>Please enter the name of your organization*<br>Please enter the address of your organization*<br>Please enter the phone number of your organization*                                                                                                    | ,, (                                                                                                    | Register Login<br>Domain Password vill be the<br>operating Login the the<br>operating Login fit here the<br>operating Login fit here the<br>operating Login fit here<br>the Domain Rame should<br>represent your<br>opartication department/region<br>model approximation of the<br>Domain Rame is the the<br>Domain Rame is the the<br>Domain Rame is the the<br>Domain Rame is the same as<br>phylory come and your<br>Domain Rame.                                                                                                    |
| Microhard IMIS  Register for Domain and Domain Administrator Account  Domain  Choose your domain name*  Create a password for your domain* Create a password* Please enter the name of your organization* Please enter the phone number of your organization* Please enter the phone number of your organization*                                                                                                    | ·                                                                                                    | Register Login<br>- The Domain Hame and<br>Domain Password will be the<br>neckerial uses in the modern<br>Will portiguation.<br>- Inservice the second of<br>accordingly (for sample<br>microhadcorp com,<br>- it is commende the modern<br>interchadcorp com,<br>- it is commende the modern<br>- it is commende the the same as<br>your corporation of domain (eg<br>if your small a solgby; com,<br>please us ny com a your<br>Bomain Name b the same as<br>your corporation of domain (eg<br>if your small a solgby; com,<br>please us ny com a your<br>Bomain hame)                                                                                                    |
| Microhard IMIS:<br>Register for Domain and Domain Administrator Account<br>Domain<br>Choose your domain name*<br>Create a password for your domain*<br>Confirm your domain password*<br>Please enter the name of your organization*<br>Please enter the address of your organization*<br>Please enter the phone number of your organization*<br>Please enter the phone number of your organization*                                                                                                    | · · · · · · · · · · · · · · · · · · ·                                                                                                 | Registr Layer<br>- The Domain Name and<br>Desain Passwort hill be the<br>Desain Passwort hill be the<br>NIS configuration.<br>- The Domain Rame should<br>represent jour<br>waccordingly (for samples<br>microbactorps.com,<br>catgay, microbactorps.com,<br>catgay, microbactorps                                                                                                    |
| Microhard IMIS:  Register for Domain and Domain Administrator Account Domain  Choose your domain name* Create a password for your domain* Confirm your domain password* Please enter the name of your organization* Please enter the phone number of your organization  Domain Administrator Account  Please enter your first name*                                                                                                    | · · · · · · · · · · · · · · · · · · ·                                                                                                 | Registr Login<br>- The Domain Name and<br>Domain Password will be the<br>orgefundial task in the modernix<br>the Domain Password will be the<br>orgefundial task in the modernix<br>the Domain Name Should<br>represent your<br>orgenization departmentingion<br>acquipy, inforte apartmentingion<br>acquipy, inforte apartmentingion<br>acquipy, modernations one etc)<br>- It in recommende data the<br>Domain Name be the same as<br>phytour entail is acquipy, con-<br>pleses us system as your<br>Domain Name)<br>- The Domain Administrator                                                                                                    |
| Microhard IMIS:  Register for Domain and Domain Administrator Account Domain  Choose your domain name* Create a password for your domain* Contim your domain password* Please enter the name of your organization* Please enter the address of your organization* Please enter the phone number of your organization* Please enter the phone number of your organization* Please enter your first name* Please enter your first name*                                                                                                    | ·                                                                                                    | Register Login<br>- The Domain Hame and<br>Domain Password will be the<br>orederial use in the modern<br>NHS configuration<br>- Instead of the second<br>regeneration for modern<br>microheatographic for sample<br>microheatographic second<br>- Domain Kame be the same as<br>your corporation of domain (sign<br>if your email a subgity; com,<br>please as sign com as your<br>Domain Itame)<br>- The Domain Administrator<br>Account (remail address and                                                                                                    |
| Microhard MMS:  Register for Domain and Domain Administrator Account Domain  Choose your domain name* Craft a password for your domain* Confirm your domain password* Please enter the name of your organization* Please enter the phone number of your organization* Please enter the phone number of your organization* Please enter your fast name* Please enter your fast name* Please enter your fast name*                                                                                                    | · · · · · · · · · · · · · · · · · · ·                                                                                                 | Register Login<br>Demain flame and<br>Demain Plassword will be the<br>own of congruention.<br>The Domain Rame should<br>represent your<br>organizably for samples<br>microbactoors com,<br>algay, microbactoors com etc)<br>by composition domain, leg<br>if your corporation domain, leg<br>if your comain taken<br>by com all alb algays com,<br>please us a your<br>Domain Name)<br>- The Domain Administrator<br>Account jemail address and<br>control and algadess and<br>orgenetiate logs.                                                                                                    |
| Microhard MMS:  Register for Domain and Domain Administrator Account Domain  Choose your domain name* Create a password for your domain* Confirm your domain password* Please enter the name of your organization* Please enter the phone number of your organization* Please enter the phone number of your organization* Please enter your first name* Please enter your last name* Please enter your last name* Please enter your last name* Please enter your ental address* (as login and advivation ucenname)                                                                                                    | ·                                                                                                    | Registr Login<br>- The Domain Hame and<br>Domain Password will be the<br>creational used in the modern's<br>modern and the second second second<br>- The Domain Hame honder<br>models and the second second second<br>- The Domain Hame honder<br>models and the second second second<br>- It is reatmended that the<br>Domain Hame be the same as<br>put organized on the second second<br>- It is reatmended that the<br>Domain Hame be the same as<br>put organized on the second second<br>- It is reatmended and a second second<br>- The Domain Administrator<br>Account result address and<br>passed and address and<br>passed and address and<br>passed and address and<br>passed all address and<br>passed all ad                                                                                                    |
| Nicrohard IMIS:   Register for Domain and Domain Administrator Account  Domain  Choose your domain name* Create a password for your domain* Confirm your domain password* Please enter the name of your organization* Please enter the address of your organization* Please enter the phone number of your organization* Please enter the phone number of your organization* Please enter your first name* Please enter your first name* P                                                                                                    | · · · · · · · · · · · · · · · · · · ·                                                                                                 | Register Login<br>- The Domain Name and<br>Domain Planes and<br>Domain Planes and<br>Domain Planes and<br>Domain Administration<br>- The Domain Administration<br>accordingly (for example<br>microbactorps.com,<br>adgray microbactorps.com,<br>adgray microbactorps.com,<br>adgray microbactorps.com,<br>adgray microbactorps.com,<br>adgray microbactorps.com,<br>adgray microbactorps.com,<br>adgray microbactorps.com,<br>adgray microbactorps.com,<br>adgray microbactorps.com,<br>adgray microbactorps.com,<br>adgray and adgray com,<br>adgray com,<br>adgray com, |
| Nicrohard IMIS:                                                                                                    |                                                                                                    | Registr Login<br>- The Domain Hame and<br>Domain Password will be the<br>own of control of the the<br>own of control of the<br>registration of the the<br>model of the the<br>model of the the<br>model of the the<br>dispriministic of the<br>billion of the the<br>billion of the the<br>control of the the<br>of the the the<br>control of the the<br>of the devices the the been<br>all the devices the the been                                                                                                    |
| Microhard MMS:  Register for Domain and Domain Administrator Account Domain  Choose your domain name* Craste a password for your domain* Confirm your domain password* Please enter the address of your organization* Please enter the phone number of your organization* Please enter the phone number of your organization* Please enter the phone number of your organization* Please enter your first name* Please enter your first name* Please enter your first name* Please enter your first name* Please enter your first name* Please enter your first name* Please enter your first name* Please enter your first name* Please enter your first name* Please enter your mail address* (a login addresdon username) Create a password* Service email address                                                                                                    |                                                                                                    | Register Login     Control Common Paraverse in the end of the end of the                                                                                                    |
| Microhard MMS:  Register for Domain and Domain Administrator Account Domain Choose your domain name* Crade a password for your domain* Confitm your domain password* Please enter the address of your organization* Please enter the phone number of your organization* Please enter the phone number of your organization* Please enter the phone number of your organization* Please enter the phone number of your organization* Confitm your first name* Please enter your first name* Please enter your first name* Please ente                                                                                                    |                                                                                                    | Register Login     Control Control Contrective Control Contrel Control Control Control Control Control Co                                                                                                    |
| Microhard IMIS:<br>Register for Domain and Domain Administrator Account<br>Domain<br>Choose your domain name*<br>Create a password for your domain*<br>Confirm your domain password*<br>Please enter the name of your organization*<br>Please enter the address of your organization*<br>Please enter the phone number of your organization*<br>Please enter your first name*<br>Please enter your first name*<br>Please enter your gassword*<br>Service email address<br>Your cell phone number                                                                                                    |                                                                                                    | Register Login     Control Control Contrection Control Contrection Control Control Control Control Contro                                                                                                    |
| Microhard MMS:<br>Register for Domain and Domain Administrator Account<br>Domain<br>Choose your domain name*<br>Create a password for your domain's<br>Create a password for your organization*<br>Please enter the name of your organization*<br>Please enter the address of your organization*<br>Please enter the phone number of your organization*<br>Please enter the phone number of your organization<br>Please enter your first name*<br>Please enter your first name*<br>Please enter your first name*<br>Please enter your first name*<br>Please enter your first name*<br>Please enter your first name*<br>Please enter your first name*<br>Please enter your assword*<br>Service email address s<br>Your cell phone number                                                                                                    |                                                                                                    | Pegister Login     Control Common Paraverd will be the      oresterial luse of the mooders'      Norman Paraverd will be the      oresterial luse of the mooders'      Norman Paraverd will be the      oresterial use of the mooders'      the bomigration      oresteria of the mooders'      oresteria of the      oresteria of the      oresteria of the      oresteria of the      oresteria of      oresteria of      oresteria                                                                                                    |
| Microhard MMS:<br>Register for Domain and Domain Administrator Account<br>Domain<br>Choose your domain name "<br>Create a password for your domain"<br>Confirm your domain password"<br>Please enter the name of your organization"<br>Please enter the address of your organization"<br>Please enter the phone number of your organization<br>Please enter your first name"<br>Please enter your first name"<br>Please enter your hait dotters'<br>(at login and activation username)<br>Creater approximation username)<br>Creater approximation username)<br>Creater approximation username)<br>Creater approximation username)<br>Creater approximation username)<br>Creater approximation username)<br>Creater approximation username)<br>Creater approximation username)<br>Creater approximation username)<br>Creater approximation username)<br>Creater approximation userna | Same as primary email address      So V Γον Κ΄/Γρο                                                                                    | Pegiser Login     Control Demain Plane and Demain Planeword will be the     more than the plane of the plane of the domain the plane of the domain the plane of the domain the domain the plane of the domain the plane of the domain the plane of the domain the plane of the domain the plane of the domain the domain th                                                                                                    |
| Microhard MMS:   Register for Domain and Domain Administrator Account  Domain  Choose your domain name*  Create a password for your domain*  Confirm your domain password*  Please enter the name of your organization*  Please enter the address of your organization*  Please enter your first name*  Please enter your first name*  Please enter your first name*  Please enter your first name*  Please enter your first name*  Please enter your mail address*  Your cell phone number  Please enter the phone number  Please enter the phone number  Please enter your first name*  Please enter your first name*  Please enter your first name*  Please enter your first name*  Please enter your first name*  Please enter your first name*  Please enter your mail address*  Your cell phone number  Please enter the phone number                                                                                                    |                                                                                                    | President Login     The Domain Hame and Domain Password will be the orgenerational acts of the hoodmain the server of the term or the server of the term or the domain Password will be the orgenerative of the term or the domain fame should represent your organization department/legion accountly (not passed to the domain fame term or the domain fame term or term or term or term or term or terest with a term or term or term                                                                                                    |
| Microhard MMS:  Register for Domain and Domain Administrator Account  Domain  Choose your domain name* Create a password for your domain* Continn your domain password* Please enter the name of your organization* Please enter the address of your organization* Please enter bits address* (as login and address') (as login and address') (as login and address') (continn your first name* Please enter your first name* Please enter your and address* (as login and address') (continn your password* Service email address Your cell phone number  Please enter the characters from the above image* Laces the from and Conditions*                                                                                                    | © ∨ F.V Km                                                                                                    | Pegistr Login     Commitment of the second second sec                                                                                                    |
| Nicrohard IMIS                                                                                                    | Image: Same as primary email address          Image: Original Address         Image: Original Address         Image: Original Address | Pregister Login     Control Control Contrel Control Contro Control Control Control Control Control Contro                                                                                                    |
| Microhard MMS:   Register for Domain and Domain Administrator Account  Domain  Choose your domain name* Craste a password for your domain* Confirm your domain password* Please enter the name of your organization* Please enter the address of your organization* Please enter the phone number of your organization* Please enter the phone number of your organization* Please enter your first name* Please enter your first name* Please enter your address Please enter your mail address* Your cell phone number  Please enter the characters from the above image* Lagree the ferms and Conditions* * required fields                                                                                                    | ■ Same as primary email address       © Same as primary email address       © Same as primary email address                           | Pegistr Login     Control Domain Password will be the      orge/anal loging the      modernial loging the      modernial      modernial      modernialoging      modernial      modernial      modernialoging                                                                                                    |
| Microhard MMS:<br>Register for Domain and Domain Administrator Account<br>Domain<br>Choose your domain name*<br>Create a password for your domain*<br>Confim your domain password?<br>Please enter the address of your organization*<br>Please enter the address of your organization*<br>Please enter the phone number of your organization*<br>Please enter the phone number of your organization*<br>Please enter the phone number of your organization*<br>Please enter the phone number of your organization*<br>Please enter your first name*<br>Please enter your first name*<br>Please enter your first name*<br>Please enter your first name*<br>Please enter your first name*<br>Please enter your password*<br>Confim your password*<br>Service email address<br>Your cell phone number<br>Please enter the characters from the above image*<br>Lagree the <u>Terms and Conditions*</u><br>*required fields                                                                                                    | Same as primary email address      C V K V K MΩ      Register      Register                                                           | Pegistr Login     Comministry     The Domain Plassword will be the booms in Plassword will be the booms in Plassword will be the booms of the plassword will be the booms of the booms of the booms                                                                                                    |
| Microhard MMS:   Register for Domain and Domain Administrator Account  Domain  Choose your domain name* Create a password for your domain* Confirm your domain password* Please enter the name of your organization* Please enter the address of your organization* Please enter the phone number of your organization* Please enter your first name* Please enter your first name* Please enter your first name* Please enter your first name* Please enter your first name* Please enter your first name* Please enter your first name* Please enter your first name* Please enter your first name* Please enter your first name* Please enter your and address* (ps login and activation username) Create a password* Service enail address Your cell phone number Please enter the characters from the above image* 1 agree the Terms and Conditions* * required fields                                                                                                    |                                                                                                    | Pegister Login     Control Domain Password will be the operating Login Modern State of the Domain Password will be the operating Login Modern State of the Domain Password will be the operating the Domain Rame should represent your organization departmenting/operation of the Domain Rame Should Password will be the Domain Rame Should Password Will Base State and Domain Rame Should Domain Rame Should Domain Rame Should Password Will Base State and Base Should Password Will Base State Should Domain Rame Should Password Will Base State Should Password Will Base State Should Password Will Password Will P                                                                                                    |

Image 4-8-4: NMS

**Domain Name:** A logical management zone for devices to report to NMS, the logged data is separated from any other users that are using NMS. The Domain Name is required in every device for it to report to right zone. Under this user domain, one can create and manage sub-domain. The sub-domain can only be created by the domain administrator, NOT by the NMS subscription page.

101

pX2

**Domain Password:** This password is used to prevent misuse of the domain. This needs to be entered into each device for it to report to right domain.

**Email Address:** The email address entered here will be the login username. During the registration stage, a confirmation email will be sent by the NMS system for verification and confirmation to activate your account.

Once confirmed, this account will be the administrator of the domain. The administrator can manage subdomain and user accounts that belong to this domain.

Once NMS has been configured, each pX2 must be configured to report into NMS.

| System Network     | Wireless | Firewall | Serial        | Apps      | Diag     | Admin         |       |  |
|--------------------|----------|----------|---------------|-----------|----------|---------------|-------|--|
| Users Authenticat  | ion NMS  | SNMP Dis | covery L      | .ogout    |          |               |       |  |
| NMS Configuration  |          |          |               |           |          |               |       |  |
|                    |          |          |               |           |          |               |       |  |
| Default Settings   |          | Edit wit | th default co | onfigurat | ion      |               |       |  |
| System Setting     |          |          |               |           |          |               |       |  |
| NMS Server/IP      |          | nms.mi   | crohardcorp.  | com       | Login N  | MS            |       |  |
| Domain Name        |          | default  |               |           | ]        |               |       |  |
| Domain Password    |          | •••••    |               |           | Min 5 ch | aracters      |       |  |
| Confirm Password   |          | •••••    |               |           | ]        |               |       |  |
| NMS Report Setting |          |          |               |           |          |               |       |  |
| Report Status      |          | Enable   | NMS Repor     | rt ▼      |          |               |       |  |
| Remote PORT        |          | 20200    |               |           | 0~655    | 35](Default:2 | 0200) |  |
| Interval Time(s)   |          | 300      |               |           | [0 ~ 655 | 35]           |       |  |
| Information Selec  | tion     | Availab  | le Items:     |           |          |               |       |  |
| Ethernet:          |          | Disa     | ble 🔍 Enabl   | le        |          |               |       |  |
| Radio:             |          | Disa     | ble 🔍 Enabl   | le        |          |               |       |  |
| Com:               |          | Disa     | ble 🔍 Enabl   | le        |          |               |       |  |
| Webclient Setting  |          |          |               |           |          |               |       |  |
| Status             |          | Enable   | •             |           |          |               |       |  |
| Server Type        |          | HTTPS    | S 🔻           |           |          |               |       |  |
| Server Port        |          | 9998     |               |           | ]        |               |       |  |
| User Name          |          | admin    |               |           | ]        |               |       |  |
| Password           |          | •••••    |               |           | ]        |               |       |  |
| Interval           |          | 30       |               |           | (Minutes | ;)            |       |  |

Image 4-8-5: NMS Settings

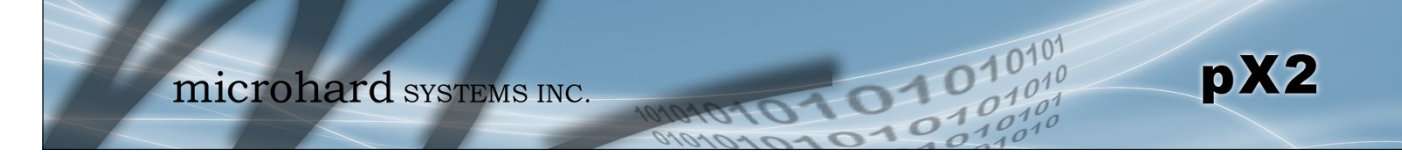

| Network Management System (NMS) Configuration                                                                                                    |                                         |
|----------------------------------------------------------------------------------------------------|-----------------------------------------|
|                                                                                                    | Default Settings                        |
| The default Settings link will reset the configuration form to the default factor<br>to be submitted before any changes will occur.                 | ry values. The form still needs         |
|                                                                                                    | NMS Server/IP                           |
| The default server address for NMS is nms.microhardcorp.com.                                                                                        | Values (IP/Name)                        |
|                                                                                                    | nms.microhardcorp.com                   |
| Dom                                                                                                    | ain Name / Password                     |
| This is the domain name and password that was registered on the NMS                                                                                 | Values (chars)                          |
|                                                                                                    | default                                 |
| NMS Report Setting                                                                                                    |                                         |
|                                                                                                    | Carrier Location                        |
| Enable or Disable location estimation via carrier connection. When                                                                                  | Values (chars)                          |
| from the internet.                                                                                                    | Disable/Enable                          |
|                                                                                                    | Report Status                           |
| Enable or Disable UDP reporting of data to the NMS system.                                                                                          | Values (chars)                          |
|                                                                                                    | Enable NMS Report<br>Disable NMS Report |
|                                                                                                    | Remote Port                             |
| This is the port to which the UDP packets are sent, and the NMS system is                                                                           | Values (UDP Port#)                      |
| is 20200.                                                                                                    | 20200                                   |
|                                                                                                    | Interval(s)                             |
| The Interval defines how often data is reported to NMS. The more often data is reported the more data is used, so this should be set according to a | Values (seconds)                        |
| user's data plan. (0 to 65535 seconds)                                                                                                    | 300                                     |

|                                                                                                    | nformation Selection                             |
|----------------------------------------------------------------------------------------------------|--------------------------------------------------|
| The pX2 can report information about the different interfaces it has. The more that is reported, the more data that is sent to the NMS system, be aware of data plan constraints and related costs. | Values (check boxes)<br>Ethernet<br>Radio<br>COM |
| Webclient Setting                                                                                                    |                                                  |
|                                                                                                    | Status                                           |
| The Web Service can be enabled or disabled. This service is used to remotely control the pX2. It can be used to schedule reboots, firmware upgrade and backup tasks, etc.                           | Values (chars)<br>Disable/Enable                 |
| Select between HTTPS (secure), or HTTP server type.                                                                                                    | Server Type<br>Values (chars)<br>HTTPS/ HTTP     |
| This is the port where the service is installed and listening. This port should be open on any installed firewalls.                                                                                 | Server Port<br>Values (Port#)<br>9998            |
| l                                                                                                    | Jsername / Password                              |
| This is the username and password used to authenticate the unit.                                                                                                    | Values (seconds)<br>admin/admin                  |
| The Interval defines how often the pX2 checks with the NMS System to determine if there are any tasks to be completed. Data will be consumed every time the device probes the NMS system.           | Interval<br>Values (min)<br>60                   |

0101

01010

pX2

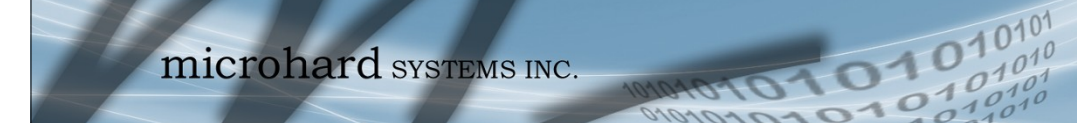

### 4.8.4 Admin > SNMP

The pX2 may be configured to operate as a Simple Network Management Protocol (SNMP) agent. Network management is most important in larger networks, so as to be able to manage resources and measure performance. SNMP may be used in several ways:

pX2

- configure remote devices
- monitor network performance
- detect faults
- audit network usage
- detect authentication failures

A SNMP management system (a PC running SNMP management software) is required for this service to operate. This system must have full access to the pX2. Communications is in the form of queries (information requested by the management system) or traps (information initiated at, and provided by, the SNMP agent in response to predefined events).

Objects specific to the pX2 are hosted under private enterprise number 21703.

An object is a variable in the device and is defined by a Management Information Database (MIB). Both the management system and the device have a copy of the MIB. The MIB in the management system provides for identification and processing of the information sent by a device (either responses to queries or device-sourced traps). The MIB in the device relates subroutine addresses to objects in order to read data from, or write data to, variables in the device.

An SNMPv1 agent accepts commands to retrieve an object, retrieve the next object, set and object to a specified value, send a value in response to a received command, and send a value in response to an event (trap).

SNMPv2c adds to the above the ability to retrieve a large number of objects in response to a single request.

SNMPv3 adds strong security features including encryption; a shared password key is utilized. Secure device monitoring over the Internet is possible. In addition to the commands noted as supported above, there is a command to synchronize with a remote management station.

The pages that follow describe the different fields required to set up SNMP on the PX2. MIBS may be requested from Microhard Systems Inc.

The MIB file can be downloaded directly from the unit using the '*Get MIB File*' button on the Network > SNMP menu.

Download MIB File

Get MIB File

SNMP: Simple Network Management Protocol provides a method of managing network devices from a single PC running network management software.

Managed networked devices are referred to as SNMP agents.

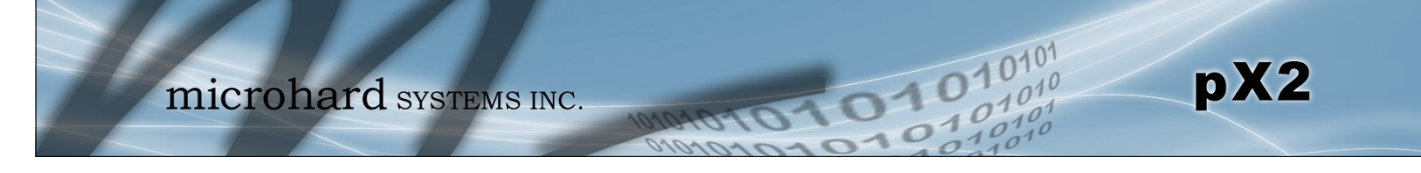

## **SNMP Settings**

| System Network Wireless Fi   | rewall Serial Apps Diag Admin |
|------------------------------|-------------------------------|
| Users Authentication NMS SN  | AP Discovery Logout           |
| SNMP Settings                |                               |
| SNMP Settings                |                               |
| SNMP Agent Status            | Enable <b>T</b>               |
| Read Only Community Name     | public                        |
| Read Write Community Name    | private                       |
| Listening Port               | 161                           |
| SNMP Version                 | Version 3 🔹                   |
| V3 User Name                 | userV3                        |
| V3 User Read Write Limit     | Read Only 🔻                   |
| V3 User Authentication Level | AuthPriv 🔻                    |
| V3 Authentication Protocol   | MD5 T                         |
| V3 Authentication Password   | 00000000 8 to 255 characters  |
| V3 Privacy Protocol          | DES V                         |
| V3 Privacy Password          | 0000000 8 to 255 characters   |
| SNMP Trap Settings           |                               |
| SNMP Trap Status             | Disable 🔻                     |
| Download MIB File            |                               |
| Get MIB File                 |                               |

Image 4-8-6: Admin > SNMP

|                                                                                                    | SNMP Agent Statu                                                                                  |
|----------------------------------------------------------------------------------------------------|---------------------------------------------------------------------------------------------------|
| If disabled, an SNMP service is not provided from the device.                                                                                                    | Values (selection)                                                                                |
| & v3.                                                                                                    | Disable / Enable                                                                                  |
| Reac                                                                                                    | I Only Community Nam                                                                              |
| Effectively a plain-text password mechanism used to weakly authenticate SNMP queries. Being part of the community allows the                                                                                                    | Values (string)                                                                                   |
| AUTHENTICATE STRIVE OTENES DETID DATE OF THE CONTINUITY ATOWS THE                                                                                                    |                                                                                                   |
| SNMP agent to process SNMPv1 and SNMPv2c requests. This community name has only READ priority.                                                                                                    | public                                                                                            |
| SNMP agent to process SNMPv1 and SNMPv2c requests. This community name has only READ priority.                                                                                                    | public<br>Write Community Name                                                                    |
| SNMP agent to process SNMPv1 and SNMPv2c requests. This community name has only READ priority.  Read  Also a plain-text password mechanism used to weakly authenticate  SNMP queries. Being part of the community allows the SNMP agent to                                                                                                    | public<br>Write Community Nam<br>Values (string)                                                  |
| Also a plain-text password mechanism used to weakly authenticate<br>SNMP queries. Being part of the community allows the SNMP agent to<br>process SNMPv1 and SNMPv2c requests. This community name has<br>only READ/WRITE priority.                                                                                                    | public<br>Write Community Nam<br>Values (string)<br>private                                       |
| SNMP agent to process SNMPv1 and SNMPv2c requests. This community name has only READ priority.<br>Read Also a plain-text password mechanism used to weakly authenticate SNMP queries. Being part of the community allows the SNMP agent to process SNMPv1 and SNMPv2c requests. This community name has only READ/WRITE priority.                                                                                                    | public<br>Write Community Nam<br>Values (string)<br>private<br>Listening Por                      |
| SNMP agent to process SNMPv1 and SNMPv2c requests. This community name has only READ priority.<br>Read Also a plain-text password mechanism used to weakly authenticate SNMP queries. Being part of the community allows the SNMP agent to process SNMPv1 and SNMPv2c requests. This community name has only READ/WRITE priority. Enter the UDP port on which the pX2 listens for incoming SNMP get/ set messages. The default is port 161 | public<br>Write Community Nam<br>Values (string)<br>private<br>Listening Por<br>Values (UDP Port) |

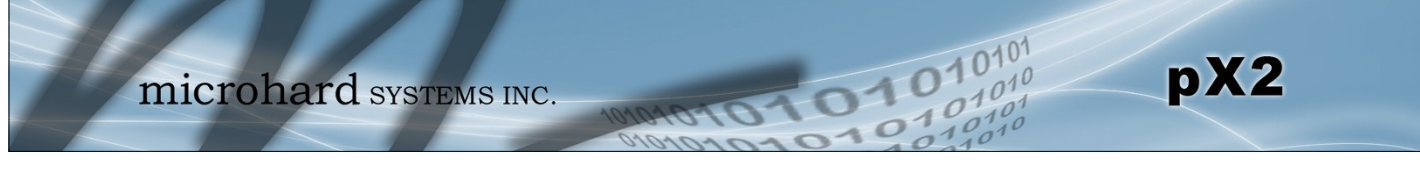

|                                                                                                    | SNMP Version                      |
|----------------------------------------------------------------------------------------------------|-----------------------------------|
| Select the SNMP version used. Only SNMP version 1 & 2 support                                                         | Values (selection)                |
| SNMP traps (See MIB).                                                                                                 | Version 1 / Version 2 / Version 3 |
|                                                                                                    |                                   |
|                                                                                                    | SNMP V3 User Name                 |
| Defines the user name for SNMPv3.                                                                                     | Values (string)                   |
|                                                                                                    | V3user                            |
| V                                                                                                    | /3 User Read Write Limit          |
| efines accessibility of SNMPv3; If Read Only is selected, the                                                         | Values (selection)                |
| SNMPv3 user may only read information; if Read Write is selected, the SNMPv3 user may read and write (set) variables. | Read Only / Read Write            |
| V3 U                                                                                                    | ser Authentication Level          |
| Defines SNMPv3 user's authentication level:                                                                           | Values (selection)                |
| NoAuthNoPriv: No authentication, no encryption.<br>AuthNoPriv: Authentication, no encryption.                         | NoAuthNoPriv                      |
| AuthPriv: Authentication, encryption.                                                                                 | AuthNoPriv                        |
|                                                                                                    |                                   |
| V3 User A                                                                                                    | uthentication Password            |
| SNMPv3 user's authentication password. Only valid when V3 User Authentication Level set to AuthNoPriv or AuthPriv.    | Values (string)                   |
|                                                                                                    | 0000000                           |
| V3                                                                                                    | User Privacy Password             |
| SNMPv3 user's encryption password. Only valid when V3 User                                                            | Values (string)                   |
|                                                                                                    | 0000000                           |
|                                                                                                    | Auth Failure Traps                |
| If enabled, an authentication failure trap will be generated upon                                                     | Values (selection)                |
| authentication failure. (SNMP v1 & v2 only).                                                                          | Disable / Enable                  |
|                                                                                                    | Trop Community Nome               |
|                                                                                                    |                                   |
| The community name which may receive traps. (SNMP v1 & v2 only).                                                      | Values (string)                   |
|                                                                                                    | TrapUser                          |
|                                                                                                    | Trap Manage Host IP               |
| Defines a host IP address where traps will be sent to (e.g. SNMP                                                      | Values (IP Address)               |
| management system PC IP address). (SNMP v1 & v2 only).                                                                | 0.0.0.0                           |
|                                                                                                    |                                   |

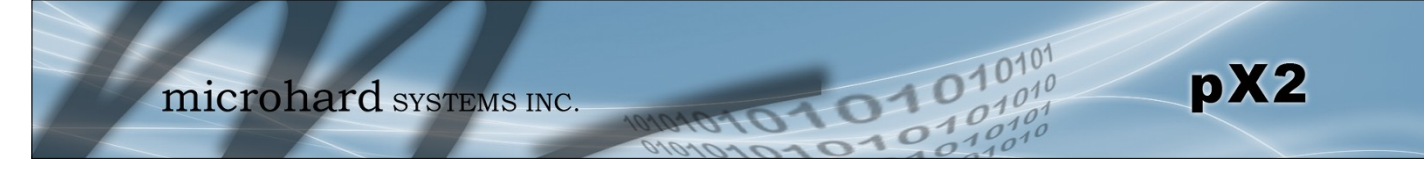

## 4.8.5 Admin > Discovery

### **Server Status Settings**

Microhard Radio employ a discovery service that can be used to detect other Microhard Radio's on a network. This can be done using a stand alone utility from Microhard System's called 'IP Discovery' or from the Tools > Discovery menu. The discovery service will report the MAC Address, IP Address, Description, Product Name, Firmware Version, Operating Mode, and the SSID.

| 7        | m                | icrol     | hard       | SYST       | EMS        | INC  | - 10  | noro       | 101 | 010          |
|----------|------------------|-----------|------------|------------|------------|------|-------|------------|-----|--------------|
| System   | Network          | Wireless  | Firewall   | Serial     | Apps       | Diag | Admin |            |     |              |
| Users A  | Authenticati     | ion NMS   | SNMP Dis   | covery     | Logout     |      |       |            |     |              |
| Network  | Discovery        |           |            |            |            |      |       |            |     |              |
| Server s | status Settings  |           |            |            |            |      |       |            |     |              |
| Disc     | overy server st  | atus      | Disa       | ble 🖲 Enal | ole        |      |       |            |     |              |
| Server p | port Settings    |           |            |            |            |      |       |            |     |              |
| Serv     | er Port          |           | 20097      |            |            | ]    |       |            |     |              |
| Networ   | k Discovery      |           |            |            |            |      |       |            |     |              |
| MA       | C Address        |           | IP Address | I          | Descriptio | on   | Pr    | oduct Name |     | Firmware Ver |
| Sta      | art discovery ne | twork now |            |            |            |      |       |            |     |              |

Image 4-8-7: Admin > Discovery

|                                                                 | Discovery Service Status |
|-----------------------------------------------------------------|--------------------------|
| Use this option to disable or enable the discovery service.     | Values (selection)       |
|                                                                 | Disable / Enable         |
|                                                                 | Server Port Settings     |
| Specify the port running the discovery service on the pX2 unit. | Values (Port #)          |
|                                                                 | 20097                    |

### **Network Discovery**

The Network discovery tool allows the pX2 to send a broadcast to all Microhard devices on the same network. Other units on the network will respond to the broadcast and report their MAC address, IP address (With a hyperlink to that units WebUI page), description, firmware version.

The discovery service can be a useful troubleshooting tool and can be used to quickly find and indentify other units on the network.

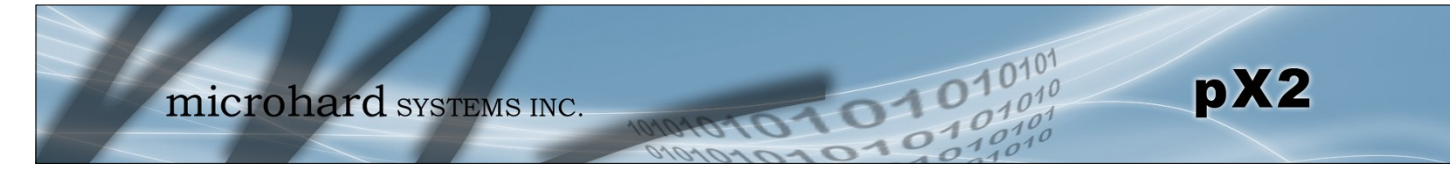

## 4.8.6 Admin > Logout

The logout function allows a user to end the current configuration session and prompt for a login screen.

| microhard syste                                                           | MS INC.                                                                                                    |
|---------------------------------------------------------------------------|----------------------------------------------------------------------------------------------------|
| SystemNetworkWirelessFirewallSerialAUsersAuthenticationNMSSNMPDiscoveryLo | Apps Diag Admin<br>gout                                                                                                    |
| Are you sure you want to log out                                          | Authentication Required × The server http://192.168.168.1:80 requires a username and password. The server says: pX2-MKT. User Name: admin Password: ***** Log In Cancel |

Image 4-8-8: Admin > logout

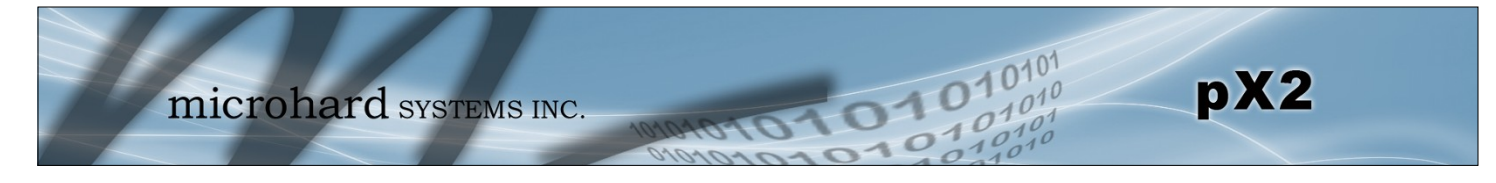

## 5.1 AT Command Overview

AT Commands can be issued to configure and manage the pX2, via TCP/IP (telnet).

## 5.1.1 Telnet (TCP/IP)

Telnet can be used to access the AT Command interface of the pX2. The default port is TCP Port 23. A telnet session can be made to the unit using any Telnet application (Windows Telnet, Tera Term, ProComm etc). Once communication is established, a login is required to continue.

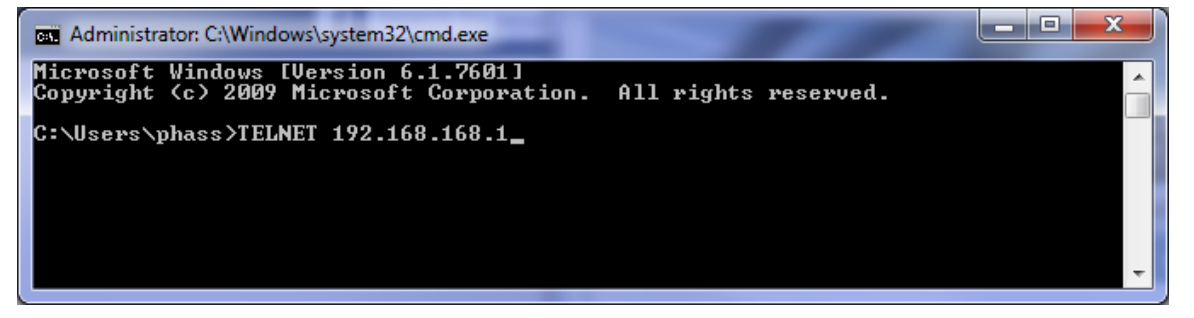

Image 5-1: Establishing a Telnet Session

A session can be made to the WAN IP Address (if allowed in the firewall settings) for remote configuration, or to the local RJ45 interface.

Once a session is established a login is required to continue. As seen in the Serial port setup, the default login is **admin**, and the password is **admin**. Once verified, the AT Command Line Interface menu is shown and AT Commands can now be issued. (Type "?" or Help to list the commands).

| 🛃 Telnet 192.168.168.1                               |                                                                  |
|------------------------------------------------------|------------------------------------------------------------------|
| pX2-MKT login: admin<br>Password:                    |                                                                  |
| Entering character mode<br>Escape character is '^]'. |                                                                  |
| Command Line Interface<br>pX2-MKT> ?                 |                                                                  |
| help<br>history                                      | Show available commands<br>Show a list of previously run command |
| s<br>info<br>status                                  | System info<br>Display the system status                         |
| system<br>network                                    | Setting system configurations<br>Set_or Get_network config       |
| AT<br>ATE0<br>ATE1                                   | AT Echo OK<br>Disable Echo<br>Fasble Feho                        |
| AT+TEST<br>ATH                                       | AT Echo TEST<br>Show a list of previously run AT comm            |
| ands<br>ATL_                                         | List all available AT commands                                   |
|                                                      | Reserved<br>Display modem active profile<br>Deserved             |
| AT +MREB                                             | Reboot the modem                                                 |

Image 5-2: Telnet AT Command Session

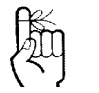

The factory default network settings:

IP: 192.168.168.1 Subnet: 255.255.255.0 Gateway: 192.168.168.1

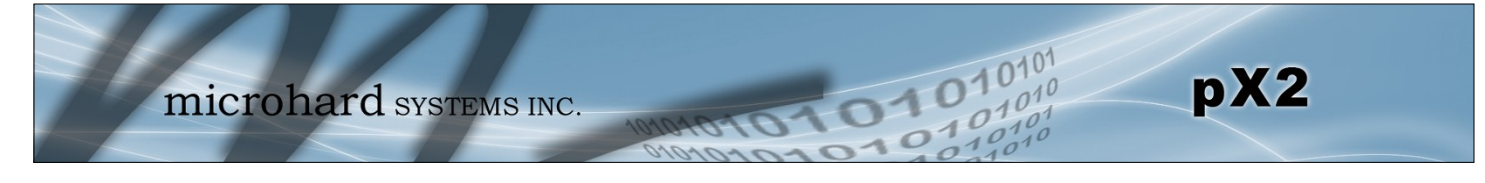

## 5.2 AT Command Syntax

The follow syntax is used when issuing AT Commands on the pX2

- All commands start with the AT characters and end with the <Enter> key
- Microhard Specific Commands start with +M
- Help will list top level commands (ATL will list ALL available AT Commands)
- To query syntax of a command: AT+<command name>=?
- Syntax for commands that are used only to query a setting:
- AT<command\_name>
- Syntax for commands that can be used to query *and* set values:
  - AT<command\_name>=parameter1,parameter2,... (Sets Values) AT<command\_name>? (Queries the setting)

#### **Query Syntax:**

AT+MLEIP=? <Enter> +MLEIP: Command Syntax:AT+MLEIP=<IP Address>,<Netmask>,<Gateway> OK

#### Setting a value:

AT+MLEIP=192.168.168.1,255.255.255.0,192.168.168.1 <Enter> OK

#### Query a setting:

AT+MLEIP? <Enter> +MLEIP: "192.168.168.1", "255.255.255.0", "192.168.168.1" OK

A screen capture of the above commands entered into a unit is shown below:

| Con Telnet 192.168.111.1                                                                                           |   |
|----------------------------------------------------------------------------------------------------|---|
| AT+MLEIP=?<br>+MLEIP: Command Syntax:AT+MLEIP= <ip address="">,<netmask>,<gateway><br/>OK</gateway></netmask></ip> | ^ |
| AT+MLEIP=192.168.0.1,255.255.255.0,192.168.0.1<br>OK                                                               |   |
| AT+MLEIP?<br>+MLEIP: "192.168.0.1","255.255.255.0","192.168.0.1"<br>OK                                             |   |
| AT&W<br>OK                                                                                                    | - |

Image 5-3: Telnet AT Command Syntax

Once AT commands are entered, they must be saved into the file system to enable the changes. AT&W Saves changes. ATO or ATA Exits the AT Command Line Interface, if used before AT&W, changes are discarded.

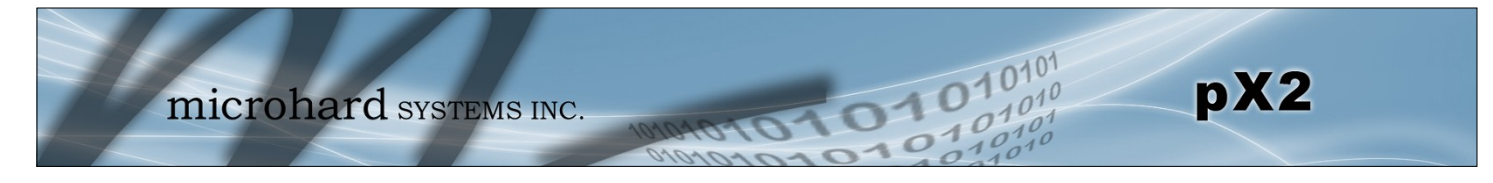

| 5.3 Supported AT Commands                                         | 5                                  |
|-------------------------------------------------------------------|------------------------------------|
|                                                                   | AT                                 |
| Description                                                       | Command Syntax (Effect: Immediate) |
| Echo OK.                                                          | AT <enter></enter>                 |
| Example                                                           |                                    |
| Input:<br>AT <enter><br/>Response:<br/>OK</enter>                 |                                    |
|                                                                   | ATEC                               |
| Description                                                       | Command Syntax (Effect: Immediate) |
| Disables Local Echo.                                              | ATE0 <enter></enter>               |
| Example                                                           |                                    |
| Input:<br>ATEO <enter><br/>Response:<br/>OK</enter>               |                                    |
|                                                                   | ATE                                |
| Description                                                       | Command Syntax (Effect: Immediate) |
| Enables Local Echo.                                               | ATE1 <enter></enter>               |
| Example                                                           |                                    |
| Input:<br>ATE1 <enter><br/>Response:<br/>OK</enter>               |                                    |
|                                                                   | AT+TES1                            |
| Description                                                       | Command Syntax (Effect: Immediate) |
| Echo TEST                                                         | AT+TEST <enter></enter>            |
| Example                                                           |                                    |
| Input:<br>AT+TEST <enter><br/>Response:<br/>AT ECHO TEST:</enter> |                                    |

:0

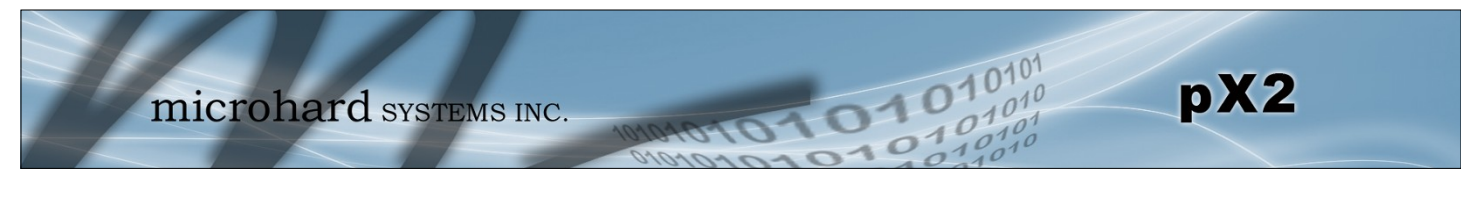

| Description                                                                                                    |                                                                                                    | Command Syntax (Effect: Immed |
|----------------------------------------------------------------------------------------------------|----------------------------------------------------------------------------------------------------|-------------------------------|
| Show a list of previously                                                                                                    | un commands.                                                                                                    | ATH <enter></enter>           |
| Example                                                                                                    |                                                                                                    |                               |
| Input:<br>ATH <enter><br/>Response:<br/>AT Command history: 1. A</enter>                                                                                                    | TH 2. ATL 3. ATH                                                                                                    |                               |
|                                                                                                    |                                                                                                    |                               |
| Description                                                                                                    |                                                                                                    | Command Syntax (Effect: Immed |
| Show a list of all available                                                                                                    | e AT Commands.                                                                                                    | ATL <enter></enter>           |
| Example                                                                                                    |                                                                                                    |                               |
| Input:<br>ATL <enter><br/>Response:<br/>AT Commands available:<br/>AT Commands available:<br/>AT AT Echo OK<br/>ATEO Disable Ec<br/>ATE1 Enable Ec<br/>AT+TEST AT Echo<br/>ATH Show a list<br/>ATL List all avail<br/>AT&amp;R Reserved<br/>AT&amp;V Display m<br/>AT&amp;W Enable co<br/>ATA Quit<br/>ATO Quit<br/>ATO Quit<br/>AT+MSNTP Get/Se<br/>AT+MSCNTO Get/Se</enter> | tho<br>TEST<br>of previously run AT comr<br>lable AT commands<br>odem active profile<br>onfigurations you have bee<br>et NTP server<br>set console timeout | nands<br>en entered           |
| <output omitted=""></output>                                                                                                    |                                                                                                    |                               |
|                                                                                                    |                                                                                                    |                               |

## Description

Read modem profile to editable profile. (Reserved)

Command Syntax (Effect: Immediate)

AT&R <enter>

Example

Input: AT&R <enter> Response: OK

© Microhard Systems Inc.

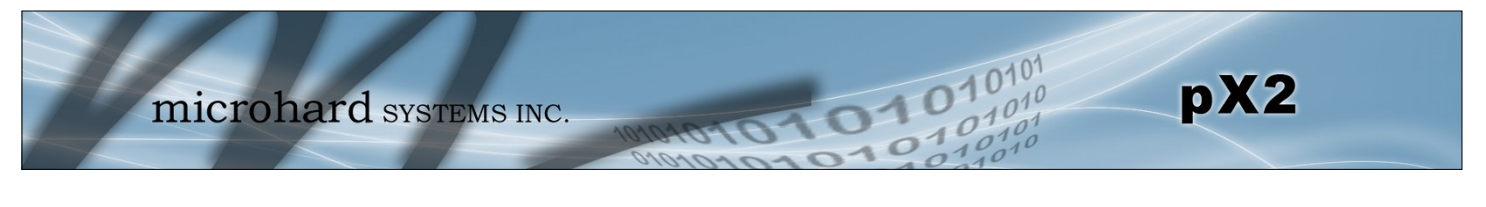

| Description                                                                                                    | Command Syntax (Effect: Immediate |
|----------------------------------------------------------------------------------------------------|-----------------------------------|
| Read modem active profile.                                                                                                    | AT&V <enter></enter>              |
| Example                                                                                                    |                                   |
| Input:<br>AT&V <enter><br/>Response:<br/>&amp;V:<br/>hostname:pX2<br/>timezone:MST7MDT,M3.2.0,M11.1.0<br/>systemmode:gateway<br/>time mode:local<br/>OK</enter> |                                   |
|                                                                                                    | AT&                               |
| Description                                                                                                    | Command Syntax (Effect: Immediate |
| Enable configurations changes that have been entered.                                                                                                    | AT&W <enter></enter>              |
| Input:<br>AT&W <enter><br/>Response:<br/>Restarting the services to enable the configurations chang</enter>                                                     | ged recently                      |
|                                                                                                    | A                                 |
| Description                                                                                                    | Command Syntax (Effect: Immediate |
| Quit. Exits AT Command session and returns you to login prompt.                                                                                                 | ATA <enter></enter>               |
| Example                                                                                                    |                                   |
| Input:<br>ATA <enter><br/>Response:<br/>OK<br/>PX2 Login:</enter>                                                                                               |                                   |

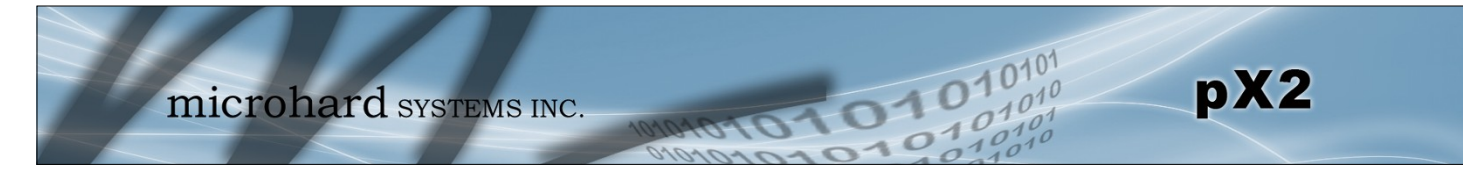

## **ATO**

### Description

Quit. Exits AT Command session and returns you to **A** login prompt.

Command Syntax (Effect: Immediate)

ATO <enter>

### Example

Input: ATO <enter> Response: OK PX2 Login:

## AT+MSCNTO

## Description

Sets the timeout value for the serial and telnet consoles. Once expired, user will be return to login prompt.

## Command Syntax (Effect: AT&W)

- AT+MSCNTO=<Timeout\_s>
- 0 Disabled
- 0 65535 (seconds)

## Example

Input: AT+MSCNTO=300 <enter> Response: OK

# AT+MSPWD

## Description

Used to set or change the ADMIN password.

## Example

Input: AT+MSPWD=admin,admin<enter> Response: OK

## Command Syntax (Effect: Immediate)

AT+MSPWD=<New password>,<confirm password> password: at least 5 characters

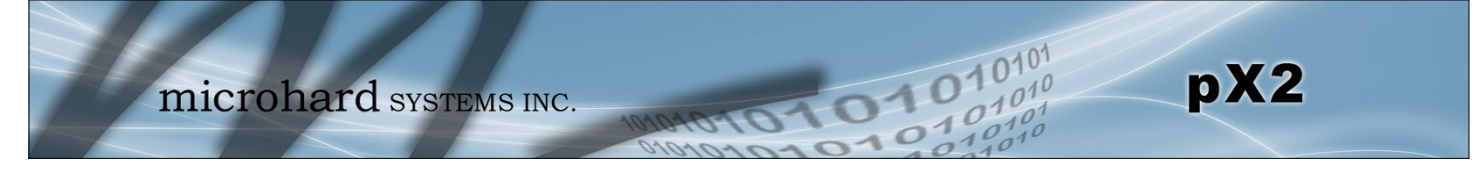

|                                                             |                           | AT+MSGMI  |
|-------------------------------------------------------------|---------------------------|-----------|
| Description                                                 | Command Syntax            |           |
| Get Manufacturer Identification                             | AT+MSGMI= <enter></enter> |           |
| Example                                                     |                           |           |
| Input:<br>AT+MSGMI <enter></enter>                          |                           |           |
| Response:<br>+MSGMI: 2014-2015 Microhard Systems Inc.<br>OK |                           |           |
|                                                             |                           | AT+MSSYSI |
| Description                                                 | Command Syntax            |           |
| System Summary Information                                  | AT+MSSYSI <enter></enter> |           |

## Example

#### Input:

AT+MSSYSI <enter>
Response:
Ethernet Port:
MAC:00:0F:92:02:8A:41
IP:192.168.221.222
MASK:255.255.255.0
Wan MAC:00:00:00:00:00:00
Wan IP:0.0.0
Wan MASK:0.0.0
System:
Device:pX22
Product:pX2
Image:PWii
Hardware:Rev A
Software:v1.3.0 build 1007-13

Copyright: 2014-2015 Microhard Systems Inc. Time: Mon Sep 21 15:28:58 2015

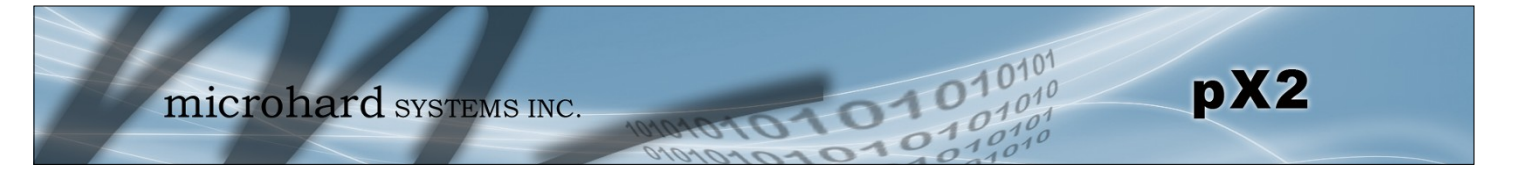

|                                                                                                    | AT+MSGMR                              |
|----------------------------------------------------------------------------------------------------|---------------------------------------|
| Description                                                                                                    | Command Syntax                        |
| Modem Record Information                                                                                                    | AT+MSGMR <enter></enter>              |
| Example                                                                                                    |                                       |
| Input:<br>AT+MSGMR <enter><br/>Response:<br/>+MSGMR:<br/>Hardware Version:Rev A Software Version:v1.3.0 buil<br/>Copyright: 2014-2015 Microhard Systems Inc.<br/>System Time: Mon Sep 21 15:30:06 2015<br/>OK</enter> | ld 1007-13                            |
|                                                                                                    | AT+MSMNAME                            |
| Description                                                                                                    | Command Syntax (Effect: AT&W)         |
| Modem Name / Radio Description. 30 chars.                                                                                                    | AT+MSMNAME= <modem_name></modem_name> |
| Example                                                                                                    |                                       |
| Input: (To set value)<br>AT+MSMNAME=PX2_CLGY <enter><br/>Response:<br/>OK<br/>Input: (To retrieve value)<br/>AT+MSMNAME?<enter><br/>Response:<br/>Host name:pX22<br/>OK</enter></enter>                               |                                       |
|                                                                                                    | AT+MSRTF                              |
|                                                                                                    |                                       |

### Description

Reset the modem to the factory default settings from non-volatile memory.

## Command Syntax (Effect: Immediate)

### AT+MSRTF=<Action>

- Action:
- 0 pre-set action
- 1 confirm action

## Example

Input: (To set value) AT+MSRTF=1<enter> Response: OK

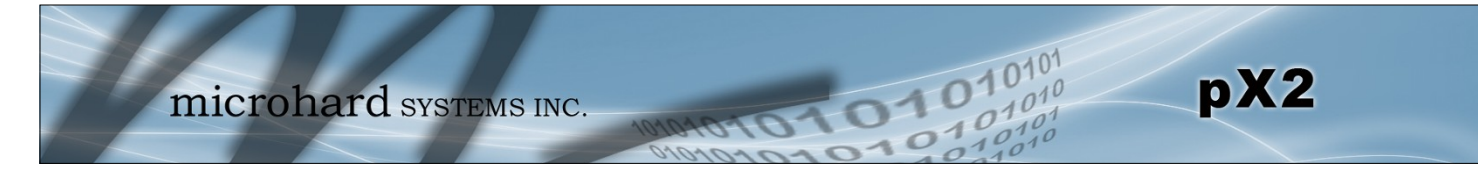

## AT+MSREB

Description

Reboot the pX2.

## Command Syntax (Effect: Immediate)

AT+MSREB <enter>

### Example

Input: AT+MSREB <enter> Response: OK. Rebooting...

## AT+MSNTP

### Description

Get/Set NTP Server.

## Command Syntax (Effect: AT&W)

#### AT+MSNTP=<status>[,<NTP server>[.<Port>]] Status: 0 Local Time 1 NTP

## Example

Input: AT+MSNTP=1,pool.ntp.org<enter> Response: OK

## AT+MSSYSLOG

## Description

Get/Set syslog server

## Command Syntax (Effect: AT&W)

AT+MSSYSLOG=<Server>[,<Port>] Server : Valid IP Address or Name. 0.0.0.0 -Disable. 1 to 256 characters Port: 1 to 65535. Default is 514

## Example

Input: AT+MSSYSLOG=192.168.168.35,514<enter> Response: OK

Input: AT+MSSYSLOG? Response: Syslog Server : 192.168.168.35 Syslog Port : 514 OK

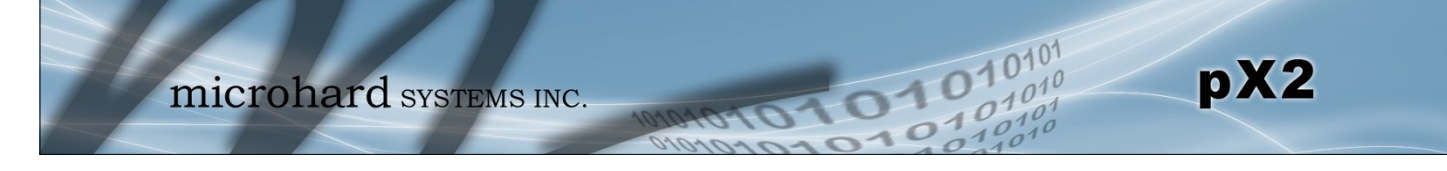

AT+MNLAN

## Description

Show/Add/Edit/Delete the network interface.

## Command Syntax (Effect: AT&W)

| AT+MNLAN                                                                                                    |                                                                                                    |
|----------------------------------------------------------------------------------------------------|----------------------------------------------------------------------------------------------------|
| AT+MNLAN= <i< th=""><th>_AN Name&gt;</th></i<>                                                                                                    | _AN Name>                                                                                                    |
| AT+MNLAN= <i< th=""><th>_AN Name&gt;,DEL</th></i<>                                                                                                    | _AN Name>,DEL                                                                                                    |
| AT+MNLAN= <i< th=""><th>_AN Name&gt;,ADD/EDIT,<protocol>[,<ip>,<netmask>[,<gateway>,<dns>[,<stp>]]]</stp></dns></gateway></netmask></ip></protocol></th></i<> | _AN Name>,ADD/EDIT, <protocol>[,<ip>,<netmask>[,<gateway>,<dns>[,<stp>]]]</stp></dns></gateway></netmask></ip></protocol> |
| Where                                                                                                    | <protocol>=0</protocol>                                                                                                   |
| AT+MNLAN= <i< th=""><th>_AN Name&gt;,ADD/EDIT,<protocol>[,<stp>[,Route]]</stp></protocol></th></i<>                                                           | _AN Name>,ADD/EDIT, <protocol>[,<stp>[,Route]]</stp></protocol>                                                           |
| Where                                                                                                    | <protocol>=1</protocol>                                                                                                   |
| AT+MNLAN= <i< th=""><th>_AN Name&gt;,EDIT,<protocol>[,<ip>,<netmask>[,<stp>[,Route]]]</stp></netmask></ip></protocol></th></i<>                               | _AN Name>,EDIT, <protocol>[,<ip>,<netmask>[,<stp>[,Route]]]</stp></netmask></ip></protocol>                               |
| Where                                                                                                    | <protocol>=2 and <lan name="">="lan"</lan></protocol>                                                                     |
| Parameters:                                                                                                    |                                                                                                    |
| LAN Name:                                                                                                    | Name of Network LAN interface                                                                                             |
| Operation:                                                                                                    | ADD - Add a new LAN interface                                                                                             |
|                                                                                                    | EDIT - Edit an exsiting LAN interface                                                                                     |
|                                                                                                    | DEL - Delete an existing LAN interface                                                                                    |
| Protocol:                                                                                                    | 0 - Static IP                                                                                                    |
|                                                                                                    | 1 - DHCP with LAN alias disabled                                                                                          |
|                                                                                                    | 2 - DHCP with LAN alias enabled, for "lan"                                                                                |
| IP Address:                                                                                                    | Valid IP address                                                                                                    |
| Netmask:                                                                                                    | Valid netmask                                                                                                    |
| Gateway:                                                                                                    | Valid IP address. 0 - Reset gateway                                                                                       |
| DNS:                                                                                                    | Valid IP address. 0 - Reset DNS                                                                                           |
| STP:                                                                                                    | 0 - Spanning Tree Off                                                                                                    |
| _                                                                                                    | 1 - Spanning Tree On                                                                                                    |
| Route:                                                                                                    | 0 - No                                                                                                    |
|                                                                                                    | 1 - Yes                                                                                                    |

## Example

Input: AT+MNLAN? Response: 1. Ian: [static], [192.168.168.1/255.255.255.0], LAN DHCP [On], STP [off] OK

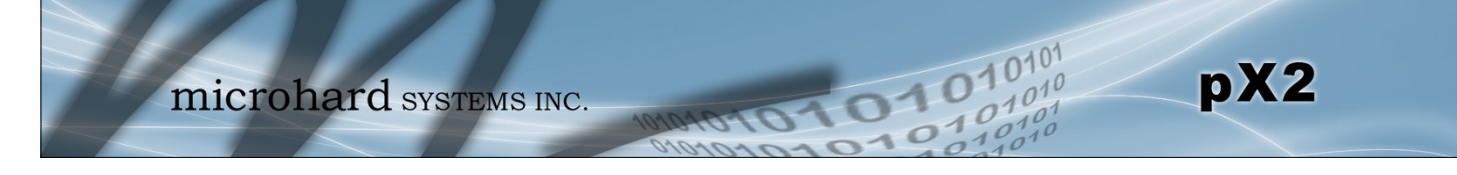

**AT+MNLANDHCP** 

### Description

Get/Set LAN DHCP server running on the Ethernet interface.

### Command Syntax (Effect: AT&W)

AT+MNLANDHCP=<LAN Name>[,<Mode>[,<Start IP>, <Limit>[,<Lease Time>,<Alt. Gateway>, <Pre. DNS>, <Alt. DNS>,<WINS/NBNS Servers>,<WINS/NBT Node>]]]

LAN Name: Name of Network LAN interface

Mode: 0 - Disable DHCP Server

1 - Enable DHCP Server

Start IP: The starting address DHCP assignable IP Addresses

Limit: The maximum number of IP addresses. min=0 max=16777214

Lease Time: The DHCP lease time in minutes. min=0 max=214748364 Alt. Gateway: Alternate Gateway for DHCP assigned devices if the default gateway is not to be used

Pre. DNS: Preferred DNS server address to be assigned to DHCP devices

Alt. DNS: Alternate DNS server address to be assigned to DHCP devices

WINS/NBNS Server : WINS/NBNS Servers

WINS/NBT Node : WINS/NBT Node Type

- 0 none
- 1 b-node
- 2 p-node
- 3 m-node
- 4 h-node

### Example

Input:

AT+MNLANDHCP=lan<enter> Response: LAN Name : lan Mode : 1 - DHCP Server enabled Start IP : 192.168.168.100 : 150 Limit Lease Time : 720m Alt. Gateway: Pre. DNS - 2 Alt. DNS WINS/NBNS Server : WINS/NBT Node : 0 - none ΟK

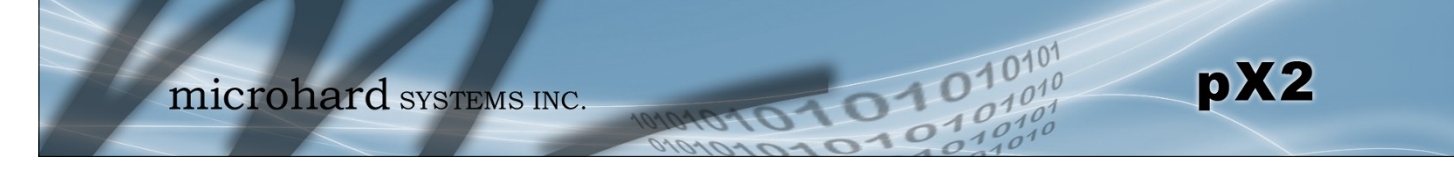

AT+MNWAN

## Description

Show/Add/Edit/Delete the WAN interface.

## Command Syntax (Effect: AT&W)

AT+MNWAN=<Mode>[,<Protocol>[,<Route>][,<IP>,<Netmask>[,<Gateway>]]] Usage: **AT+MNWAN** AT+MNWAN=<Mode>,<Protocol>,<Route>,<IP>,<Netmask>[,<Gateway>] Where <Mode>=0 and <Protocol>=0 AT+MNWAN=<Mode>.<Protocol>.<Route> Where <Mode>=0 and <Protocol>=1 AT+MNWAN=<Mode> Where <Mode>=1 AT+MNWAN=<Mode>,<Protocol>,<IP>,<Netmask>[,<Gateway>] Where <Mode>=2 and <Protocol>=0 AT+MNWAN=<Mode>,<Protocol> Where <Mode>=2 and <Protocol>=1 Parameters: Mode: 0 - Independent WAN 1 - Bridge with LAN Port 2 - Independent LAN Protocol: 0 - Static IP 1 - DHCP IP: Valid IP address Netmask: Valid netmask Gateway: Valid IP address. 0 - Reset Route: Default Route 0 - No 1 - Yes

## Example

### Input:

AT+MNWAN? Response: Working Mode : Independent WAN WAN Configuration Connection Type : Static IP IP Address : 10.10.10.254 Netmask : 10.10.10.10.1 Default Gateway: 255.255.255.252 DefaultRoute : No **DNS Server** Mode : manual Primary DNS : Secondary DNS : ΟK

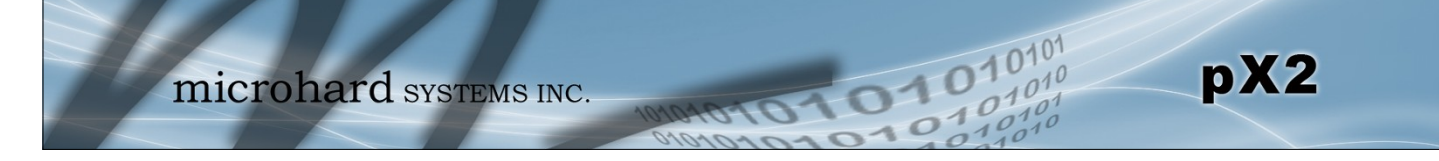

## **AT+MNWANDNS**

## Description

Get/Set DNS Server when WAN set to independent WAN.

### Command Syntax (Effect: AT&W)

AT+MNWANDNS=[<Mode>[,<Primary DNS>,<Secondary DNS>]]

Parameters: Mode : 0 - Auto 1 - Manual Primary DNS : Valid IP Address Secondary DNS : Valid IP address

## **AT+MNWANLANDHCP**

#### Description

Get/Set LAN DHCP when WAN set to Independent LAN

### Command Syntax (Effect: AT&W)

AT+MNWANLANDHCP=[<Mode>[,<Start IP>,<Limit>,<Lease Time>[,<Alt.Gateway>,<Pre.DN S>,<Alt.DNS>]]] Usage: AT+MNWANLANDHCP AT+MNWANLANDHCP=<Mode> Where <Mode>=0 AT+MNWANLANDHCP=<Mode>,<Start IP>,<Limit>,<Lease Time>[,<Alt.Gateway>,<Pre.DNS> ,<Alt.DNS>] Where <Mode>=1 Parameters: : 0 - Disable DHCP Server Mode 1 - Enable DHCP Server Start IP : The starting address DHCP assignable IP Addresses : The maximum number of IP addresses. min=0 max=16777214 Limit Lease Time : The DHCP lease time in minutes. min=0 max=214748364 Alt. Gateway : Alternate Gateway for DHCP assigned devices if the default gatew ay is not to be used Pre. DNS : Preferred DNS server address to be assigned to DHCP devices : Alternate DNS server address to be assigned to DHCP devices Alt. DNS

### Example

Input: AT+MNWANLANDHCP? Response: Mode : 1 - DHCP Server enabled Start IP : Limit : Lease Time : Alt. Gateway : Pre. DNS : Alt. DNS : OK

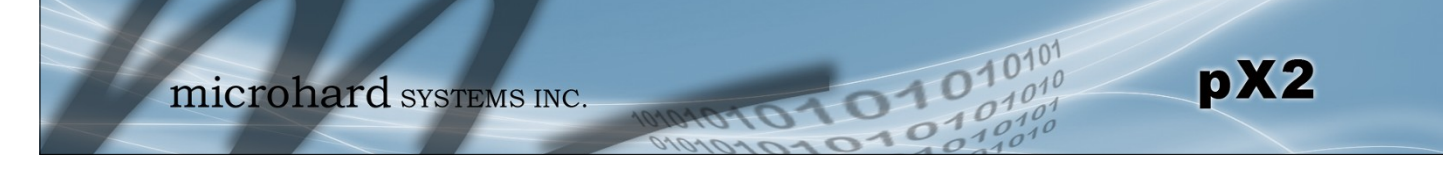

## AT+MNIPMAC

### **Description**

Show/Add/Delete/Release/ReleaseAll the MAC-IP Address binding.

## Command Syntax (Effect: AT&W)

#### AT+MNIPMAC=<Operation>[,<Name>[,<IP Address>,<MAC Address>]]

Operation: SHOW - Show the details of the MAC-IP address binding ADD - Add a new MAC-IP address binding DEL - Delete an existing MAC-IP address binding RELEASE - Release the active DHCP lease RELEASEALL - Release all active DHCP leases Name: Name of the MAC-IP binding IP Address : Valid IP address MAC Address: The physical MAC address of the device or interface Usage: AT+MNIPMAC AT+MNIPMAC=SHOW,<Name> AT+MNIPMAC=ADD,<Name>,<IP Address>,<MAC Address> AT+MNIPMAC=DEL,<NAME> AT+MNIPMAC=RELEASE,<NAME> AT+MNIPMAC=RELEASEALL

## Example

#### Input: AT+MNIPMAC=add,PC,192.168.168.150,0A0B0C0D0E0F<enter> Response: OK

Input: AT+MNIPMAC? Response: 1: PC, 192.168.168.150, 0A0B0C0D0E0F, Not active OK

Input: AT+MNIPMAC=RELEASEALL<enter> Response: Network DHCP server is restarted. OK

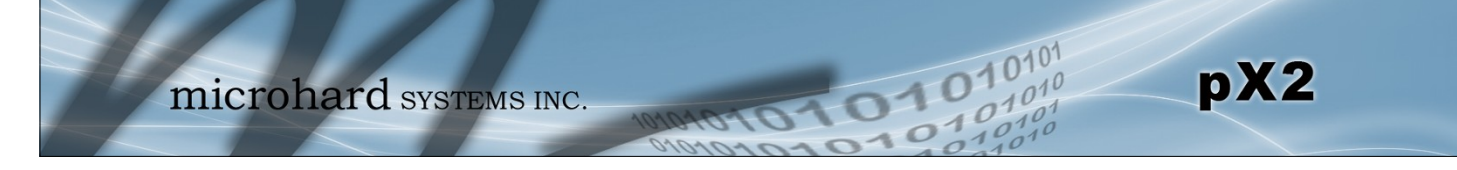

## AT+MNEMAC

## Description

Command Syntax

Retrieve the MAC Address of the local  $\ensuremath{\mathsf{E}}\xspace{\mathsf{thermat}}$  interface.

AT+MNEMAC <enter>

### Example

Input: AT+MNEMAC<enter> Response: +MNEMAC: "00:0F:92:00:40:9A" OK

## AT+MNPORT

### Description

Get/set the Ethernet port configuration.

## Command Syntax (Effect: AT&W)

#### AT+MNPORT[=<Ethernet Port>[,<Mode>[,<Auto Negotiation>,<Speed>,<Duplex>]]]

| Ethernet Port: | 0 - WAN    |
|----------------|------------|
|                | 1 - LAN    |
| Mode:          | 0 - Auto   |
|                | 1 - Manual |
| Auto-Neg:      | 0 - Off    |
|                | 1 - On     |
| Speed:         | 0 - 10     |
|                | 1 - 100    |
| Duplex:        | 0 - Full   |
|                | 1 - Half   |

## Example

## Input:

AT+MNPORT<enter> Response: 0: LAN1: Mode: auto 1: LAN2: Mode: auto OK

Input: AT+MNPORT=1,0<enter> Response: OK

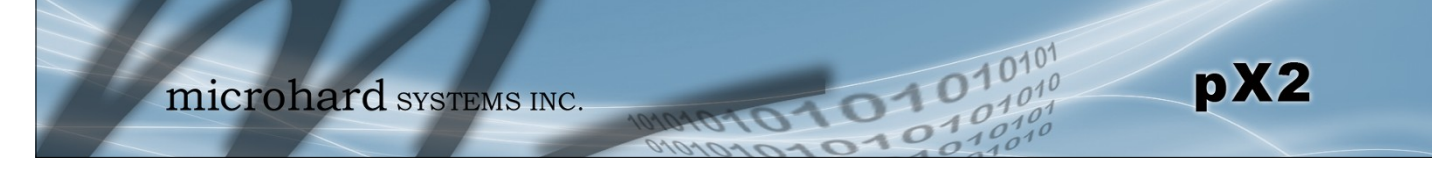

### AT+MCPS2

## Description

Configure the Serial port as either a console port (AT Commands) or a Data Port.

Command Syntax (Effect: AT&W)

AT+MCPS2=<Mode> Mode: 0 Console 1 Data

#### Example

Input: AT+MCPS2=0<enter> Response:

Description

AT+MCBR2=13<enter>

**Response:** 

ΟK

OK

AT+MCBR2

## Command Syntax (Effect: AT&W)

| Get/Set Serial port baud rate. |
|--------------------------------|
|                                |
|                                |
|                                |
| Example                        |
| Input:                         |

#### 0 300 1 600 2 1200

AT+MCBR2=<Baud Rate>

Baud Rate:

13 115200

14 230400 15 460800

16 921600

.5 52100

## AT+MCDF2

## Description

Get/Set Serial port data format

## Example

Input: AT+MCDF2=0<enter> Response: OK

## Command Syntax (Effect: AT&W)

#### AT+MCDF2=<data format> Data Format: 0 8N1

2 8E1

3 801
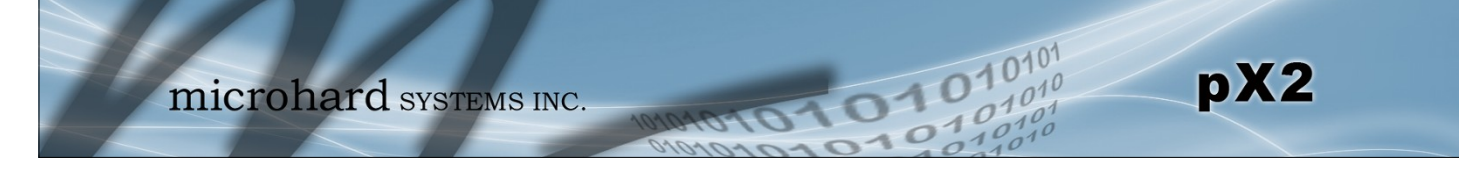

## AT+MCDM2

## Description

Set Serial port data mode.

## Command Syntax (Effect: AT&W)

#### AT+MCDM2=<Data Mode> Data Mode: 0 Seamless

1 Transparent

## Example

Input: AT+MCDM2=1<enter> Response: OK

## AT+MCCT2

## Description

Set Comport character timeout.

## Command Syntax (Effect: AT&W)

AT+MCCT2=<timeout\_s> (0 to 65535 seconds)

#### Example

Input: AT+MCCT2=0<enter> Response: OK

## AT+MCMPS2

## Description

Get/Set Serial port maximum packet size.

## Example

Input: AT+MCMPS2=1024<enter> Response: OK

## Command Syntax (Effect: AT&W)

AT+MCMPS2=<size> size: 0 to 65535

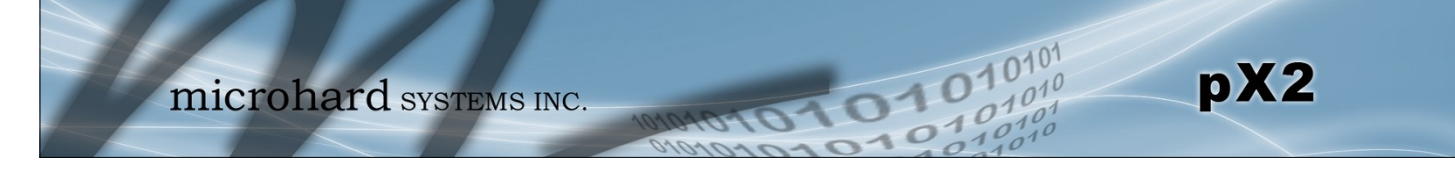

## AT+MCNCDI2

## Description

Enable/Disable Serial port no-connection data intake.

## Command Syntax (Effect: AT&W)

#### AT+MCNCDI2=<Mode> Mode: 0 Disable

1 Enable

#### Example

Input: AT+MCNCDI2=1<enter> Response: OK

AT+MCMTC2

### Description

Get/Set Serial port modbus TCP configuration.

## Command Syntax (Effect: AT&W)

#### AT+MCMTC2=<Status>, <Protection status>, <Protection Key> Status and Protection Status: 0 Disable

1 Enable

#### Example

Input: AT+MCMTC2=0,0,1234<enter> Response: OK

## AT+MCIPM2

## Description

Set the Serial port IP Protocol Mode.

## Example

Input: AT+MCIPM2=1<enter> Response: OK

## Command Syntax (Effect: AT&W)

#### AT+MCIPM2=<Mode>

Mode:

- 0 TCP Client
- 1 TCP Server
- 2 TCP Client/Server
- 3 UDP Point to Point
- 8 PPP

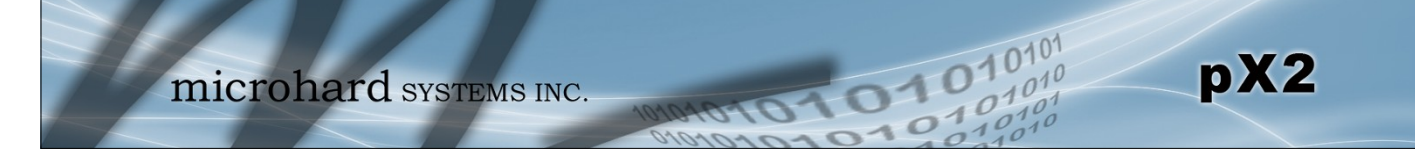

## AT+MCTC2

## Description

Set Serial port TCP Client parameters when IP Protocol Mode is set to TCP Client.

## Command Syntax (Effect: AT&W)

AT+MCTC2=<Remote Server IP>, <Remote Server Port>, <Outgoing timeout\_s> Remote Server IP : valid IP address Remote Server Port : 1 to 65535 Outgoning timeout s: 0 to 65535

#### Example

Input: AT+MCTC2=0.0.0.0,20002,60<enter> Response: OK

## AT+MCTS2

## Description

Set TCP Server parameters when IP Protocol Mode is set to TCP Server.

## Command Syntax (Effect: AT&W)

AT+MCTS2=<Local Listener Port>,<Connection timeout\_s> Local Listener Port : 1 to 65535 Connection timeout\_s: 0 to 65535

## Example

Input: AT+MCTS2=20002,300<enter> Response: OK

## AT+MCTCS2

## Description

Set TCP Client/Server parameters when IP Protocol is set to TCP Client/Server mode.

## Example

Input: AT+MCCS2=0.0.0.0,20002,60,20002<enter> Response: OK

## Command Syntax (Effect: AT&W)

AT+MCTCS2=<Remote Server IP>,<Remote Server Port>,<Outgoning timeout\_s>,<Local Listener Port> Remote Server IP : valid IP address Remote Server Port : 1 to 65535 Outgoning timeout\_s: 0 to 65535 Local Listener Port: 1 to 65535

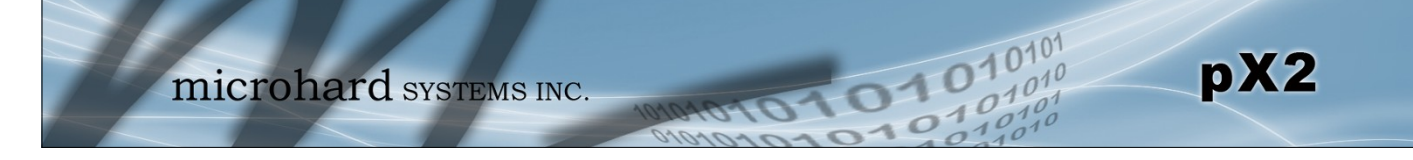

## AT+MCUPP2

## Description

Set UDP Point-to-Point parameters when IP Protocol is set to UDP Point-to-Point mode.

## Command Syntax (Effect: AT&W)

AT+MCUPP2=<Remote IP>,<Remote Port>,<Listener Port> Remote IP : valid IP address Remote Port : 1 to 65535 Listener Port: 1 to 65535

#### Example

Input: AT+MCUPP2=0.0.0.0,20002,20002<enter> Response: OK

## AT+MCSMTP2

## Description

Get/Set Serial port SMTP client configuration when IP Protocol mode is set to SMTP client.

## Command Syntax (Effect: AT&W)

AT+MCSMTP2=<Mail Subject>,<Mail Server>,<Username>,<Pas sword>,<Mail Recipient>,<Message Max Size>,<TimeOut>,<Transfer Mode> Mail Subject : 1 to 63 bytes : Valid IP Address or Name Mail Server : 1 to 63 bytes Username Password : 1 to 63 bytes Mail Recipient : 1 to 63 bytes Message Max Size : [1 .. 65535] TimeOut : [0 .. 65535] in seconds Transfer Mode : 0: Text; 1: Attached File; 2: Hex Code

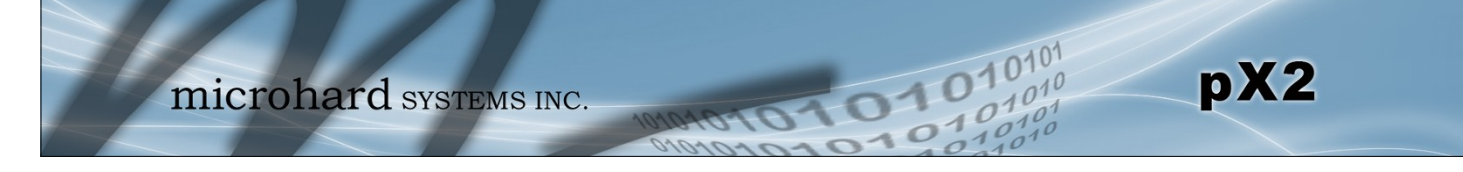

## AT+MCPPP2

#### Description

Get/Set Serial port PPP configuration when IP protocol mode to set to PPP.

#### Command Syntax (Effect: AT&W)

AT+MCPPP2=<Mode>,<LCP Echo Failure Number>,<LCP Echo Int erval>,<Local IP>,<Host IP>,<Idle Timeout>[,<Expected String>,<Response String>]

### COM2:

Mode: 0 - Active; 1 - PassiveLCP Echo Failure Number : [0 .. 65535]LCP Echo Interval: [0 .. 65535]Local IP: Valid IP addressHost IP: Valid IP addressIdle Timeout: [0 .. 65535] in secondsExpected String: (Optional) 0 - 63 charactersResponse String: (Optional) 0 - 63 characters

#### Example

## Input:

AT+MCPPP2? Response: +MCPPP2: Mode : 1 - Passive LCP Echo Failure Number: 0 LCP Echo Interval : 0 : 192.168.12.1 Local IP : 192.168.12.99 Host IP : 30 Idle Timeout(s) Expected String : CLIENT **Response String** : CLIENTSERVER ΟK

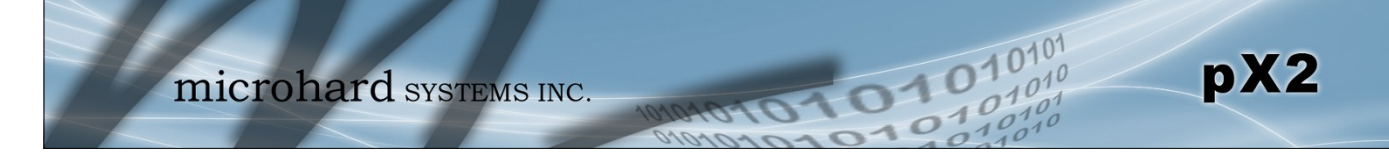

|                                                                                     | AT+MAEURD1<br>AT+MAEURD2<br>AT+MAEURD3                                                                                                    |  |
|-------------------------------------------------------------------------------------|----------------------------------------------------------------------------------------------------|--|
| Description                                                                         | Command Syntax (Effect: AT&W)                                                                                                    |  |
| Define Event Report UDP Report No.1/2/3.                                            | AT+MAEURD1= <mode>[,<remote<br>IP&gt;,<remote port="">,<interval time=""><br/>[,Interfaces]]<br/>Mode : 0 Disable<br/>1 Modem Event Report</interval></remote></remote<br></mode>                                                                                                    |  |
| Example                                                                             |                                                                                                    |  |
| Input:<br>AT+MAEURD1=1,192.168.168.111,2010,10 <enter><br/>Response:<br/>OK</enter> | 3 Management Report<br>3 Management Report<br>Remote IP : valid IP address<br>Remote Port : 0 to 65535<br>Interval Time: 0 to 65535 seconds<br>Interfaces : (optional) 0 Disable; 1 Enable<br>Modem, Carrier and WAN for Modem Event<br>Report. For instant, "1,1,1" to enable all interfaces<br>Ethernet, Carrier, USB, COM and IO for<br>Management Report. For instant, "0,0,0,0,0" to<br>disable all interfaces |  |
|                                                                                     |                                                                                                    |  |

### AT+MANMSR

## Command Syntax (Effect: AT&W)

#### AT+MANMSR=<Mode>[,<Remote Port>, <Interval Time\_s>] Mode:

- 0 Disable
- 1 Enable NMS Report

## AT+MANMSRV

## Command Syntax (Effect: AT&W)

# AT+MANMSSRV[=<Server>, <Name>, <Password>, <Confirm Password>]

- <Server>: NMS Server/IP. 1 to 63 characters
- <Name>:
- Domain Name. 1 to 63 characters
- <Password>:
- Domain Password. 5 to 63 characters <Confirm Password>:
- Same as <Password>. 5 to 3 characters

## Description

Define NMS Report.

## Example

Input: AT+MANMSR=1,20200,300<enter> Response: OK

## Description

Get/Set NMS Server.

## Example

#### Input:

AT+MANMSSRV=nms.microhardcorp.com,mytech,myp assword,mypassword Response: OK

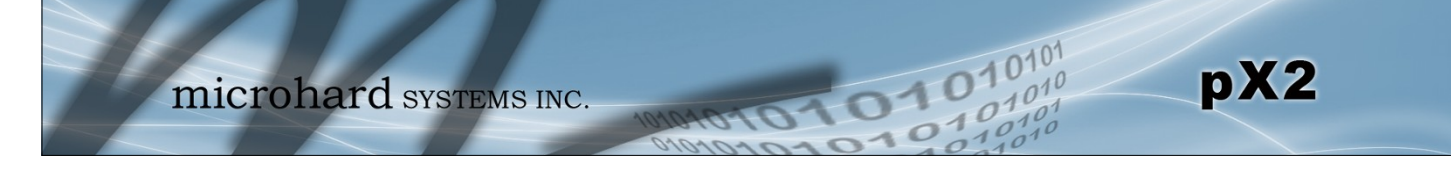

AT+MAWSCLIENT

## Description

Get/Set Web Service Client.

## Command Syntax (Effect: AT&W)

AT+MAWSCLIENT[=<Mode>[,<ServerType>,<Port>,<UserName>,<Password>,<Interval>]] Mode: 0 - Disable

1 - Enable ServerType: 0 - https 1 - http Port: 1 to 65535. Default is 9998 UserName: 1 to 63 characters Password: 1 to 63 characters Interval: In minute. 1 to 65535 minutes.

## Example

Input: AT+MAWSCLIENT=1,1,9998,username,password,10<enter> Response: OK

## **AT+MADISS**

## Description

Configure discovery mode service used by pX2 and utilities such as "IP Discovery".

## Command Syntax (Effect: AT&W)

AT+MADISS=<Mode>

- Mode: 0 Dis
- 0 Disable
- 1 Discoverable

#### Example

Input: AT+MADISS=1 <enter> Response: OK

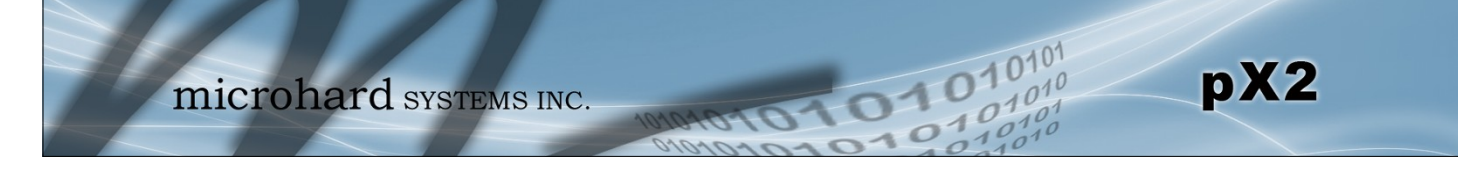

### AT+MASNMP

#### Description

Get/Set SNMP service.

#### Command Syntax (Effect: AT&W)

#### AT+MASNMP[=<Mode>[,<ROCommunity>,<RWCommunity>,<Port>,<Version>]]

Mode: 0 - Disable 1 - Enable ROCommunity: Read Only Community Name 1 to 31 characters RWCommunity: Read Write Community Name 1 to 31 characters Port: Listening Port 0 to 65535. Default is 161 Version: SNMP version 1 - Version 1

- 2 Version 2
- 3 Version 3 (Use AT+MASNMPV3 to set Authentication and Privacy parameters)

#### Example

Input: AT+MASNMP=1,public,private,161,2<enter> Response: OK

## AT+MASNMPTRAP

#### Description

Get/Set SNMP trap.

#### Command Syntax (Effect: AT&W)

```
AT+MASNMPTRAP[=<Mode>[,<Name>,<IP>[,<AuthFailureTraps>]]
<Mode>:
0 - Disable
1 - Enable
<Name>:
Trap Community Name. 1 to 63 characters
<IP>:
Trap Manage Host IP. Default 0.0.0.0 (Disable)
<AuthFailureTraps>:
0 - Disable
1 - Enable
Usage:
AT+MASNMPTRAP
AT+MASNMPTRAP=0
AT+MASNMPTRAP=1[,<Name>,<IP>[,<AuthFailureTraps>]]
```

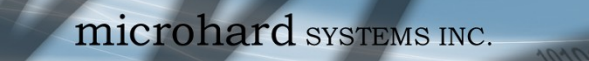

## AT+MAATH

### Description

Get/Set Authentication configuration.

#### **Examples**

Input: AT+MAAUTH? Response: +MAAUTH: Mode : 1 - Local&RADIUS ServerIP : 8.8.8.8 ServerPort : 1812 SharedSecret : test OK

Input: AT+MAAUTH=0 Response: OK

Input: AT+MAAUTH Response: +MAAUTH: Mode : 0 - Local OK

#### Command Syntax (Effect: AT&W)

pX2

0101

101

AT+MAAUTH[=<Mode>,<ServerIP>, <ServerPort>[,<SharedSecret>]] <Mode>: 0 - Local 1 - Local&RADIUS <ServerIP>: Remote Server IP Address <ServerPort>: Remote Server IP Port. 0 to 65535. Default is 1812 <SharedSecret>: 0 to 63 characters Usage: AT+MAAUTH AT+MAAUTH=0 AT+MAAUTH=1[,<ServerIP>,<ServerPort> [,<SharedSecret>]]

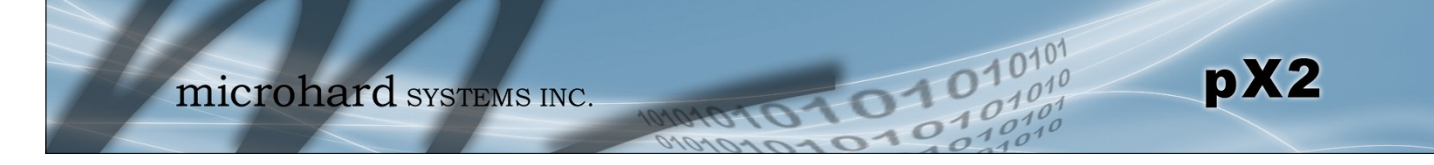

AT+MASNMPV3

## Description

Get/Set SNMP version 3.

## Command Syntax (Effect: AT&W)

AT+MASNMPV3=<UserName>,<RWLimit>,<AuthLevel>[,<Auth>,<AuthPassword> <Privacy> [,<PrivacyPassword>]] UserName: V3 User Name 1 to 31 characters RWLimit: V3 User Read Write Limit 0 - Read Only 1 - Read Write AuthLevel: V3 User Authentication Level 0 - NoAuthNoPriv 1 - AuthNoPriv 2 - AuthPriv Auth: V3 Authentication Protocol 0 - MD5 1 - SHA AuthPassword: V3 Authentication Password 1 to 255 characters Privacy: V3 Privacy Protocol 0 - DES 1 - AES PrivacyPassword: V3 Privacy Password 1 to 255 characters Usage: AT+MASNMPV3=<UserName>,<RWLimit>,0 If <AuthLevel>=0 (NoAuthNoPriv) AT+MASNMPV3=<UserName>,<RWLimit>,1,<Auth>,<AuthPassword> If <AuthLevel>=1 (Au thNoPriv) AT+MASNMPV3=<UserName>,<RWLimit>,2,<Auth>,<AuthPassword>,<Privacy>,<PrivacyPas sword> If <AuthLevel>=2 (AuthPriv)

### Example

Input: AT+MASNMPV3 <enter> Response: +MASNMPV3: UserName : userV3 RWLimit : Read Only AuthLevel : NoAuthNoPriv OK

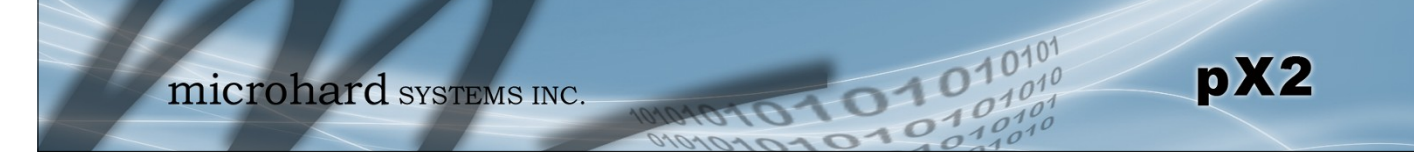

## **AT+MWRADIO**

## Description

Get/Set radio status, on or off.

### Example

Input: AT+MWRADIO=1 <enter> Response: OK

## AT+MWRADIO=<Radio>

Command Syntax (Effect: AT&W)

Radio: 0 - Off 1 - On

## AT+MWMODE

## Command Syntax (Effect: AT&W)

#### AT+MWMODE=<Mode> Mode:

- 0 802.11B ONLY
- 1 802.11BG
- 2 802.11NG High Throughput on 2.4GHz

## Example

Description

Get/Set radio mode.

Input: AT+MWMODE=2 <enter> Response: OK

## AT+MWTXPOWER

## Description

Get/Set radio TX Power.

## Example

Input: AT+MWTXPOWER=10 <enter> Response: OK

## Command Syntax (Effect: AT&W)

## AT+MWTXPOWER=<Tx Power>

Tx Power: 0 - 20 dbm 1 - 21 dbm 2 - 22 dbm 3 - 23 dbm 4 - 24 dbm 5 - 25 dbm 6 - 26 dbm 7 - 27 dbm 8 - 28 dbm 9 - 29 dbm 10 - 30 dbm

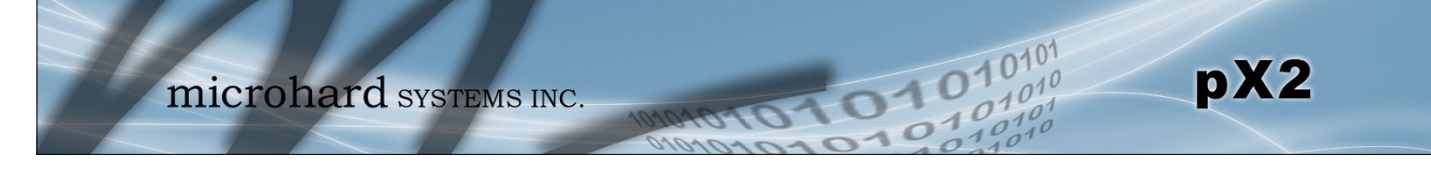

## AT+MWDISTANCE

### Description

Example

Response: OK

Input:

Get/Set radio Wireless Distance.

AT+MWDISTANCE=1000 <enter>

## Command Syntax (Effect: AT&W)

AT+MWDISTANCE=<Distance> Distance (m): Minimum 1

## AT+MWCHAN

### Description

Set radio channel

#### Example

Input: AT+MWCHAN=0 <enter> Response: OK

## Command Syntax (Effect: AT&W)

#### AT+MWCHAN=<Channel>

Available radio channels for mode 11ng and high throughput mode HT20:

- 0 auto
- 1 1
- 2 2 3 - 3
- 4 4
- 5 5
- 6 6
- 7 7
- 8 8
- 9 9 10 - 10
- 11 11

## AT+MWHTMODE

## Description

Get/Set radio high throughput mode.

## Example

Input: AT+MWHTMODE=2 <enter> Response: OK

## Command Syntax (Effect: AT&W)

## AT+MWHTMODE=<High Throughput Mode>

- High Throughput Mode:
- 0 HT20
- 1 HT40-
- 2 HT40+
- 3 Force HT40-
- 4 Force HT40+

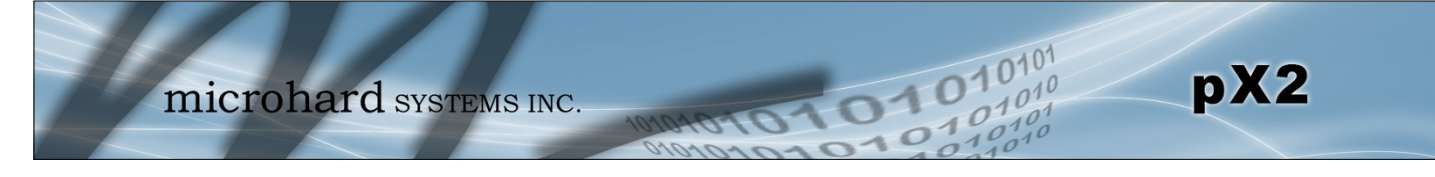

## AT+MWMPDUAGG

## Description

Get/Set radio MPDU Aggregation.

#### Example

Input: AT+MWMPDUAGG=1<enter> Response: OK

## Command Syntax (Effect: AT&W)

#### AT+MWMPDUAGG=<MPDU Aggregation> MPDU Aggregation: 0 - Disable 1 - Enable

## **AT+MWSHORTGI**

#### **Description**

Get/Set radio short GI

## Command Syntax (Effect: AT&W)

AT+MWSHORTGI=<Short GI> Short GI: 0 - Disable 1 - Enable

## Example

Input: AT+MWSHORTGI=1<enter> Response: OK

## AT+MWHTCAPAB

### Description

Get Radio HT Capabilities Info

#### Example

Input: AT+MWHTCAPAB <enter> Response: +MWHTCAPAB: HT Capabilities Info -OK **Command Syntax** 

AT+MWHTCAPAB

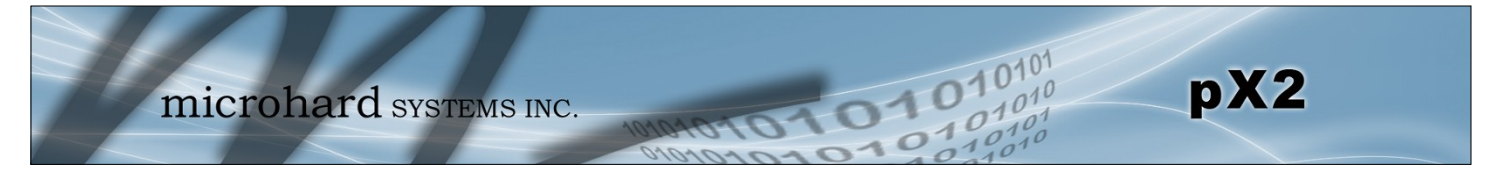

|                                                                                                    |                | AT+MWAMSDU |
|----------------------------------------------------------------------------------------------------|----------------|------------|
| Description                                                                                         | Command Syntax |            |
| Get radio maximum AMSDU (byte).                                                                     | AT+MWAMSDU     |            |
| Example                                                                                             |                |            |
| Input:<br>AT+MWAMSDU <enter><br/>Response:<br/>+MWAMSDU: Maximum AMSDU (byte) - 3839<br/>OK</enter> |                |            |
|                                                                                                    |                | AT+MWAMPDU |
| Description                                                                                         | Command Syntax |            |
| Get radio maximum AMPDU (byte).                                                                     | AT+MWAMPDU     |            |
| Example                                                                                             |                |            |
| loout                                                                                               |                |            |

Input: AT+MWAMPDU <enter> Response: +MWAMPDU: Maximum AMPDU (byte) - 65535

ΟK

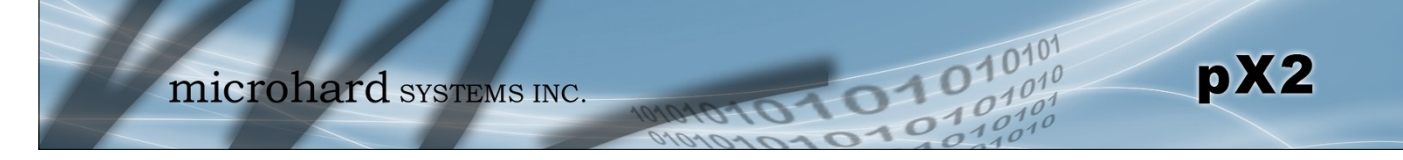

## AT+MWRTSTHRESH

## Description

Get/Set radio RTS Threshold.

### Example

Input: AT+MWRTSTHRESH=0 <enter> Response: OK

## Command Syntax (Effect: AT&W)

AT+MWRTSTHRESH=<RTS Threshold> RTS Threshold: 0 Disabled 256-2346 Enabled with the value

## AT+MWFRAGTHRESH

Command Syntax (Effect: AT&W)

#### AT+MWFRAGTHRESH=<Fragmentation Threshold> Fragmentation Threshold: 0 Disabled 256-2346 Enabled with the value

Example

Description

Input: AT+MWFRAGTHRESH=0 <enter> Response: OK

Get/Set radio Fragment Threshold.

## **AT+MWCCATHRESH**

## Description

Get/Set radio CCA Threshold.

## Example

Input: AT+MWCCATHRESH=28 <enter> Response: OK Command Syntax (Effect: AT&W)

AT+MWCCATHRESH=<CCA Threshold> CCA Threshold: Range of values: 4-127

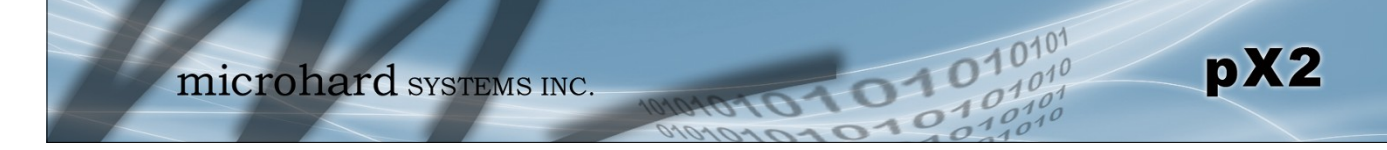

## AT+MWIFACE

### Description

List/Add/Delete radio virtual interface.

#### Example

#### Input:

AT+MWIFACE=0 <enter> **Response:** Radio Virtual Interface [0]: Network : lan Mode :ap TX bitrate : auto ESSID Broadcast : Off AP Isolation : Off : PWii SSID Encryption Type : psk2 WPA PSK : 1234567890 ΟK

## Command Syntax (Effect: AT&W)

List one or all radio virtual interface(s) : AT+MWIFACE=0[,<Index>] Add one radio virtual interface : AT+MWIFACE=1 Delete one radio virtual interface : AT+MWIFACE=2,<Index> Index: Radio Virtual Interface Index: 0-3

## **AT+MWNETWORK**

#### Description

Get/Set radio virtual interface: Network

#### Example

Input:

AT+MWNETWORK=0 <enter> Response: +MWNETWORK: Virtual Interface 0: 0 - LAN OK

## AT+MWSSID

#### Description

Get/Set radio virtual interface: SSID

## Example

Input: AT+MWSSID=0,MySSID <enter> Response: OK

## Command Syntax (Effect: AT&W)

Command Syntax (Effect: AT&W)

AT+MWNETWORK=[<Index>[,<Network>]]

Radio Virtual Interface Index: 0-3

Radio Virtual Interface Network:

Index:

Network:

0 - LAN

1 - lan1

#### AT+MWSSID=[<Index>[,<SSID>]] Index: Radio Virtual Interface Index: 0-3 SSID: Radio Virtual Interface SSID: 1 - 63 character

#### © Microhard Systems Inc.

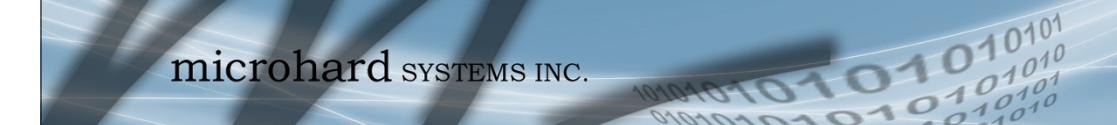

## AT+MWDEVICEMODE

pX2

### Description

Get/Set radio virtual interface: Mode

#### Example

Input: AT+MWDEVICEMODE=0,0 <enter> Response: OK

## Command Syntax (Effect: AT&W)

#### AT+MWDEVICEMODE=[<Index>[,<Device Mode>]]

Index: Radio Virtual Interface Index: 0-3 Device Mode: Radio Virtual Interface Mode: 0 - Access Point

- 1 Client
- 2 Repeater

## AT+MWRATE

#### Description

Get/Set radio virtual interface: TX bit rate

#### Example

Input: AT+MWTXRATE=0,0 <enter> Response: OK

## Command Syntax (Effect: AT&W)

#### AT+MWRATE=[<Index>[,<TX bitrate>]]

Index: Radio Virtual Interface Index: 0-3 TX bitrate: Radio Virtual Interface TX bitrate: 0 - auto 1 - mcs-0 2 - mcs-1 3 - mcs-2 4 - mcs-3 5 - mcs-4 6 - mcs-5 7 - mcs-6 8 - mcs-7

- 9 mcs-8
- 10 mcs-9
- 11 mcs-10
- 12 mcs-11
- 13 mcs-12
- 14 mcs-13
- 15 mcs-14 16 - mcs-15

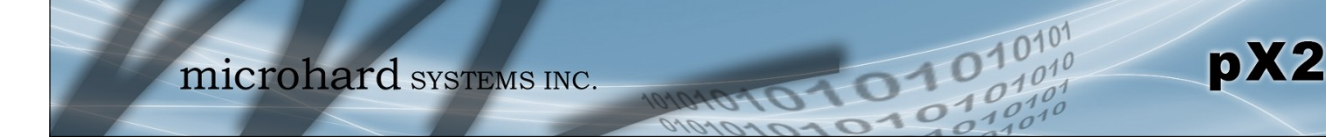

## AT+MWSSIDBCAST

## Description

Get/Set radio virtual interface: ESSID Broadcast.

#### Example

Input: AT+MWSSIDBCAST=0,1 <enter> Response: OK

## Command Syntax (Effect: AT&W)

AT+MWSSIDBCAST=[<Index>[,<ESSID Broadcast>]] Index: Radio Virtual Interface Index: 0-3

ESSID Broadcast: Radio Virtual Interface ESSID Broadcast: 0 - Off 1 - On

## **AT+MWAPISOLATION**

#### Description

Get/Set radio virtual interface: AP Isolation

#### Example

Input: AT+MWAPISOLATION=0,0 <enter> Response: OK

## Command Syntax (Effect: AT&W)

## AT+MWSSIDBCAST=[<Index>[,<AP

Isolation>]] Index: Radio Virtual Interface Index: 0-3 AP Isolation: Radio Virtual Interface AP Isolation: 0 - Off 1 - On

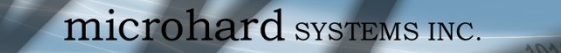

## **AT+MWENCRYPT**

pX2

#### Description

Get/Set radio virtual interface: Encryption Type

#### Example

Input:

AT+MWENCRYPT=0,1,#microhard123 <enter>
Response:
OK

Input:

AT+MWENCRYPT> <enter> Response: +MWENCRYPT: Virtual Interface 0: Encryption Type: 1 - WPA (PSK) Password: #microhard123 OK

## Command Syntax (Effect: AT&W)

For PSK, AT+MWENCRYPT=[<Index>, [<Encryption Type>[,<PSK Password>]]]

For RADIUS, AT+MWENCRYPT=[<Index>, [<Encryption Type>[,<RADIUS Server Key> [,<RADIUS IP Address>,<RADIUS Port>]]]]

<Index> Radio Virt

101

Radio Virtual Interface Index: 0-3 <Encryption Type> Radio Virtual Interface Encryption Type: 0 - Disabled 1 - WPA (PSK) 2 - WPA2 (PSK) 3 - WPA+WPA2 (PSK) 4 - WPA Enterprise (RADIUS) 5 - WPA2 Enterprise (RADIUS) 6 - WPA+WPA2 Enterprise (RADIUS) <PSK Password>: Min 8 characters, Max 63 characters <RADIUS Server Key>: Min 4 characters, Max 63 characters <RADIUS IP Address>: Valid IP address <RADIUS Port>: Valid port 0 - 65535

## AT+WSCAN

## Description

Get radio network scan information. (Must be in client mode, scans for available networks).

#### Example

Input: AT+WSCAN <enter> Response: Varies

## **Command Syntax**

AT+WSCAN <enter>

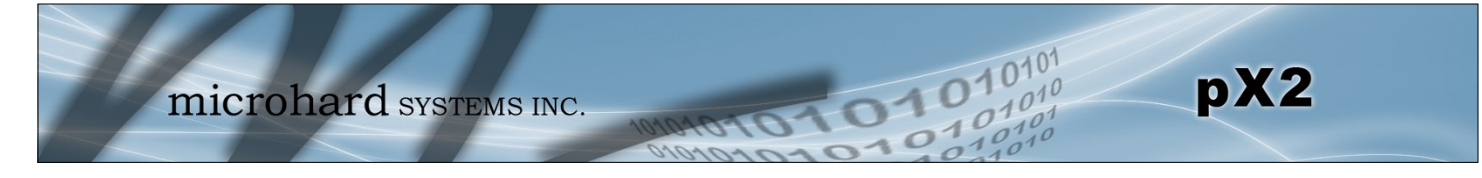

## **AT+MWRSSI**

## Description

Get radio (WIFI) RSSI.

## **Command Syntax**

AT+MWRSSI <enter>

## Example

Input: AT+MWRSSI <enter) Response: +MWRSSI: -76 dBm OK

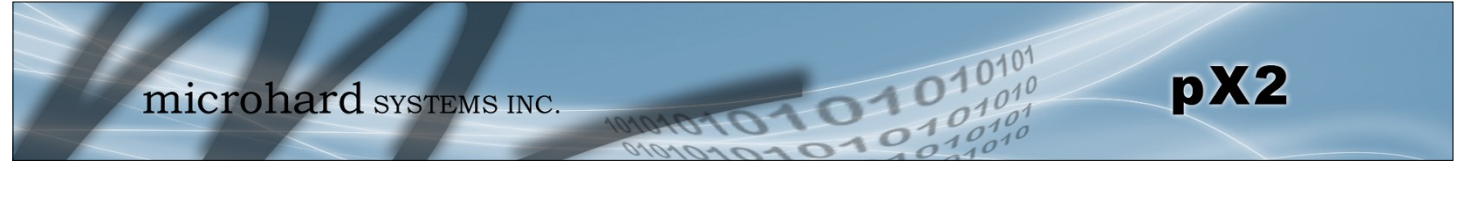

|                                       |                                                            | AT                                                         |
|---------------------------------------|------------------------------------------------------------|------------------------------------------------------------|
| Description                           |                                                            | Command Syntax                                             |
| Lists all available AT C              | ommands.                                                   | ATL <enter></enter>                                        |
| Example                               |                                                            |                                                            |
| ATL <enter></enter>                   |                                                            |                                                            |
| AT Commands available:<br>pX2-Test> ? |                                                            |                                                            |
| Help                                  | Show available commands                                    |                                                            |
| History                               | Show a list of previously run co                           | ommands                                                    |
| Info                                  | System info                                                |                                                            |
| Status                                | Display the system status                                  |                                                            |
| System                                | Setting system configurations                              |                                                            |
| Network                               | Set or Get network config                                  |                                                            |
| AT                                    | AT Echo OK                                                 |                                                            |
| ATE0                                  | Disable Echo                                               |                                                            |
| ATE1                                  | Enable Echo                                                |                                                            |
| AT+TEST                               | AT Echo TEST                                               |                                                            |
| ATH                                   | Show a list of previously run A                            | T commands                                                 |
| AIL                                   | List all available AT command                              | S                                                          |
| ATAK                                  | Reserved                                                   |                                                            |
| A1&V<br>AT9\A/                        | Display modern active profile                              | a been entered                                             |
| AT & VV                               |                                                            | e been entered                                             |
|                                       | Quit                                                       |                                                            |
| AT+MSCNTO                             | Get/Set console timeout                                    |                                                            |
| AT+MSPWD                              | Set password                                               |                                                            |
| AT+MSGMI                              | Get manufacturer Identification                            | ı                                                          |
| AT+MSSYSI                             | Get system summary informat                                | ion                                                        |
| AT+MSGMR                              | Get modem Record Informatio                                | n                                                          |
| AT+MSMNAME                            | Get/Set modem Name Setting                                 |                                                            |
| AT+MSRTF                              | Reset the modem to the factor                              | y default settings of from non-volatile (NV) memory        |
| AT+MSREB                              | Reboot the modem                                           |                                                            |
| AT+MSNTP                              | Get/Set NTP server                                         |                                                            |
| AT+MSSYSLOG                           | Get/Set syslog server                                      |                                                            |
|                                       | Show/Add/Edit/Delete the netw                              | work LAN interface                                         |
|                                       | Get/Set LAN DHCP server run<br>Show/Add/Dalata/Balagaa/Bal | Ining on the Ethernet Interface                            |
|                                       | Cot the MAC address of least                               | Ethernet interface                                         |
|                                       | Get/set the Ethernet port confi                            |                                                            |
| AT+MCPS2                              | Get/Set Serial port                                        | gulation                                                   |
| AT+MCBR2                              | Get/Set Serial port baud rate                              |                                                            |
| AT+MCDF2                              | Get/Set Serial port data format                            | t                                                          |
| AT+MCDM2                              | Get/Set Serial port data mode                              |                                                            |
| AT+MCCT2                              | Get/Set Serial port character ti                           | imeout                                                     |
| AT+MCMPS2                             | Get/Set Serial port maximum p                              | backet size                                                |
| AT+MCNCDI2                            | Get/Set Serial port no-connect                             | tion data intake                                           |
| AT+MCMTC2                             | Get/Set Serial port modbus top                             | o configuration                                            |
| AT+MCIPM2                             | Get/Set Serial port IP protocol                            | mode AT+MCTC2 Get/Set Serial port tcp client               |
|                                       | configuration when IP protocol                             | mode is TCP Client                                         |
| AT+MCTS2                              | Get/Set Serial port top server of                          | configuration when IP protocol mode is TCP Server          |
| AT+MCTCS2                             | Get/Set Serial port tcp client/se                          | erver configuration when IP protocol mode is TCP Client/   |
|                                       | Server                                                     | to point configuration when ID protocol mode in LIDD point |
| AT+MCUPP2                             | deviset serial port ODP point                              | to point configuration when iP protocol mode is ODP point  |
| AT+MCSMTP2                            | Cet/Set Serial nort SMTD alian                             | nt configuration when IP protocol mode is SMTP client      |
| AT+MCPPP?                             | Get/Set Serial port SMTF Clief                             | uration when IP protocol mode is PPP                       |
| AT+MAFURD1                            | Get/Set Event UDP Report No                                | ).1                                                        |
| AT+MAEURD2                            | Get/Set Event UDP Report No                                | .2                                                         |
| AT+MAEURD3                            | Get/Set Event UDP Report No                                | 0.3                                                        |
|                                       |                                                            | Continued                                                  |

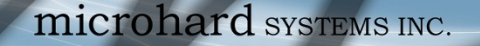

AT+MANMSR AT+MADISS AT+MAWSCLIENT AT+MASNMP AT+MASNMPV3 AT+MWRADIO AT+MWMODE AT+MWTXPOWER AT+MWDISTANCE AT+MWCHAN AT+MWHTMODE AT+MWMPDUAGG AT+MWSHORTGI AT+MWHTCAPAB AT+MWAMSDU AT+MWAMPDU AT+MWRTSTHRESH AT+MWFRAGTHRESH AT+MWCCATHRESH AT+MWIFACE AT+MWNETWORK AT+MWSSID AT+MWDEVICEMODE AT+MWRATE AT+MWSSIDBCAST AT+MWAPISOLATION AT+MWENCRYPT AT+MWSCAN AT+MWRSSI

Get/Set NMS Report Get/Set discovery service used by the modem Get/Set Web service client Get/Set SNMP service Get/Set SNMP Version 3 Get/Set radio status, On or Off Get/Set radio mode Get/Set radio Tx power Get/Set radio Wireless Distance Get/Set radio channel Get/Set radio high throughput mode Get/Set radio MPDU Aggregation Get/Set radio short GI Get radio HT Capabilities Info Get radio maximum AMSDU (byte) Get radio maximum AMPDU (byte) Get/Set radio RTS Threshold Get/Set radio Fragment Threshold Get/Set radio CCA Power Threshold List/Add/Delete radio virtual interface Get/Set radio virtual interface: Network Get/Set radio virtual interface: SSID Get/Set radio virtual interface: Mode Get/Set radio virtual interface: TX bitrate Get/Set radio virtual interface: ESSID Broadcast Get/Set radio virtual interface: AP Isolation Get/Set radio virtual interface: Encryption Type Get radio scanning information Get radio RSSI

pX2

The are a number of factors to consider when preparing to deploy a radio network, several of which have been touched-upon or detailed elsewhere within this manual. Following is a listing of a number of factors, in no particular order:

pX2

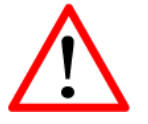

The installation, removal, or

antenna system components must be

personnel.

maintenance of any

undertaken only by qualified and experienced Network Topology

The pX2 currently supports Access Point (AP), Repeater, and Client/Station modes which can create either Point to Multipoint or Point to Point topologies.

## Throughput

The pX2 is capable of up to a link rate of 150 Mbps. The network topology has an effect on how this available throughput is 'shared' between all nodes on the network.

#### Distance

The physical distance between the modems dictates such things as required antenna performance and heights. When contemplating antenna types, keep in mind the directivity (omnidirectional or directional) of the antennas being used.

#### Terrain

Along with distance, the terrain is a very important consideration with respect to antenna height requirements. The term 'line-of-sight' (LOS) refers to being able to 'see' one location from another - a minimum requirement for a radio signal path. In addition to LOS, adequate clearance must also be provided to satisfy 'Fresnel Zone' requirements - an obstruction-free area much greater than the physical LOS, i.e. LOS is not enough to completely satisfy RF path requirements for a robust communications link.

#### **Transmit Power**

Having read thus far through the factors to be considered, it should be clear that they are all interrelated. Transmit power should be set for the minimum required to establish a reliable communications path with adequate fade margin. Required transmit power is dictated primarily by distance, antenna type (specifically the 'gain' of the antennas being used), and the receive sensitivity of the distant modem. Cable and connector losses (the physical path from the modem's 'antenna connector' to the antenna's connector) must also be taken into account.

## **Receive Sensitivity**

The Pico Series has exceptional receive sensitivity, which can produce a number of benefits, such as: added fade margin for a given link, being able to use less expensive coaxial cable or antenna types, being able to operate at greater distances for a given distant transmitter power (perhaps negating the requirement for a Repeater site!). Distance, antenna gain, transmit power, and receive sensitivity are critical 'numbers' for radio path calculations. Fortunately, the Pico Series features the maximum available transmit power combined with exceptional receive sensitivity - two 'numbers' which will produce the most favorable path calculation results.

#### **Fade Margin**

When all radio path numbers are being considered and hardware assumptions are being made, another factor to consider is the 'fade margin' of the overall system. The fade margin is the difference between the anticipated receive signal level and the minimum acceptable receive level (receive sensitivity). Being that the Pico Series performs to exacting specifications, the overall deployment should be such that the moderns may be utilized to their full potential to provide a reliable and robust communications link. A typical desired fade margin is in the order of 20dB, however oftentimes a 10dB fade margin is acceptable.

pX2

#### Frequency

The 900MHz frequency range is not effected by rain to any significant degree, and is also able to penetrate through foliage and 'around obstacles' to a certain degree. This being the case, some may choose to scrimp on the physical deployment, particularly when it comes to antenna (tower) heights. Path calculations provide results which specify 'required' antenna heights. For cost savings and in taking advantage of the characteristics of the frequency range, sometimes the height requirements are not adhered to: this may result in unreliable communications.

#### **Power Requirements**

The Pico Series may be integrated into a system (Development Board, or custom) which accepts a range of DC input voltages (supply current requirements must also be met). In some deployments, power consumption is critical. A number of features related to minimizing power consumption are available with the pX2 such the ability to operate at lower transmit power given the receive sensitivity of the distant modem.

#### Interference

The frequency hopping spread spectrum (FHSS) operation of the Pico Series most often allows it to work well in an environment within which there may be sources of in-band interference. Frequency Restriction (Hopping Zones) is a built-in feature which may be utilized to avoid specific frequencies or ranges of frequencies; the Spectrum Analyzer function may be used to identify areas of potential interference. Cavity filters are also available if required: contact Microhard Systems Inc. for further information.

## 6.1 Path Calculation

Assuming adequate antenna heights, a basic formula to determine if an adequate radio signal path exists (i.e. there is a reasonable fade margin to ensure reliability) is:

Fade Margin = System Gain - Path Loss

where all values are expressed in dB.

As discussed on the previous page, a desired fade margin is 20dB.

System gain is calculated as follows:

System Gain = Transmitter Power + (Transmitter Antenna Gain - Transmitter Cable and Connector Losses) + (Receiver Antenna Gain - Receiver Cable and Connector Losses) + | Receiver Sensitivity |.

where all values are expressed in dB, dBi, or dBm, as applicable.

pX2

Assuming a path loss of 113dB for this example, the fade margin = 143-113 = 30dB. 30dB exceeds the desired fade margin of 20dB, therefore this radio communications link would be very reliable and robust.

On the following page are examples of actual path loss measurements taken in an open rural environment; the path loss numbers do not apply to urban or non-LOS environments.

Example:

Tx power = 30dBm Tx antenna gain = 6dBi Tx cable/connector loss = 2dB Rx antenna gain = 3dBi Rx cable/connector loss = 2dB Rx sensitivity = -108dBm

System Gain = [30+(6-2)+(3-2)+108]dB = [30+4+1+108]dB = 143dB.

 $\land$ 

FCC regulations allow for up to 36dBi effective isotropic radiated power (EIRP). The sum (in dBm) of the transmitted power, the cabling loss, and the antenna gain cannot exceed 36dBi.

| Distance (km) | Master Height (m) | Remote Height (m) | Path Loss (dB) |
|---------------|-------------------|-------------------|----------------|
| 5             | 15                | 2.5               | 116.5          |
| 5             | 30                | 2.5               | 110.9          |
| 8             | 15                | 2.5               | 124.1          |
| 8             | 15                | 5                 | 117.7          |
| 8             | 15                | 10                | 105            |
| 16            | 15                | 2.5               | 135.3          |
| 16            | 15                | 5                 | 128.9          |
| 16            | 15                | 10                | 116.2          |
| 16            | 30                | 10                | 109.6          |
| 16            | 30                | 5                 | 122.4          |
| 16            | 30                | 2.5               | 128.8          |

11010

pX2

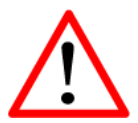

To satisfy FCC radio frequency (RF) exposure requirements for mobile transmitting devices, a separation distance of 23cm or more should be maintained between the antenna of this device and persons during device operation. То ensure compliance, operation at less than this distance is not recommended. The antenna used for this transmitter must not be colocated in conjunction with antenna or any other transmitter.

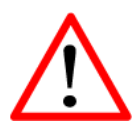

Never work on an antenna system when there is lightning in the area. Table 6-1: Path Loss

## 6.2 Installation of Antenna System Components

The installation, removal, or maintenance of any antenna system components must be undertaken only by qualified and experienced personnel.

## 6.2.1 Antennas

The two most common types of antenna are the omnidirectional ('omni') and directional (Yagi).

An **omni** typically has 3-6dBi gain and spreads its energy in all directions (hence the name 'omnidirectional'). The 'pattern' of the energy field is in the shape of a donut, with the antenna mounted vertically at the centre. This vertical-mounted antenna produces a signal which is vertically 'polarized'.

A **Yagi** has a more focused antenna pattern, which results in greater gain: commonly, 6-12dBi. The pattern of a Yagi is in the shape of a large raindrop in the direction in which the antenna is pointed. If the elements of the Yagi are perpendicular to the ground (most common orientation) the radiated signal will be vertically polarized; if parallel to the ground, the polarization is horizontal.

The network topology, application, and path calculation are all taken into consideration when selecting the various antenna types to be used in a radio network deployment.

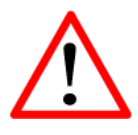

Direct human contact with the antenna is potentially unhealthy when a pX2 is generating RF energy.

Always ensure that the pX2 equipment is powered down (off) during installation.

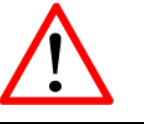

To comply with FCC regulations, the maximum EIRP must not exceed 36dBm.

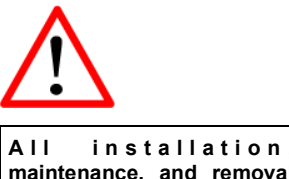

work must be done in accordance with applicable codes.

### 6.2.2 Coaxial Cable

The following types of coaxial cable are recommended and suitable for most applications (followed by loss at 2.4GHz, in dB, per 100 feet):

pX2

- LMR 195 (10.7)
- LMR 400 (3.9)
- LMR 600 (2.5)

For a typical application, LMR 400 may be suitable. Where a long cable run is required - and in particular within networks where there is not a lot of margin available - a cable with lower loss should be considered.

When installing cable, care must be taken to not physically damage it (be particularly careful with respect to not kinking it at any time) and to secure it properly. Care must also be taken to affix the connectors properly - using the proper crimping tools - and to weatherproof them.

#### 6.2.3 Surge Arrestors

The most effective protection against lightning-induced damage is to install two lightning surge arrestors: one at the antenna, the other at the interface with the equipment. The surge arrestor grounding system should be fully interconnected with the transmission tower and power grounding systems to form a single, fully integrated ground circuit. Typically, both ports on surge arrestors are N-type female.

#### 6.2.4 External Filter

Although the Pico Series is capable of filtering-out RF noise in most environments, there are circumstances that require external filtering. Paging towers and cellular base stations in close proximity to the pX2's antenna can desensitize the receiver. Microhard Systems Inc.'s external cavity filter eliminates this problem. The filter has two N-female connectors and should be connected inline at the interface to the RF equipment.

# Appendix A: Serial Interface

| Module<br>(DCE)<br>1<br>2<br>3<br>4<br>5 | Host (i<br>Signal<br>DCD $\rightarrow$<br>RX $\rightarrow$<br>$\leftarrow$ TX<br>$\leftarrow$ DTR<br>SG | e.g. PC)<br>(DTE)<br>IN<br>IN<br>OUT<br>OUT | Arrows denote the direction that signals are asserted (e.g., DCD originates at the DCE, informing the DTE that a carrier is present).<br>The interface conforms to standard RS-232 signals, so direct connection to a host PC (for example) is accommodated. |
|------------------------------------------|----------------------------------------------------------------------------------------------------|---------------------------------------------|----------------------------------------------------------------------------------------------------|
| 6                                        | DSR $\rightarrow$                                                                                       | IN                                          |                                                                                                    |
| 7                                        | $\leftarrow$ RTS                                                                                        | OUT                                         | The signals in the coursebrance serial interface are described below:                                                                                                    |
| 8                                        | CTS $\rightarrow$                                                                                       | IN                                          | The signals in the asynchronous senai interface are described below.                                                                                                    |

1010

pX2

- **DCD** *Data Carrier Detect* Output from Module When asserted (TTL low), DCD informs the DTE that a communications link has been established with another device.
- **RX** Receive Data Output from Module Signals transferred from the PX2 are received by the DTE via RX.
- TX Transmit Data Input to Module Signals are transmitted from the DTE via TX to the PX2.
- **DTR** Data Terminal Ready Input to Module Asserted (TTL low) by the DTE to inform the module that it is alive and ready for communications.
- SG Signal Ground Provides a ground reference for all signals transmitted by both DTE and DCE.
- **DSR** Data Set Ready Output from Module Asserted (TTL low) by the DCE to inform the DTE that it is alive and ready for communications. DSR is the module's equivalent of the DTR signal.
- **RTS** *Request to Send* Input to Module A "handshaking" signal which is asserted by the DTE (TTL low) when it is ready. When hardware handshaking is used, the RTS signal indicates to the DCE that the host can receive data.
- **CTS** *Clear to Send* Output from Module A "handshaking" signal which is asserted by the DCE (TTL low) when it has enabled communications and transmission from the DTE can commence. When hardware handshaking is used, the CTS signal indicates to the host that the DCE can receive data.
- Notes: It is typical to refer to RX and TX from the perspective of the DTE. This should be kept in mind when looking at signals relative to the module (DCE); the module transmits data on the RX line, and receives on TX.

"DCE" and "module" are often synonymous since a module is typically a DCE device. "DTE" is, in most applications, a device such as a host PC.

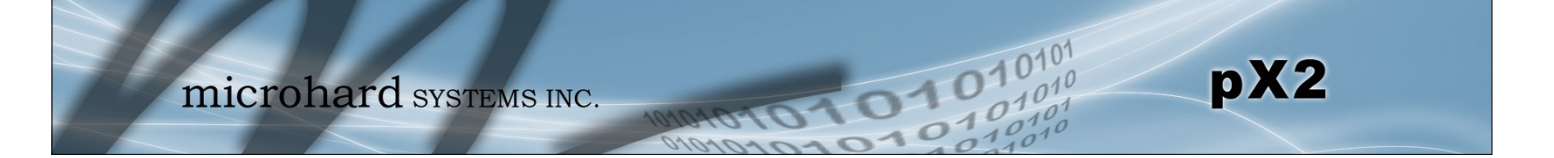

# Appendix B: Firmware Recovery Procedure

In event that your unit becomes unresponsive it may be required to perform a firmware recovery procedure outlined below:

- 1. Download and save firmware file in a local folder, for example C:\;
- 2. Separate the PC from the network and set IP to static:

192.168.1.1 255.255.255.0

- 3. Connect PC Ethernet port to the Ethernet port of the modem to be recovered
- 4. Start a ping on the PC

C:\>ping 192.168.1.39 -t Pinging 192.168.1.39 with 32 bytes of data: Request timed out. Request timed out.

- 5. Power cycle modem while pressing and holding CFG (Config) button;
- 6. Release the CFG button when ping responded:

C:\>ping 192.168.1.39 -t Pinging 192.168.1.39 with 32 bytes of data: Request timed out. Request timed out. Reply from 192.168.1.39: bytes=32 time<1ms TTL=128 Reply from 192.168.1.39: bytes=32 time<1ms TTL=128 Reply from 192.168.1.39: bytes=32 time<1ms TTL=128 Reply from 192.168.1.39: bytes=32 time<1ms TTL=128 Reply from 192.168.1.39: bytes=32 time<1ms TTL=128 Reply from 192.168.1.39: bytes=32 time<1ms TTL=128

Note, If ping responds as shown above, then you can probably recover the unit, please proceed. Otherwise, send the unit back for RMA.

7. Now use TFTP to push firmware file into the corrupted unit:

For example, on Windows XP using following command line:

tftp -i 192.168.1.39 put pX2-v1\_1\_0-r1003.bin (use the filename saved).

8. Wait until above command to successfully transferred the image, similar message should show

Transfer successful: xxxxxx bytes in 5 seconds, nnnnnn bytes/s, note the number might change for different firmware file

Note, if you see message above, the unit will re-flash itself and reboot, otherwise call for help or send back for RMA.

9. Wait for the unit to recover and reboot.

# **Appendix C: Approved Antennas**

This radio transmitter (IC:3143A-15PX2) has been approved by Industry Canada to operate with the antenna types listed below with the maximum permissible gain indicated. Antenna types not included in this list, having a gain greater than the maximum gain indicated for that type, are strictly prohibited for use with this device.

Cet émetteur radio (IC:3143A-15PX2) a été approuvé par Industrie Canada pour fonctionner avec les types d'antenne énumérés ci-dessous avec le gain maximal admissible indiqué . Types d'antennes ne figurant pas dans cette liste, ayant un gain supérieur au gain maximum indiqué pour ce type, sont strictement interdits pour une utilisation avec cet appareil.

|                  | Part Number | Description                                                     |
|------------------|-------------|-----------------------------------------------------------------|
| Rubber Ducky     |             |                                                                 |
|                  | MHS031100   | 2dBi,2.4GHz Rubber Ducky Antenna RPTNC Swivel                   |
|                  | MHS031110   | 2dBi, 2.4GHz Rubber Ducky Antenna Reverse SMA Swivel            |
|                  | MHS031120   | 2dBi, 2.4GHz Rubber Ducky Antenna Reverse SMA Straight          |
| Yagi Antennas    |             |                                                                 |
|                  | MHS034100   | 9 dBi, 2.4GHz Yagi Directional Antenna RPTNC Pigtail            |
|                  | MHS034000   | 12 dBi, 2.4GHz Yagi Directional Antenna RPTNC Pigtail           |
|                  | MHS034120   | 14 dBi, 2.4GHz Yagi Directional Antenna RPTNC Pigtail           |
| _                | MHS034150   | 14.5 dBi, 2.4GHz Yagi Directional Antenna RPTNC Pigtail         |
| Patch Antennas   |             |                                                                 |
|                  | MHS034200   | 8 dBi, 2.4GHz Mini Flat Patch Directional Antenna RPTNC Pigtail |
|                  | MHS034210   | 14 dBi, 2.4GHz Flat Patch Directional Antenna RPTNC Pigtail     |
| Omni Directional |             |                                                                 |
|                  | MHS031260   | 5 dBi, Omni Directional Antenna RPTNC Pigtail                   |
|                  | MHS034000   | 6 dBi, 2.4GHz Omni Directional Antenna RPTNC Pigtail            |
|                  | MHS031340   | 8 dBi, Omni Directional Antenna RPTNC Pigtail                   |
|                  | MHS034020   | 10.5 dBi, 2.4GHz Omni Directional Antenna RPTNC Pigtail         |
|                  | MHS034030   | 12 dBi, 2.4GHz Omni Directional Antenna RPTNC Pigtail           |
|                  | MHS034040   | 15 dBi, 2.4GHz Omni Directional Antenna RPTNC Pigtail           |

# **WARNING**:

Changes or modifications not expressly approved by Microhard Systems Inc. could void the user's authority to operate the equipment. This device has been tested with UFL connectors with the antennas listed in Appendix A When integrated in OEM products, fixed antennas require installation preventing end-users from replacing them with non-approved antennas. Antennas not listed in the tables must be tested to comply with FCC Section 15.203 (unique antenna connectors) and Section 15.247 (emissions). Please Contact Microhard Systems Inc. if you need more information.

Industry Canada: This device has been designed to operate with the antennas listed above, and having a maximum gain of 15 dBi. Antennas not included in this list or having a gain greater than 15 dBi are strictly prohibited for use with this device. The required antenna impedance is 50 ohms. To reduce potential radio interference to other users, the antenna type and its gain should be so chosen that the equivalent isotropically radiated power (EIRP) is not more than that required for successful communication. This Class B digital apparatus complies with Canadian ICES-003.

Industrie Canada: Cet appareil a été conçu pour fonctionner avec les antennes énumérées ci-dessus, et ayant un gain maximal de 15 dBi. Antennes pas inclus dans cette liste ou présentant un gain supérieur à 15 dBi sont strictement interdits pour une utilisation avec cet appareil. L'impédance d'antenne requise est de 50 ohms. Pour réduire les interférences radio potentielles pour les autres utilisateurs, le type d'antenne et son gain doivent être choisis afin que la puissance isotrope équivalente (PIRE) ne soit pas supérieure à celle requise pour une communication réussie rayonnée. Cet appareil numérique de classe B est conforme à la norme ICES -003 du Canada.

pX2

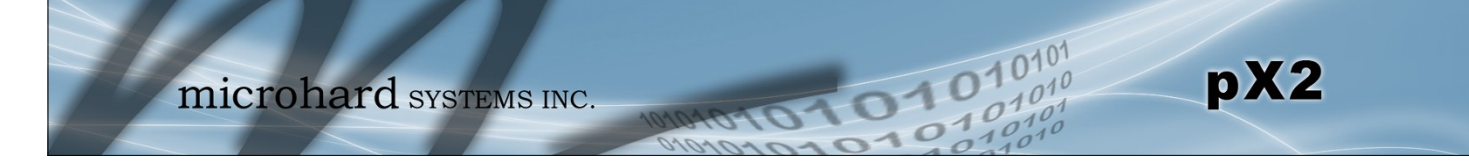

Appendix D: Sample Interface Schematic

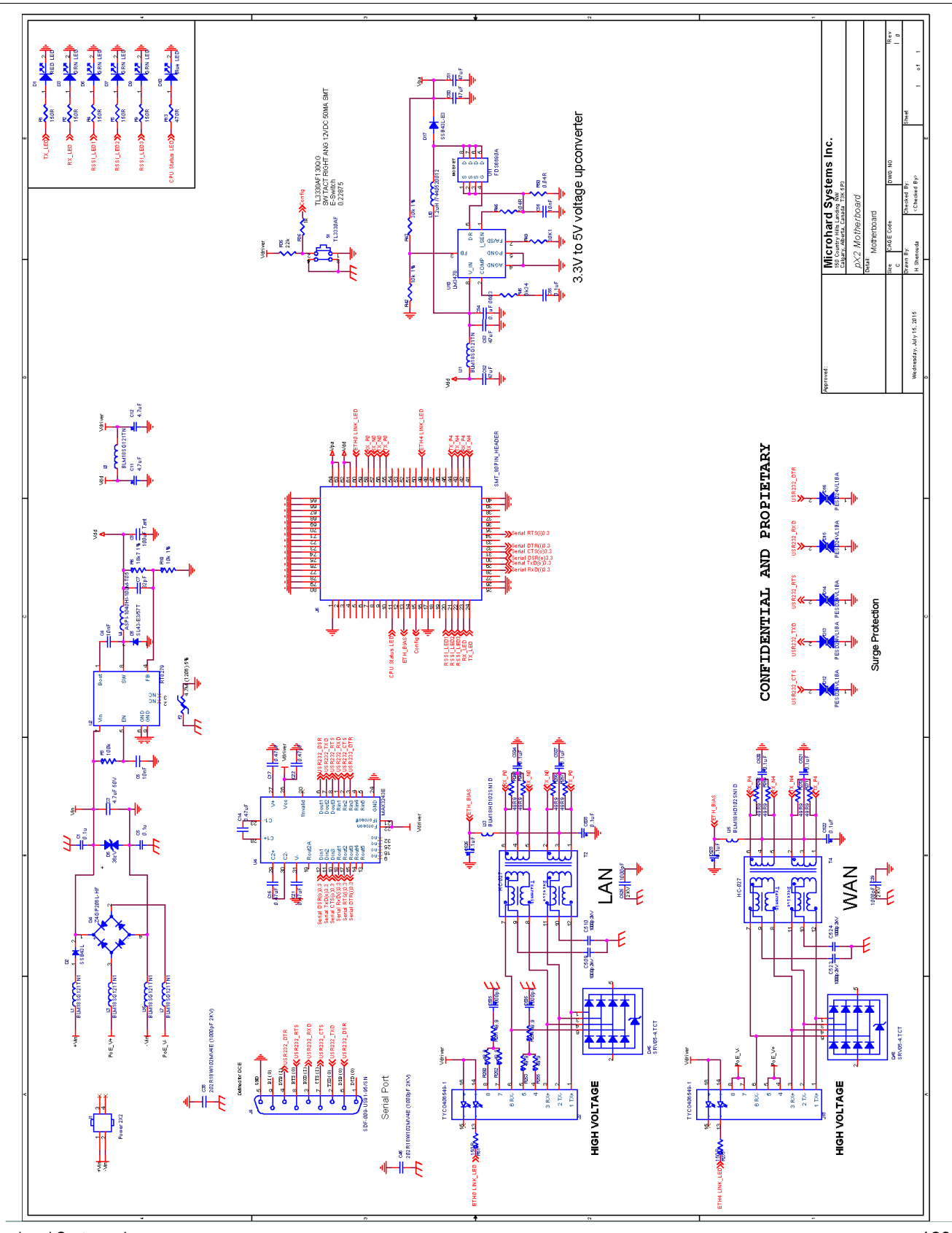

© Microhard Systems Inc.

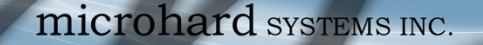

# **Appendix E: Troubleshooting**

Below is a number of the common support questions that are asked about the pX2. The purpose of the section is to provide answers and/or direction on how to solve common problems with the pX2.

01

pX2

Question: What is the default IP Address of the pX2?

Answer: The default IP address for the LAN is 192.168.168.1.

Question: What is the default login for the pX2?

Answer: The default username is admin, the default password is admin.

Question: How do I reset my modem to factory default settings?

Answer: If you are logged into the pX2 navigate to the System > Maintenance Tab. If you cannot log in, power on the pX2 and wait until the modem complete the boot up process. Press and hold the CONFIG button until the unit reboots (about 8-10 seconds).

Question: I connected a device to the serial port of the pX2 and nothing happens?

Answer: In addition to the basic serial port settings, the IP Protocol Config has to be configured. Refer to the COM0/1 Configuration pages for a description of the different options.

Additional topics will be added in future releases.

microhard systems inc.

10101

10

01010

pX2

150 Country Hills Landing NW Calgary, Alberta Canada T3K 5P3

> Phone: (403) 248-0028 Fax: (403) 248-2762 www.microhardcorp.com